# Maharashtra State Electricity Distribution Co. Ltd. Online Cash Collection System

User Manual

# VERSION 1.0

# Contents

| CASHIER USER                 | 2  |
|------------------------------|----|
| SUPERVISOR USER              | 21 |
| SUB-DIVISIONAL ACCOUNTS USER | 40 |
| DIVISIONAL ACCOUNTS USER     | 47 |
| CIRCLE USER – ACCOUNTS       | 82 |
| ZONE USER – ACCOUNTS         | 85 |
| ZONE USER – CHIEF ENGINEER   | 87 |
| HEAD OFFICE USER - ACCOUNTS  | 89 |
| IEAD OFFICE USER - ERP       | 91 |
| T USER                       | 94 |

VERSION 1.0

Page 2

## **CASHIER USER**

- 1) Type occs.mahadiscom.in/occs in your browser
- 2) During Log-in Select User Type as Collection Center
- 3) enter your User ID and password
- 4) Click on the Login button.

Following is the home page of Cashier users, which is the receipt punching page. Cashier users will have to use this screen to punch any type of receipt – may it be an Energy receipt or a new connection receipt.

| Home R  L  Downloads B  Consumer No. B  Consumer No. B  Consumer No. B B B B B B B B B B B B B B B B B B B | Receipts Data     User       Reports       001000       Receipt       66474010524       SHRI SURE:       01 - Energy Bill         | Management ₹ Number 0000147 SH RAMJI MAKESHAR | Receipt     Receipt | Managen<br>t Entry<br>: Date * | Mew Connection Receip                | ement O Chr<br>ot Entry<br>Bar Co | Last Login - 14<br>eque and DD<br>ode String | Jun 2017 02<br>Managerr<br>All fields m | 2:14:01 PM<br>nent<br>arked * are mandatory |
|----------------------------------------------------------------------------------------------------|----------------------------------------------------------------------------------------------------|-----------------------------------------------|---------------------|--------------------------------|--------------------------------------|-----------------------------------|----------------------------------------------|-----------------------------------------|---------------------------------------------|
| Downloads      Downloads      Book Number *      Consumer No.     *      Benefit Time *                    | Image: Reports           001000         Receipt I           66474010524         *           SHRI SURES           01 - Energy Bill | Number 0000147                                | Receipt     Receipt | t Entry<br>: Date *            | New Connection Receip     14/06/2017 | ot Entry<br>Bar Co                | ode String                                   | All fields m                            | arked * are mandatory                       |
| Book Number *                                                                                              | 001000 Receipt I<br>*<br>66474010524<br>SHRI SURE:<br>01 - Energy Bill                                                            | SH RAMJI MAKESHAR                             | Receipt             | Date *                         | 14/06/2017                           | Bar Co                            | ode String                                   |                                         |                                             |
| Consumer No. 36                                                                                            | 66474010524<br>SHRI SURE:<br>01 - Energy Bill                                                                                     | 5H RAMJI MAKESHAR                             | Dillion i talk 🕈    |                                |                                      |                                   |                                              |                                         |                                             |
| Design Trace                                                                                               | 01 - Energy Bill                                                                                                    |                                               | Billing Unit •      | 4295                           | Contact<br>Number *                  | 85555555                          | Email ID                                     |                                         |                                             |
| Receipt Type *                                                                                             |                                                                                                    | ×                                             | Amount<br>Payable   | 0                              |                                      |                                   |                                              |                                         |                                             |
| Amount                                                                                                    | <b>t*</b> 400                                                                                                    | Re-enter Amount *                             | 400                 |                                | Service Tax (                        | )                                 | Tota                                         | al Amount                               | 400                                         |
|                                                                                                    | Cash                                                                                                    |                                               |                     | Che                            | que                                  |                                   |                                              | OD DD                                   |                                             |
|                                                                                                    |                                                                                                    |                                               |                     |                                |                                      |                                   |                                              |                                         |                                             |
|                                                                                                    |                                                                                                    |                                               |                     |                                |                                      |                                   |                                              |                                         |                                             |

| Maharashtra Slate Electricity Distribution Co. Ltd.                                                                                                    | Online Cash Collection System<br>Version 2.0.3.2.6                            | cashierTest01 - Cashier Test 01<br>024540081 - Test Mahila 3<br>Role - CASHIER<br>LOGOUT |
|----------------------------------------------------------------------------------------------------|-------------------------------------------------------------------------------|------------------------------------------------------------------------------------------|
| 🛚 Home 🛛 🗧 Receipts Data  🚨 User Management                                                                                                    | ₹ Transaction Management 🏦 Bank Managem                                       | ent O Cheque and DD Management                                                           |
| Recept Print - Google Chrome<br>localhost:8081/occs/receiptPrint?t= <html><body>%20%20<font%20<br>001000 / 0000147<br/>024540081-Test Mahila 3<br/>366474010524<br/>SHRI SURESH RAMII MAKESHAR<br/>Rs Four Hundred Only<br/>CASH</font%20<br></body></html> | X<br>Jsize=%276%27%20face=%27Times%20New%20F<br>14/06/2017<br>/BU:4295<br>400 | ntry All fields marked * are mandator                                                    |
|                                                                                                    | • ax                                                                          | Total Amount                                                                             |

## 1.1) Punching a receipt using Barcode Reader

If cashier users have a bar code machine, they can use it to read the bill amount. If the BARCODE is read correctly, it will calculate the bill amount itself with respect to the due date, prompt payment date, incentive amount and DPC.

| VITARA<br>Vaharashtra Slate Electricity Distribution Co | N                     |                      | Online Cas         | Sh Coll<br>Version 2.0 | ection System                          | cashierTest01 - Cashier Te<br>024540081 - Test Mahila 3<br>Role - CASHIER | cashierTest01 - CashierTest 01<br>024540081 - Test Mahila 3<br>Role - CASHIER<br>LOGOUT |             |  |  |
|---------------------------------------------------------|-----------------------|----------------------|--------------------|------------------------|----------------------------------------|---------------------------------------------------------------------------|-----------------------------------------------------------------------------------------|-------------|--|--|
| Home 🧧 Receipts Da                                      | ita 🛔 User Management | ₹ Transaction Manage | ement 🏛 Bank       | Manageme               | nt <b>①</b> Cheque and DD Ma           | nagement 📥 D                                                              | Last Login - 21 Jun 2017<br>Downloads III Reports                                       | 02:33:14 PM |  |  |
| Book Number * 14                                        | 100 Receipt Nu        | umber * 1456908      | Receip     Receipt | t Entry                | New Connection Receipt E<br>21/06/2017 | ntry                                                                      | All fit<br>Bar Code String 0457875896324                                                | 5882244     |  |  |
| Consumer No. * 068040                                   | 0003430 DAU           | ILAT DHARMA MAHALE   | Billing Unit *     | 4829                   | Contact Number                         | 7875857236                                                                | Email ID                                                                                |             |  |  |
| Receipt Type * 01 -                                     | Energy Bill           | <b>.</b>             | Amount Payable     | 0                      |                                        |                                                                           |                                                                                         |             |  |  |
| Amount *                                                | 300                   | Re-enter Amount *    | 300                |                        | Service Tax                            | 0                                                                         | Total Amount                                                                            | 300         |  |  |
|                                                         | Cash                  |                      |                    | Chec                   | ue                                     |                                                                           | © DD                                                                                    |             |  |  |
|                                                         |                       |                      | Save               |                        |                                        |                                                                           |                                                                                         |             |  |  |

VERSION 1.0

Page 4

# 1.2) <u>Punching a receipt without a barcode reader –</u>

If the cashier users do not have barcode readers, they can still punch-in the receipts by entering the consumer number mentioned in the bill.

The Bill Amount field will be calculated in the application itself with respect to the due date, prompt payment date, incentive amount and DPC.

| MAHARASHIRa State Electricity Distribution Co. Ltd | Online Ca                   | Version 2.0.3.2.6        | on System           |                   | cashlerTes<br>02454008<br>Role - CAS   | it01 - Cashler<br>1 - Test Mahili<br>HIER | Test 01<br>13            |
|----------------------------------------------------|-----------------------------|--------------------------|---------------------|-------------------|----------------------------------------|-------------------------------------------|--------------------------|
| Home 🖉 Receipts Data 😩 User Manag                  | ement ₹ Transaction         | Management               | 🏛 Bank Mana         | gement <b>O</b> C | <u>Last Login - 15</u><br>heque and DD | Jun 2017 11<br>Managen                    | :23:01 AM                |
| ook Number *                                       | Recei     O000159     Recei | pt Entry Ne<br>ot Date * | w Connection Rece   | ipt Entry<br>Bar  | Code String                            | All fields m                              | arked <b>*</b> are manda |
| onsumer No. 068040003430                           | Billing Unit *              | 4829                     | Contact<br>Number * | 787585723         | Email ID                               |                                           |                          |
| eceipt Type * 01 - Energy Bill                     | Amount     Payable          | 0                        |                     |                   |                                        |                                           |                          |
| Amount * 300 Re-er                                 | ter Amount * 300            |                          | Service Tax         | 0                 | Tota                                   | l Amount                                  | 300                      |
| Cash                                               |                             | Cheque                   |                     |                   |                                        | OD DD                                     |                          |

VERSION 1.0

Page | 5

A New Connection receipt can be filled in the similar manner. Click on the radio button next to '**New Connection Receipt Entry**'. Enter consumer number and amounts under appropriate receipt heads.

| 🖀 Home 🔳           | Receipts Data    | 🎍 User Manage       | ement ₹  | Transaction       | Manage   | ment 📶  | I Bank Mana         | agement O  | <u>Last Login - 1</u><br>Cheque and D | <u>4 Jun 2017 02:14:01 PM</u><br>D Management |
|--------------------|------------------|---------------------|----------|-------------------|----------|---------|---------------------|------------|---------------------------------------|-----------------------------------------------|
| 🛓 Downloads        | In Reports       |                     |          |                   |          |         |                     |            |                                       |                                               |
|                    |                  |                     |          | Receip            | t Entry  | • New C | Connection Rec      | eipt Entry |                                       | All fields marked * are mandate               |
| Book Number *      | 001000           | Receipt Number<br>* | 0000148  | Receip            | t Date * | 14/06/2 | 017                 | E          | ar Code String                        |                                               |
| Consumer No.       | 366474010524     | SHRI SURESH RAMJI I | MAKESHAR | Billing Unit *    | 4295     |         | Contact<br>Number * | 85555555   | Email ID                              |                                               |
| Receipt Type *     | 01 - Energy Bill |                     | •        | Amount<br>Payable | 0        |         |                     |            |                                       |                                               |
| Receipt Type       |                  |                     |          |                   |          |         | Receip              | t Amount * |                                       |                                               |
| 02 - CRA           |                  |                     |          |                   |          |         | 200                 |            |                                       |                                               |
| 03 - First S.D*    |                  |                     |          |                   |          |         | 1000                |            | *                                     |                                               |
| 06 - Meter Cost    |                  |                     |          |                   |          |         | 0                   |            |                                       |                                               |
| 16 - ORC           |                  |                     |          |                   |          |         | 0                   |            |                                       |                                               |
| 18 - Cost of agree | ement            |                     |          |                   |          |         | 0                   |            |                                       |                                               |
| 22 - New Service   | Connection Super | vison               |          |                   |          |         | 0                   |            |                                       |                                               |
| 23 - Meter testing | g                |                     |          |                   |          |         | 0                   |            |                                       |                                               |
| 24 - CT/PT testing | ş                |                     |          |                   |          |         | 0                   |            |                                       |                                               |

VERSION 1.0

Page 6

| Receipt Type                   |             |                      |               | Receipt Amount *   |              |  |
|--------------------------------|-------------|----------------------|---------------|--------------------|--------------|--|
| 02 - CRA                       |             |                      |               | 200                | ]            |  |
| 03 - First S.D*                |             |                      |               | 1000               | ]*           |  |
| 06 - Meter Cost                |             |                      |               | 0                  |              |  |
| 6 - ORC                        |             |                      |               | 0                  | ]            |  |
| 8 - Cost of agreement          |             |                      |               | 0                  | ]            |  |
| 22 - New Service Connection    | Supervison  |                      |               | 0                  | ]            |  |
| 23 - Meter testing             |             |                      |               | 0                  |              |  |
| 24 - CT/PT testing             |             |                      |               | 0                  |              |  |
| 25 - Processing fee for shifti | ng          |                      |               | 0                  | ]            |  |
| 28 - Service Tax               |             |                      |               | 0                  |              |  |
|                                |             | Total Receipt Amount | 1200          |                    |              |  |
| ٩                              | Cash        |                      | Cheque        |                    | © DD         |  |
| Summary of un-submitted        | ransactions | Save                 | Summary of to | day's transactions |              |  |
| No. of Receipts                | Total A     | mount                | No. of R      | eceints            | Total Amount |  |

Summary of un-submitted transactions will display the number of receipts punched and their corresponding amounts for which the data hasn't been submitted to Supervisor yet. **More on this, later.** 

# a) Payment Mode – Cash

In case the consumer makes payment in the form of cash, fill out the consumer number, bill amount, receipt type details and click on 'Save' button.

A 'Receipt Saved' alert message will be displayed.

| VERSION                           | N 1.0                       |                     |                          |         |          |                     |            | Р                                       | age                                        | 7                             |
|-----------------------------------|-----------------------------|---------------------|--------------------------|---------|----------|---------------------|------------|-----------------------------------------|--------------------------------------------|-------------------------------|
| Maharashtra State Electricity Dis | TARAN<br>Stributson Co. Ltd | localh<br>Receipt   | ost:8081 says:<br>saved. |         |          | C                   | ×          | cashlerTe<br>02454008<br>Role - CAS     | st01 - Cashler<br>I1 - Test Mahil<br>SHIER | Test 01<br>a 3<br>LOGOUT      |
| 希 Home 🔳 R                        | Receipts Data 🔒 U           | ser Management ₹    | Transaction M            | Manage  | ment     | 🏛 Bank Mana         | agement O  | <u>Last Login - 12</u><br>Cheque and DI | 2 Jun 2017 1<br>D Manager                  | 1:48:42 PM<br>nent            |
| 🛓 Downloads                       | III Reports                 |                     |                          |         |          |                     |            |                                         |                                            |                               |
|                                   |                             |                     | Receipt                  | t Entry | New      | Connection Reco     | eipt Entry |                                         | All fields n                               | narked <b>*</b> are mandatory |
| Book Number *                     | 001000 <b>Recei</b>         | pt Number 0000144   | Receipt                  | Date *  | 14/06    | 2017                | E          | ar Code String                          |                                            |                               |
| Consumer No. 3                    | 66474010524<br>SHRI SU      | RESH RAMJI MAKESHAR | Billing Unit *           | 4295    | •        | Contact<br>Number * | 855555555  | Email ID                                |                                            |                               |
| Receipt Type *                    | 01 - Energy Bill            | •                   | Amount<br>Payable        | 0       | Loading. |                     |            |                                         |                                            |                               |
| Amount                            | t* 510                      | Re-enter Amount *   | 510                      |         |          | Service Tax         | 0          | Tot                                     | al Amount                                  | 510                           |
|                                   | Cash                        |                     |                          | ● Ch    | eque     |                     |            |                                         | OD DD                                      |                               |
|                                   |                             |                     | Sav                      | /e      |          |                     |            |                                         |                                            |                               |

After clicking 'OK' on the alert message, a new window containing the receipt print will be displayed. Click the 'Print' button on this window to print the receipt and hand it over to the consumer.

| Maharashtra State Electricity Distribution Co. Ltd                                                                                                    | Online Cash Co<br>Version | ollection System               | cashierT<br>0245400<br>Role - C4 | est01 - Cashier Test 01<br>81 - Test Mahila 3<br>SHIER<br>LOGOUT |
|----------------------------------------------------------------------------------------------------|---------------------------|--------------------------------|----------------------------------|------------------------------------------------------------------|
| 🌴 Home 🔳 Receipts Data 🛔 User Management                                                                                                    | ₹ Transaction Manag       | ement 🏛 Bank Management        | Last Login - 1 O Cheque and D    | 2 Jun 2017 11:48:42 PM<br>D Management                           |
| 😹 Receipt Print - Google Chrome                                                                                                    | - 🗆 X                     |                                |                                  |                                                                  |
| localhost:8081/occs/receiptPrint?t= <html><body>%20%20<font%< td=""><td>%20size=%276%27%20face='</td><td>-</td><td></td><td></td></font%<></body></html> | %20size=%276%27%20face='  | -                              |                                  |                                                                  |
| 001000 / 0000144<br>024540081-Test Mahila 3                                                                                                    | 14/06/2017                | ◎ New Connection Receipt Entry |                                  | All fields marked * are mandatory                                |
| 366474010524<br>SHRI SURESH RAMJI MAKESHAR<br>Rs. Five Hundred Ten Only                                                                                  | /BU:4295                  | 14/06/2017                     | Bar Code String                  |                                                                  |
| CASH                                                                                                    | 510                       | Contact<br>Number *            | Email ID                         |                                                                  |
| 01 - Energy Bill Ver No:2.0.3.2.6                                                                                                    |                           | Service Tax                    | То                               | tal Amount                                                       |
| Print                                                                                                    |                           | neque                          |                                  | O DD                                                             |
| 4                                                                                                    | Save                      | 1                              |                                  |                                                                  |

#### VERSION 1.0

Page 8

# b) Payment Mode – Cheque

In case the consumer makes payment in the form of Cheque, select the radio button next to 'Cheque'. Fill out the details like –

- 1) Cheque Number
- 2) Cheque date
- 3) IFSC of the bank mentioned on the cheque

Verify the auto-populated details about the bank and branch. Click on 'Save' button.

|                 | ы керотся          |                     |              |                   |                |                     |            |                                   |            |             |                 |
|-----------------|--------------------|---------------------|--------------|-------------------|----------------|---------------------|------------|-----------------------------------|------------|-------------|-----------------|
|                 |                    |                     |              | Receip            | ot Entry 🔍 Ne  | w Connection Rece   | eipt Entry |                                   | AI         | l fields ma | irked * are man |
| ook Number *    | 001000             | Receipt Number<br>* | 0000145      | Receip            | t Date * 14/0  | 6/2017              |            | Bar Code String                   | 5          |             |                 |
| nsumer No.<br>* | 366470544044       | RI SATIESH BABULA   | LJI WARMA    | Billing Unit *    | 4295           | Contact<br>Number * | 989898989  | Ema                               | il ID      |             |                 |
| ceipt Type *    | 01 - Energy Bill   |                     | T            | Amount<br>Payable | 0              |                     |            |                                   |            |             |                 |
| Amou            | nt* 1500           | Re-en               | ter Amount * | 1500              |                | Service Tax         | 0          |                                   | Total A    | mount       | 1500            |
|                 | Cash               |                     |              |                   | Cheque         |                     |            |                                   | 0          | DD          |                 |
| Is M            | ulti Consumer Chec | lue                 |              | Enter Total C     | heque Amount f | or MultiConsumer*   |            |                                   |            |             |                 |
| eque Number     | 123456             | Cheque Date         | * 14/0       | 06/2017           |                | IFSC *              | IAHB000018 |                                   | MICR       | 4150140     | 003             |
| Bank            | BANK OF MAH        | ARASHTRA            | ]            |                   | Branch         | RAD                 |            | MultiConsun<br>Cheque bala<br>Amt | ner<br>nce | 0           |                 |
|                 |                    |                     |              | Sa                | ive            |                     |            |                                   |            |             |                 |
|                 |                    |                     |              |                   |                |                     |            |                                   |            |             |                 |
|                 |                    |                     |              |                   |                |                     |            |                                   |            |             |                 |
|                 |                    |                     |              |                   |                |                     |            |                                   |            |             |                 |
|                 |                    |                     |              |                   |                |                     |            |                                   |            |             |                 |
|                 |                    |                     |              |                   |                |                     |            |                                   |            |             |                 |
|                 |                    |                     |              |                   |                |                     |            |                                   |            |             |                 |
|                 |                    |                     |              |                   |                |                     |            |                                   |            |             |                 |
|                 |                    |                     |              |                   |                |                     |            |                                   |            |             |                 |
|                 |                    |                     |              |                   |                |                     |            |                                   |            |             |                 |
|                 |                    |                     |              |                   |                |                     |            |                                   |            |             |                 |

VERSION 1.0

Page 9

A new window containing the receipt print will be displayed. Click the 'Print' button on this window to print the receipt and hand it over to the consumer.

| Maharashtra State Electricity Distribution Co. Ltd                                                   | Version 2.0.3.2                                                                                                | .6<br>J X          | Role -                   | CASHIER<br>LOGOUT         |
|----------------------------------------------------------------------------------------------------|----------------------------------------------------------------------------------------------------|--------------------|--------------------------|---------------------------|
| localhost:8081/occs/receiptPrint?t= <html><body>9<br/>001000<br/>024540081-Test Mahila</body></html> | 620%20 <font%20size=%276%27%20face=%27tim<br>/ 0000145<br/>3 14/06/2017</font%20size=%276%27%20face=%27tim<br> | nk Manager         | ment <b>①</b> Cheque and | DD Management             |
| 366470544044<br>SHRI SATIESH BABULALJI<br>Rs One Thousand Fiv<br>CHEQUE                              | /6U:4295<br>WARMA<br>e Hundred Only                                                                            | ction Receipt      | Entry<br>Bar Code String | All fields marked * are m |
| 123456                                                                                               | 14/06/2017                                                                                                    | 1500               | Bar code String          |                           |
| BANK OF MAHARASHTRA-KARAD<br>MAHB0000188<br>01 - Energy Bill Ver No:2.                               | 0.3.2.6 Cheque/DD subject to realizatio                                                                        | Contact<br>umber * | Email                    |                           |
| int                                                                                                  |                                                                                                    | ce Tax             |                          | Total Amount              |
|                                                                                                    |                                                                                                    | *                  |                          |                           |

VERSION 1.0

## c) Payment Mode – Demand Draft

In case the consumer makes payment in the form of Demand Draft, select the radio button next to 'DD'. Fill out the details like –

- 1) DD Number
- 2) DD date
- 3) Start typing the Main bank's name and the system will suggest matching names.
- 4) Now start typing the Branch's name and the system will suggest matching names of the bank's branches.

| Downloads        | 🔝 Rep                                                                                                    | orts        |             |                   |                |                 |                  |                |             |       |                |         |                                    |         |
|------------------|----------------------------------------------------------------------------------------------------|-------------|-------------|-------------------|----------------|-----------------|------------------|----------------|-------------|-------|----------------|---------|------------------------------------|---------|
|                  |                                                                                                    |             |             |                   | Receipt        | t Entry         | New              | Connection Re  | eceipt Entr | у     |                | A       | II fields marked *                 | are mai |
| ook Number *     | 001000                                                                                                    | Recei       | pt Number   | 0000146           | Receipt        | Date *          | 14/06            | /2017          |             | B     | ar Code String |         |                                    |         |
| onsumer No.<br>* | Auser No.         400000011931           M/S SHREE MAHAVIR ASSOCITES           reipt Type *           01 - Energy Bill |             | ASSOCITES   | Billing Unit *    | 4728           |                 | Contac<br>Number | t 7744         | 95186       | Email | ID (           |         |                                    |         |
| teceipt Type *   |                                                                                                    |             | ¥           | Amount<br>Payable | 0              |                 |                  |                |             |       |                |         |                                    |         |
| Amou             | int* 200                                                                                                    | 00          | Re-en       | ter Amount *      | 2000           |                 |                  | Service Tax    |             |       |                | fotal / | Amount 2000                        |         |
|                  | ۲                                                                                                    | Cash        |             |                   |                | <sup>©</sup> Ch | eque             |                |             |       |                | ۲       | DD                                 |         |
| Is               | Multi Consu                                                                                                    | umer DD     |             |                   | Enter Total    | DD Amo          | unt for N        | IultiConsumer* | i           |       |                |         |                                    |         |
| (Select one from | Bank *<br>dropdown)                                                                                                    | 1495 - BANk | ( OF MAHAR/ | ASHTRA            | IFSC           | MAHB            | 0000188          |                | MICR        | 41501 | 4003           |         |                                    |         |
| (Select one from | Branch *<br>dropdown)                                                                                                  | 505863 - KA | RAD         |                   | DD Number<br>* | 54321           |                  |                | DD Date *   | Ħ     | 14/06/2017     |         | MultiConsumer<br>DD balance<br>Amt | 0       |

## VERSION 1.0

Page | 11

After clicking on 'OK', a new window containing the receipt print will be displayed. Click the 'Print' button on this window to print the receipt and hand it over to the consumer.

|                                                                                                    | Online Cash Collectio<br>Version 2.0.3.2.6                                    | on Syst   | em              | cashlerT<br>0245400<br>Role - C/ | est01 - Cashler Test 01<br>181 - Test Mahila 3<br>ISHIER |
|----------------------------------------------------------------------------------------------------|-------------------------------------------------------------------------------|-----------|-----------------|----------------------------------|----------------------------------------------------------|
| manarasina siate circuntry osanoeon co. La                                                                                                    |                                                                               |           |                 |                                  | LOGOUT                                                   |
| Receipt Print - Google Chrome                                                                                                    | 1                                                                             |           | ]               | Last Login - 1                   | 2 Jun 2017 11:48:42 PM                                   |
| localhost:8081/occs/receiptPrint?t= <html><body>%20%20<font9< td=""><td>620size=%276%27%20face=%27Times%</td><td>20New%20I</td><td></td><td></td><td></td></font9<></body></html>                                         | 620size=%276%27%20face=%27Times%                                              | 20New%20I |                 |                                  |                                                          |
|                                                                                                    |                                                                               |           | Management      | Cheque and D                     | D Management                                             |
| 001000 / 00001<br>024540081-Test Mahila 3<br>400000011931<br>M/S SHREE MAHAVIR ASSOCITES<br>Rs Two Thousand Only<br>54321<br>DD<br>54321<br>BANK OF MAHARASHTRA-KARAD<br>MAHB0000188<br>01 - Energy Bill Ver No:2.0.3.2.6 | 16<br>14/06/2017<br>/BU:4728<br>14/06/2017<br>Cheque/DD subject to realizatio | 2000      | n Receipt Entry | Bar Code String                  | All fields marked * are mandatory                        |
|                                                                                                    | 2                                                                             |           | ax              | То                               | tal Amount                                               |
| Print 4                                                                                                    |                                                                               | •         |                 |                                  | O DD                                                     |

# 1.3) <u>Receipts Modification</u>

Cashiers can cancel or change receipt type of a receipt in case of errors.

Click on 'Receipts Modification' menu. Select whether you want to 'Cancel Receipt' or 'Change Receipt Type'.

| VERSION 1.0                                                                         |                          |                                                    | Page   12                                             |
|-------------------------------------------------------------------------------------|--------------------------|----------------------------------------------------|-------------------------------------------------------|
| Maharashira State Electricity Distribution Co.                                      | N                        | Online Cash Collection System<br>Version 2.0.3.2.6 | 024540081 - Test Mahila 3<br>Role - CASHIER<br>LOGOUT |
| <ul> <li>A Home </li> <li>B Receipt:</li> <li>▲ Downloads </li> <li>■ Re</li> </ul> | Data User Management     | ₹ Transaction Management 🏛 Bank Managemer          | Last Login - 14 Jun 2017 02:14:01 PM                  |
| Modify Receipts<br>Select Task *                                                    | Select                   | ×                                                  |                                                       |
|                                                                                     | Select<br>Cancel Receipt |                                                    |                                                       |

# a) <u>Cancel Receipt</u>

Enter the book number and receipt number of receipt which has to be cancelled. Select a reason for cancellation from dropdown.

You can add more such receipts by clicking the '+' button on the top right corner of the table.

You can delete the current row, if it has been added incorrectly, using the '-' button alongside each row.

| MAHAVITAR/                         | AN                            | Online              | Cash Collection          | System              | 024540081 - Test Mahila 3<br>Role - CASHIER   | ~ ~ X  |
|------------------------------------|-------------------------------|---------------------|--------------------------|---------------------|-----------------------------------------------|--------|
|                                    | 2. E02                        |                     |                          |                     | LOGOU<br>Last Login - 14 Jun 2017 02:14:01 PN | т<br>1 |
| 🛚 Home 🔎 Receip<br>🖢 Downloads 💷 F | ts Data 🔒 User Man<br>Reports | agement ₹ Transacti | on Management 🏾 🏛 🗎      | Bank Management 🛛 🛈 | Cheque and DD Management                      |        |
| /lodify Receipts                   |                               |                     |                          |                     |                                               |        |
| Select Task *                      | Cancel Receipt                |                     | ¥                        |                     |                                               |        |
|                                    |                               | Cancel Receipts b   | y entering Book Number & | Receipt Number      |                                               |        |
|                                    | Dessint Number                | Canadan Mumban      | Mode of Payment          | Receipt Amount      |                                               |        |
| Book Number                        | Receipt Number                | Consumer Number     | wode of Fayment          | Receipt Amount      | Reason for Change                             | +      |

Click on Submit button to confirm the cancellation request. This request will be further approved by the cashier's corresponding divisional/sub-divisional accountant.

VERSION 1.0

Page | 13

## b) <u>Change Receipt Type</u>

In order to change the receipt type, enter

- 1) Original receipt type
- 2) Book number
- 3) Receipt number
- 4) New Receipt Type
- 5) Reason for receipt type change.

|                |                                         | Online Ca                                             | version 2.0.3.2.6                                                     | on System                                                                        |                                                                                                 | cashierTest01 - CashierTest 01<br>024540081 - Test Mahila 3<br>Role - CASHIER                  |                                                                   |                                                                                                    |
|----------------|-----------------------------------------|-------------------------------------------------------|-----------------------------------------------------------------------|----------------------------------------------------------------------------------|-------------------------------------------------------------------------------------------------|------------------------------------------------------------------------------------------------|-------------------------------------------------------------------|----------------------------------------------------------------------------------------------------|
|                |                                         |                                                       |                                                                       |                                                                                  |                                                                                                 |                                                                                                | LOGOUT                                                            | 19 A                                                                                                    |
|                |                                         |                                                       |                                                                       |                                                                                  | Las                                                                                             | t Login - 14 J                                                                                 | un 2017 02:14:01 PM                                               | ų.                                                                                                    |
| ata 👗 User M   | Management                              | ₹ Transaction M                                       | Management                                                            | 盦 Bank Manage                                                                    | ment O Cheq                                                                                     | ue and DD                                                                                      | Management                                                        |                                                                                                    |
| urts           |                                         |                                                       |                                                                       |                                                                                  |                                                                                                 |                                                                                                |                                                                   |                                                                                                    |
|                |                                         |                                                       |                                                                       |                                                                                  |                                                                                                 |                                                                                                |                                                                   |                                                                                                    |
|                |                                         |                                                       |                                                                       |                                                                                  |                                                                                                 |                                                                                                |                                                                   |                                                                                                    |
| Change Receipt | : Type                                  |                                                       |                                                                       |                                                                                  |                                                                                                 |                                                                                                |                                                                   |                                                                                                    |
|                |                                         |                                                       |                                                                       |                                                                                  |                                                                                                 |                                                                                                |                                                                   |                                                                                                    |
|                | Change Receip                           | ot Type by entering                                   | Old Receipt Type,                                                     | Book Number & Rec                                                                | elpt Number                                                                                     |                                                                                                |                                                                   |                                                                                                    |
|                | 1201010-01-01-01                        | Consumer                                              | Receipt                                                               | Mode of                                                                          | Many Decelet                                                                                    | Tume                                                                                           | Pearson for                                                       |                                                                                                    |
| Book<br>Number | Receipt<br>Number                       | number                                                | Amount                                                                | Payment                                                                          | New Receipt                                                                                     | ()pe                                                                                           | Change                                                            | +                                                                                                    |
| 2              | lata 🛔 User M<br>orts<br>Change Receipt | tata 🛓 User Management<br>orts<br>Change Receipt Type | Nata ▲ User Management ₹ Transaction M<br>prts<br>Change Receipt Type | Aata ▲ User Management ₹ Transaction Management<br>orts<br>Change Receipt Type • | Nata ▲ User Management ₹ Transaction Management 盦 Bank Manager<br>prts<br>Change Receipt Type * | Las<br>Las<br>Las<br>Las<br>Las<br>Las<br>Change Receipt Type<br>•<br>Change Receipt Type<br>• | Last Login14.j<br>Nata ▲ User Management ₹ Transaction Management | Last Login - 14 Jun 2017 02:14:01 PM<br>Last Login - 14 Jun 2017 02:14:01 PM<br>Last Login - 14 Jun 2017 02:14:01 PM<br>Last Login - 14 Jun 2017 02:14:01 PM<br>Transaction Management |

You can add more such receipts by clicking the '+' button the top right corner of the table.

You can delete the current row, if it has been added incorrectly, using the '-' button alongside each row.

Click on Submit button to confirm the modification request. This request will be further approved by the cashier's corresponding divisional/sub-divisional accountant.

VERSION 1.0

## 1.4) Submit Transactions

Once transactions for a particular period are over and the SUPERVISOR user is ready to submit the collected amount in bank, CASHIER must SUBMIT the transactions done so far.

Click on **Submit Transactions** as seen in the left hand side menu. After clicking it, cashier user will get a complete summary of his transaction history.

He will be able to see the summary of receipts and their corresponding amount in each mode of payment. Also they'll be able to view the number of receipt cancelled and the number of receipts whose receipt type has been changed.

A summary containing total <u>NON-CANCELLED</u> receipts and their sum is also displayed.

After confirming that the details are correct, click on **Submit Transactions** button.

| Maharashtra State Electricity Distributi | RAN                          | Online Cash Collect<br>Version 2.0.3.2.6         | ion System                                                     | cashierTest<br>024540081<br>Role - CASH       | 01 - Cashier Test 01<br>- Test Mahila 3<br>IIER |
|------------------------------------------|------------------------------|--------------------------------------------------|----------------------------------------------------------------|-----------------------------------------------|-------------------------------------------------|
| 🛠 Home 📓 Rec                             | eipts Data 🔒 User Management | ₹ Transaction Management     Submit Transactions | <ul> <li>▲ Bank Management</li> <li>▲ Downloads 通 R</li> </ul> | Last Login - 14 J<br>Cheque and DD<br>Reports | un 2017 02:14:01 PM<br>Management               |
| Cash Receipts                            | Cash Amount C                | heque Receipts Ch                                | eque Amount                                                    | DD Receipts                                   | DD Amount                                       |
| Summary of modified                      | I receipts                   | Changed Tot                                      | nary of un-submitted transac                                   | ctions                                        | 2000                                            |
| 0<br>Submit Transaction                  | 0                            | 4                                                |                                                                | 4410                                          |                                                 |

VERSION 1.0

Page | 15

| MAHAN<br>Maharashtra State Electric | VITARAN<br>Ay Distribution Co. Ltd.                                                                                                    |                              | localhost:8081 says                                                                                                    | s:<br>transactions r                                 | ow ?                                                                                                    | ncel               | 02454008'<br>Role - CASI                                                                                 | tu'i - Cashier Test U'i<br>I - Test Mahila 3<br>HIER<br>LOGOUT                                          |
|-------------------------------------|----------------------------------------------------------------------------------------------------|------------------------------|----------------------------------------------------------------------------------------------------|------------------------------------------------------|----------------------------------------------------------------------------------------------------|--------------------|----------------------------------------------------------------------------------------------------|----------------------------------------------------------------------------------------------------|
| Home 📕                              | Receipts Data                                                                                                    | User Manag                   | gement ₹ Transactior                                                                                                    | Manager                                              | nent 🏛 Bank Mana                                                                                                    | agement <b>O</b> C | Last Login - 14                                                                                          | Jun 2017 02:14:01 PM<br>Management                                                                      |
|                                     |                                                                                                    |                              | Submit Transacti                                                                                                    | ons                                                  | 🛓 Download                                                                                                    | s 🖬 Reports        |                                                                                                    |                                                                                                    |
| Cash Receipts                       | Cash Ame                                                                                                    | ount                         | Cheque Receipts                                                                                                    | Transaction                                          | Cheque Amount                                                                                                    | DD                 | Receipts                                                                                                 | DD Amount                                                                                               |
|                                     | 910                                                                                                    |                              | 1                                                                                                    |                                                      | 1500                                                                                                    | 1                  | •                                                                                                    | 2000                                                                                                    |
|                                     |                                                                                                    |                              |                                                                                                    |                                                      |                                                                                                    |                    |                                                                                                    | - (************************************                                                                 |
| Summary of m                        | odified receipts                                                                                                    | Total Da                     | int Tune Changed                                                                                                    |                                                      | Summary of un-submit                                                                                                    | ted transactions   | Total Array                                                                                              |                                                                                                    |
| Total Receipts                      | Cancelled                                                                                                    | Total Rece                   | ipt Type Changed                                                                                                    |                                                      | Total Receipts                                                                                                    |                    | I otal Amou                                                                                              | nt                                                                                                    |
| -                                   |                                                                                                    |                              |                                                                                                    |                                                      |                                                                                                    |                    |                                                                                                    |                                                                                                    |
| o<br>Submit Trans                   | actions                                                                                                    | ond this in                  | nformation to the                                                                                                    | e corre                                              | 4<br>sponding Sup                                                                                                    | ervisor use        | er of Cash                                                                                               | ier.                                                                                                    |
| o<br>Submit Trans<br>Plicking o     | actions                                                                                                    | o d this in                  | nformation to the                                                                                                    | e corre                                              | 4<br>sponding Sup                                                                                                    | ervisor use        | cashierTest01 -<br>024540081 - Te                                                                        | iler.<br>Cashier Test 01<br>st Mahila 3                                                                 |
| Submit Trans                        | on OK will ser                                                                                                    | o d this in                  | nformation to the<br>Jocalhost:8081 says:<br>Transaction Submitted                                                                                           | e corre                                              | а<br>sponding Sup                                                                                                    | ervisor use        | cashierTest01 -<br>024540081 - Te<br>Role - CASHIER                                                      | ier.<br>Cashler Test 01<br>st Mahlla 3<br>LOGOUT                                                        |
| 0<br>Submit Trans                   | actions                                                                                                    | nd this in                   | Iocalhost:8081 says:<br>Transaction Submitted<br>nt ₹ Transaction Man<br>Submit Transactions                                                                 | e corre                                              | 4<br>esponding Sup<br>ок<br>ш Bank Managen<br>≛ Downloads Б                                                                                  | ervisor use        | cashierTest01 -<br>024540081 - Te<br>Role - CASHIER<br>st Login - 14 Jun :<br>ue and DD Ma               | ier.<br>Cashler Test 01<br>st Mahlla 3<br>LOGOUT<br>2017 02:14:01 PM<br>nagement                        |
| 0<br>Submit Trans                   | actions                                                                                                    | nd this in                   | Information to the<br>localhost:8081 says:<br>Transaction Submitted<br>Int ₹ Transaction Man<br>Submit Transactions                                          | e corre                                              | 4<br>sponding Sup<br>ок<br>■ Bank Managen<br>≛ Downloads<br>tory                                                                             | ervisor use        | cashierTest01 -<br>024540081 - Te<br>Role - CASHIER<br>at Login - 14 Jun :<br>ue and DD Ma               | ier.<br>Cashler Test 01<br>st Mahilla 3<br>LOGOUT<br>2017 02:14:01 PM<br>nagement                       |
| 0<br>Submit Trans                   | actions                                                                                                    | nd this in                   | nformation to the<br>Iocalhost:8081 says:<br>Transaction Submitted<br>It ₹ Transaction Man<br>Submit Transactions<br>Trans<br>Cheque Receipts                | e corre                                              | 4<br>sponding Sup<br>ок<br>■ Bank Managen<br>≥ Downloads<br>tory<br>heque Amount                                                             | ervisor use        | cashierTest01 -<br>024540081 - Te<br>Role - CASHIER<br>st Login - 14 Jun :<br>ue and DD Ma               | ier.<br>Cashler Test 01<br>st Mahlla 3<br>LOGOUT<br>2017 02:14:01 PM<br>magement<br>DD Amount           |
| 0<br>Submit Trans                   | actions on OK will ser                                                                                                    | o<br>nd this in<br>Managemer | nformation to the<br>localhost:8081 says:<br>Transaction Submitted<br>nt ₹ Transaction Man<br>Submit Transactions<br>Trans<br>Cheque Receipts<br>1           | e corre<br>lagement<br>actions His<br>Ci<br>11       | 4<br>sponding Sup<br>oĸ<br>m Bank Managen<br>▲ Downloads<br>tory<br>heque Amount<br>500                                                      | ervisor use        | er of Cash<br>cashierTest01 -<br>024540081 - Te<br>Role - CASHIER<br>st Login - 14 Jun :<br>ue and DD Ma | iicT.<br>Cashier Test 01<br>st Mahila 3<br>LOGOUT<br>LOGOUT<br>LOGOUT<br>DD Amount<br>2000              |
| 0<br>Submit Trans                   | actions on OK will ser actions actions | o<br>nd this in<br>Managemen | Iocalhost:8081 says:<br>Transaction Submitted<br>t ₹ Transaction Man<br>Submit Transactions<br>Trans<br>Cheque Receipts<br>1                                 | e corre                                              | 4<br>sponding Sup<br>ок<br>m Bank Managen<br>± Downloads<br>tory<br>heque Amount<br>500                                                      | ervisor use        | er of Cash<br>cashierTest01 -<br>024540081 - Te<br>Role - CASHIER<br>at Login - 14 Jun :<br>ue and DD Ma | iieT.<br>Cashler Test 01<br>st Mahila 3<br>LOGOUT<br>2017 02:14:01 PM<br>nagement<br>DD Amount<br>2000  |
| 0<br>Submit Trans                   | actions actions action | o<br>Nanagemer               | nformation to the<br>Localhost:8081 says:<br>Transaction Submitted<br>Transaction Man<br>Submit Transactions<br>Trans<br>Cheque Receipts<br>1<br>and Changed | e corre<br>aggement<br>actions His<br>Cl<br>19<br>19 | 4<br>esponding Sup<br>oĸ<br>m Bank Managen<br>▲ Downloads<br>tory<br>heque Amount<br>500<br>mary of un-submitted tr<br>ng.:<br>atil Receipts | ervisor use        | er of Cash<br>cashierTest01 -<br>024540081 - Te<br>Role - CASHIER<br>at Login - 14 Jun 2<br>ue and DD Ma | iicr.<br>Cashler Test 01<br>st Mahlla 3<br>LOGOUT<br>2017 02:14:01 PM<br>nagement<br>DD Arnount<br>2000 |

VERSION 1.0

## <u>NOTE</u>

• There is no restriction on the number of times transactions have to be submitted. Cashiers can submit transactions as many times as they want.

• Once transaction is submitted, cashier has to handover the cash/cheques/DD's to Supervisor users.

• If there are multiple cashiers under one Supervisor, there is still no restriction that they all should submit their transactions at the same time. Every cashier user can submit transactions as and when he wants.

## 1.5) Adding Local banks and their branches

Local banks and their branches that are not present in the system database i.e the banks that are not present in RBI's updated data can be added manually by Cashier. These banks will be later approved by HO accounts.

1.5.1) Adding a Main Bank

If the main bank's name is not present in the system, it can be added manually. To add Main Bank's name, go to **Bank Data** -> **Add Main Bank** and simply enter main bank's name. Click on 'Add Bank' to submit the entry.

| MAHAVITARAN                                         | Online Cash Collection System<br>Version 2.0.3.2.6 | cashierTest01 - Cashier Test 01<br>024540081 - Test Mahila 3<br>Role - CASHIER |
|-----------------------------------------------------|----------------------------------------------------|--------------------------------------------------------------------------------|
| Maharashtra State Electricity Distribution Co. Ltd. |                                                    | LOGOUT                                                                         |
|                                                     |                                                    | Last Login - 15 Jun 2017 01:07:51 PM                                           |
| 🏶 Home 🗧 Receipts Data 💄 User Manageme              | nt ₹ Transaction Management 🏛 Bank Management      | Cheque and DD Management                                                       |
| 🕹 Downloads 💷 Reports                               |                                                    |                                                                                |
|                                                     |                                                    |                                                                                |
|                                                     |                                                    |                                                                                |
| Add New Bank                                        |                                                    |                                                                                |
| Select Task * Main                                  | Bank Addition                                      |                                                                                |
|                                                     |                                                    |                                                                                |
| Bank<br>Name                                        |                                                    |                                                                                |
|                                                     |                                                    |                                                                                |
| Add Bank                                            | Add Another                                        |                                                                                |
|                                                     |                                                    |                                                                                |
|                                                     |                                                    |                                                                                |
|                                                     |                                                    |                                                                                |
|                                                     |                                                    |                                                                                |
|                                                     |                                                    |                                                                                |
|                                                     |                                                    |                                                                                |
|                                                     |                                                    |                                                                                |
|                                                     |                                                    |                                                                                |
|                                                     |                                                    |                                                                                |

VERSION 1.0

Page | 17

A message '<Bank Name> added successfully will be displayed upon successful transaction.

| Maharashtra State Electricity Distribution Co. Ltd                     | localhost:8081 says:<br>PRS Bank added successfully | ОК              | cashierTest01 - Cashier Test 01<br>024540081 - Test Mahila 3<br>Role - CASHIER<br>LOGOUT |
|------------------------------------------------------------------------|-----------------------------------------------------|-----------------|------------------------------------------------------------------------------------------|
|                                                                        |                                                     |                 | Last Login - 14 Jun 2017 02:14:01 PM                                                     |
| 🏶 Home 🗧 Receipts Data 💄 User Management                               | ₹ Transaction Management                            | Bank Management | Cheque and DD Management                                                                 |
| Add New Bank<br>Select Task * Main B<br>Bank PRS Bank<br>Name Add Bank | ank Addition                                        |                 |                                                                                          |

# 1.5.2) Adding it's branch

A local bank branch can be added manually by Cashier if it is not present in the system. To add a bank branch, go to **Bank Data -> Add Bank Branch.** 

|                        |              |                                                  | Last Login - 1          | 5 Jun 2017 01:07:51 PN |
|------------------------|--------------|--------------------------------------------------|-------------------------|------------------------|
| Home 🛛 🗧 Receipts Data | Luser Manag  | ement 🗧 Transaction Management 🏛 Bank Management | t <b>O</b> Cheque and D | D Management           |
| Downloads 💷 Reports    |              |                                                  |                         |                        |
|                        |              |                                                  |                         |                        |
|                        |              |                                                  |                         |                        |
| Ad                     | ld New Ban   | lk                                               |                         |                        |
| Se                     | elect Task * | Branch Addition T                                |                         |                        |
|                        |              |                                                  |                         |                        |
| Ва                     | nk Name      | PRS Bank                                         | ×                       |                        |
| Bra                    | anch Name    | pune                                             |                         |                        |
| Ad                     | dress        | pune                                             |                         |                        |
| Pir                    | n Code       | 415122                                           |                         |                        |
| Co                     | ntact Number | 4578964512                                       |                         |                        |
|                        | CR Code      | 784596123                                        |                         |                        |
| MI                     |              |                                                  |                         |                        |
| MI                     | SC Code      | PRSI0000188                                      |                         |                        |

Enter all the required fields and click on 'Add Branch' button. After successful validation of all the fields entry will be inserted in the database and a message '**<Branch name> added** successfully' will be displayed.

| VERSION 1.0                                         |                            |                                                 |                          |                                        | Page   19                                                 |
|-----------------------------------------------------|----------------------------|-------------------------------------------------|--------------------------|----------------------------------------|-----------------------------------------------------------|
| Maharashira State Electricity Distribution Co. Ltd. |                            | localhost:8081 says:<br>pune added successfully | ОК                       | cashlerTes<br>024540081<br>Role - CASH | t01 - Cashler Test 01<br>- Test Mahila 3<br>HER<br>LOGOUT |
| 🐔 Home 🛯 Receipts Data 🕯                            | User Manager               | nent ₹ Transaction Mana                         | agement 🏛 Bank Managemen | Last Login - 15                        | un 2017 11:23:01 AM<br>Management                         |
| 🕹 Downloads 🔟 Reports                               |                            |                                                 |                          |                                        |                                                           |
| Ada<br>Sel                                          | d New Bank<br>ect Task * B | anch Addition                                   | •                        |                                        |                                                           |
| Bar                                                 | ik Name                    | PRS Bank                                        |                          | ×                                      |                                                           |
| Bra                                                 | nch Name                   | pune                                            |                          |                                        |                                                           |
| Add                                                 | Iress                      | pune                                            |                          |                                        |                                                           |
| Pin                                                 | Code                       | 415122                                          |                          |                                        |                                                           |
| Cor                                                 | tact Number                | 4578964512                                      |                          |                                        |                                                           |
| MIC                                                 | R Code                     | 784596123                                       |                          |                                        |                                                           |
| IFSC                                                | C Code                     | PRSI0000188                                     |                          |                                        |                                                           |
|                                                     | dd Another                 |                                                 | Add Branch               |                                        |                                                           |

|                | <b>U</b>                      |                                                                                                    | 0          |
|----------------|-------------------------------|----------------------------------------------------------------------------------------------------|------------|
| EKSION 1.0     |                               | Page 2                                                                                                    | 20         |
| 1 (            | <b>(1</b> ) <b>1</b>          |                                                                                                    |            |
| K on Add A     | <b>nother</b> button t        | to add another bank branch                                                                                                    |            |
|                |                               |                                                                                                    |            |
|                |                               | <u>Last Login - 15 Jun 2017 0</u>                                                                                                    | 1:07:51 PM |
| ome 🟉 Receipts | Data 💄 User Manage            | ement ₹ Transaction Management 🏛 Bank Management 🕕 Cheque and DD Manager                                                                                                    | ment       |
| ownloads 💷 Rep | ports                         |                                                                                                    |            |
|                |                               |                                                                                                    |            |
|                |                               |                                                                                                    |            |
|                |                               |                                                                                                    |            |
|                | Add New Bank                  | k                                                                                                    |            |
|                | Add New Bank<br>Select Task * | k<br>Branch Addition                                                                                                    |            |
|                | Add New Bank<br>Select Task * | k<br>Branch Addition                                                                                                    |            |
|                | Add New Bank<br>Select Task * | k<br>Branch Addition •<br>PRS Bank •                                                                                                    |            |
|                | Add New Bank<br>Select Task * | k<br>Branch Addition •<br>PRS Bank •<br>sangali                                                                                                    |            |
|                | Add New Bank<br>Select Task * | k<br>Branch Addition •<br>PRS Bank •<br>sangali<br>miraj                                                                                                    |            |
|                | Add New Bank<br>Select Task * | k<br>Branch Addition •<br>PRS Bank •<br>sangali<br>miraj<br>415510                                                                                                    |            |
|                | Add New Bank<br>Select Task * | k<br>Branch Addition   PRS Bank   PRS Bank    Interpreted by the second by the second by |            |
|                | Add New Bank<br>Select Task * | k<br>Branch Addition                                                                                                    |            |

Clicking on 'Add Another' will disable this button and enable 'Add Branch' button with which you can add another bank branch.

| Home      Receipts Data     L     Downloads     M     Reports                                                        | User Managem<br>New Bank<br>Fask * Bra | Iocalhost:8081<br>sangli added succe<br>nent ₹ Transact | says:<br>essfully<br>tion Management | : 🏛 Bank Mana | ж<br>agement <b>Ф</b> | cashierTest0<br>024540081 -<br>Role - CASHII<br><u>Last Login - 15 Ju</u><br>Cheque and DD M | of - Cashler Test 01<br>.Test Mahila 3<br>ER<br>LOGOUT<br>un 2017 11:23:01 AM<br>Management |
|----------------------------------------------------------------------------------------------------|----------------------------------------|---------------------------------------------------------|--------------------------------------|---------------|-----------------------|----------------------------------------------------------------------------------------------|---------------------------------------------------------------------------------------------|
| <ul> <li></li></ul>                                                                                                  | User Managem<br>New Bank<br>Task * Bra | nent ₹ Transact                                         | tion Management                      | : 🏛 Bank Mana | agement O             | Last Login - 15 Ju                                                                           | un 2017 11:23:01 AM<br>Management                                                           |
| <ul> <li>Home Receipts Data L</li> <li>Downloads Reports</li> <li>Add N</li> <li>Select T</li> <li>Bank N</li> </ul> | User Managem<br>New Bank<br>Fask *     | nent ₹ Transact                                         | tion Management                      | : 🏛 Bank Mana | agement 0             | Cheque and DD M                                                                              | Vanagement                                                                                  |
| ▲ Downloads I Reports<br>Add N<br>Select T<br>Bank N                                                                 | Jew Bank<br>Fask* Bra                  | anch Addition                                           | ¥                                    |               |                       |                                                                                              |                                                                                             |
| Add N<br>Select T<br>Bank N                                                                                          | Jew Bank<br>Fask * Bra                 | anch Addition                                           | ×                                    |               |                       |                                                                                              |                                                                                             |
|                                                                                                    | lame                                   | PRS Bank                                                | قر ا                                 |               |                       | v                                                                                            |                                                                                             |
| Branch                                                                                                    | Name                                   | sangli                                                  |                                      |               |                       |                                                                                              |                                                                                             |
| Address                                                                                                    | s                                      | miraj                                                   |                                      |               |                       |                                                                                              |                                                                                             |
| Pin Cod                                                                                                    | de                                     | 415510                                                  |                                      |               |                       |                                                                                              |                                                                                             |
| Contact                                                                                                    | t Number                               | 4578986542                                              |                                      |               |                       |                                                                                              |                                                                                             |
| MICR C                                                                                                    | ode                                    | 789562312                                               |                                      |               |                       |                                                                                              |                                                                                             |
| IFSC Co                                                                                                    | ode                                    | PRSI0000555                                             |                                      |               |                       |                                                                                              |                                                                                             |
| Add A                                                                                                    | Another                                |                                                         |                                      | dd Branch     |                       |                                                                                              |                                                                                             |

## **SUPERVISOR USER**

- 1) Type occs.mahadiscom.in/occs in your browser
- 2) During Log-in Select User Type as Collection Center
- 3) enter your User ID and password
- 4) Click on the Login button.

| INTERNATION DE Electricity Distribution Co. Ltd | Online    | Cash Collection Sys       | tem |  |
|-------------------------------------------------|-----------|---------------------------|-----|--|
|                                                 |           | User Login                |     |  |
|                                                 | User Type | Collection Centre         | •   |  |
|                                                 | User ID   | superTest007              |     |  |
|                                                 | Password  |                           |     |  |
|                                                 |           | Login<br>Forgot Password? |     |  |
|                                                 |           |                           |     |  |
|                                                 |           |                           |     |  |
|                                                 |           |                           |     |  |

## VERSION 1.0

Page | 22

## 2.1) Creating Cashier Users:

This is how the home page looks for Supervisor users (regardless of his being a BANK Supervisor or a Cashier Supervisor)

On the top right hand side, you'll see 'UserID - Username'. Below will be collection center code and its name. Last line in the header displays the role that is - Cashier Supervisor. There is a LOGOUT button, to end the session.

To create cashier users under Supervisor - Click on 'Create Cashier Users' as shown below -

|                        |                                                                                                    | Online Cash Collect<br>Version 2.0.3.2.3 | ion System        | superTest007 - Super Test 007<br>014728007 - Test New CC 14<br>Role - CASHIER_ADMIN |  |
|------------------------|----------------------------------------------------------------------------------------------------|------------------------------------------|-------------------|-------------------------------------------------------------------------------------|--|
|                        |                                                                                                    |                                          |                   | LOGOUT                                                                              |  |
| 希 Home 🔳 Receipts Data | User Management                                                                                                    | ₹ Transaction Management                 | 🏛 Bank Management | Cheque and DD Management                                                            |  |
|                        | Create User                                                                                                    | 🛓 Downloads 🗔 Report                     | 5                 |                                                                                     |  |
|                        | Created Users Details                                                                                                    |                                          |                   |                                                                                     |  |
|                        | Change Password                                                                                                    |                                          |                   |                                                                                     |  |
|                        | and the second second s |                                          |                   |                                                                                     |  |

If the Supervisor is a **Cashier Supervisor**, then cashier user creation screen will look as below-Fill all the details like -

- 1) Collection center code of cashier
- 2) User id of cashier
- 3) User name of cashier
- 4) Password for cashier
- 5) Mobile number of cashier
- 6) Email id of cashier.

After filling all the valid details and clicking on 'Add User' button, a message – 'User <user-id> <user-name> created successfully' will be displayed.

If the Supervisor is a **Cashier Supervisor of Bank**, then cashier user creation screen will look as below-

| VERSION 1.0                                        |                                                                                                    |                       |                         | P                                                                                          | age   23                                                                                |
|----------------------------------------------------|----------------------------------------------------------------------------------------------------|-----------------------|-------------------------|--------------------------------------------------------------------------------------------|-----------------------------------------------------------------------------------------|
| Create New Collection Cr X                         |                                                                                                    |                       |                         | <b>±</b>                                                                                   | - 8 ×                                                                                   |
| ← → C () localhost:8081/occs/userCreation          |                                                                                                    |                       |                         |                                                                                            | ☆ :                                                                                     |
| MANARASHINA State Electricity Distribution Co. Ltd | Online Cash Co<br>version 2                                                                                                    | llection Syst         | em                      | superTest007 - Super Test 007<br>014728007 - Test New CC 14<br>Role - CASHIER_ADMIN<br>LO( | SOUT                                                                                    |
| 🏶 Home 🗧 Receipts Data 🛔 User Manaj                | gement ₹ Transaction Manager                                                                                                    | ment 🏛 Bank I         | Management <b>O</b> Che | eque and DD Management                                                                     |                                                                                         |
| ▲ Downloads                                        | Add New Collect                                                                                                    | ion Centre User       |                         |                                                                                            | In Case of Bank<br>Supervisor it<br>shows options,<br>for Cashier<br>supervisor it will |
| C<br>[Make sure this<br>information                | ollection Center Select<br>collection center's Select<br>on has been filled 014728002 - CC 00<br>014728004 - CC 00<br>014728007 - Test 1 | )1<br>)2<br>New CC 14 |                         |                                                                                            | show only one                                                                           |
| User ID                                            | User ID                                                                                                    | User Name             | User Name               |                                                                                            |                                                                                         |
| Password                                           | Password                                                                                                    | Re-type<br>Password   | Re-type Password        |                                                                                            |                                                                                         |
|                                                    | Enter a password of maximum six<br>characters with alphabets or numbers                                                                  |                       |                         |                                                                                            |                                                                                         |
| Mobile<br>Number                                   | Mobile Number                                                                                                    | Email                 | Email ID                |                                                                                            |                                                                                         |
| I O C C N O N O N O N O N O N O N O N O N          | L Add User                                                                                                    |                       |                         | 수 탓                                                                                        | 11:56 AM<br>05-Jun-17                                                                   |

- 1) Collection center code of cashier
- 2) User id of cashier
- 3) User name of cashier
- 4) Password for cashier
- 5) Mobile number of cashier

6) Email id of cashier.

One more field – 'Bank Branch' has to filled which will be the branch with which cashier's collection center is associated.

\*Note:

-If collection centre's information has not been updated by the respective Dy. Manager of Division then cashier users cannot be created for it.

-The number of cashier users to be created will be fixed by Dy. Manager of Division while updating the collection center's information.

## VERSION 1.0

Page | 24

## 2.2) Approving Cashier Transactions

Supervisor user will be able to view all the transactions submitted by cashiers under him. Clicking on '**Transactions submitted by cashiers**', Supervisor user will be able to see real-time updated results.

Supervisor has to tally the amount visible in the rows with the receipts handed over by cashiers. Clicking on '**Approve and Generate Pay Slip**' will mean that the amounts have been matched by Supervisor and he is ready to submit the collected amount in the respective banks. Supervisor will be prompted to confirm his action.

| State Electricity Distribution Co. Ltd. |                      | OK Can                              | Last Login -                 | LOGOUT<br>19 Jun 2017 09:51:39 AM |
|-----------------------------------------|----------------------|-------------------------------------|------------------------------|-----------------------------------|
| ne 🗧 Receipts Data 💄 User N             | Nanagement ₹ Transac | tion Management 🏾 🏛 Bank Mana       | gement <b>O</b> Cheque and I | DD Management                     |
| nloads 💷 Reports                        |                      |                                     |                              |                                   |
| actions not yet submitted by cashies    |                      |                                     |                              |                                   |
| actions not yet submitted by cashiers   | S wooks              |                                     |                              |                                   |
| ictions approved by you in last two v   | weeks                |                                     |                              |                                   |
| actions submitted by cashiers           |                      |                                     |                              |                                   |
|                                         |                      |                                     |                              |                                   |
| Modifed Time                            | Receipt Date         | Collection Centre Code              | Cashier ID                   | Receipt Amount                    |
| Modifed Time<br>19 Jun 2017 10:33:17 AM | Receipt Date         | Collection Centre Code<br>024540081 | Cashier ID<br>cashierTest01  | Receipt Amount                    |

Clicking on OK, a new window will open which will download a .zip file. This file will contain cash/cheque/DD slips along with their summary reports and one main summary report. If there are no Cheque/DD transactions then no slip or report will be generated for them.

Print these slips and use it as a reference for submitting money in the bank. Once a pay slips are generated, Supervisor user's home screen will look as below.

VERSION 1.0

Page | 25

| Maharashtra State Electricity Distribution Co. Ltd.                                                                                                    | Online C                                                                                        | ash Collection Sy<br>Version 2.0.3.2.6 | /stem                                | SUP<br>024<br>Rol    | is40081 - Test Mahila 3<br>e - CASHIER_ADMIN<br>LOG | OUT  |
|----------------------------------------------------------------------------------------------------|-------------------------------------------------------------------------------------------------|----------------------------------------|--------------------------------------|----------------------|-----------------------------------------------------|------|
|                                                                                                    |                                                                                                 |                                        |                                      | Last Logi            | in - 19 Jun 2017 09:51:39                           | AM   |
| 🌴 Home 🛢 Receipts Data 🛔 User Man                                                                                                    | lagement ₹ Transactio                                                                           | on Management 🏾 🏛 Bai                  | nk Management                        | • Cheque ar          | nd DD Management                                    |      |
| 🕹 Downloads 💷 Reports                                                                                                    |                                                                                                 |                                        |                                      |                      |                                                     |      |
| Transactions not yet submitted by cashiers<br>Transactions approved by you in last two wee                                                                                                    | eks                                                                                             |                                        |                                      |                      |                                                     |      |
| Transactions submitted by cashiers                                                                                                    |                                                                                                 |                                        |                                      |                      |                                                     |      |
| Modifed Time                                                                                                    | Receipt Date                                                                                    | Collection Centre Code                 | e                                    | Cashier ID           | Receipt Amo                                         | unt  |
| 19 Jun 2017 10:33:17 AM                                                                                                    | 19 Jun 2017                                                                                     | 024540081                              |                                      | cashierTest01        | 320                                                 |      |
| 19 Jun 2017 10:33:18 AM                                                                                                    | 19 Jun 2017                                                                                     | 024540081                              |                                      | cashierTest01        | 1250                                                |      |
| Pay_Slip_02454008zip ^                                                                                                    | _                                                                                               |                                        |                                      |                      |                                                     | Show |
| Bample Files in the zip<br>Cash Report                                                                                                    |                                                                                                 |                                        |                                      |                      |                                                     | Show |
| Sample Files in the zip Cash Report MAHARAS Sip ID : 02454008120170619103848 Supervisor : superTest01 Office : 024540081 Status Code M - Modified(Cancelled/Receipt T                                                                                                    | HTRA STATE ELECTRIC<br>Cash<br>ype Changed)                                                     | CITY DISTRIBUTION CC<br>Report         | OMPANY LTD                           |                      |                                                     | Show |
| Pay_Slip_02454008zip     Sample Files in the zip     Cash Report      MAHARAS  Slip ID : 02454008120170619103848 Supervisor : superTest01  Office : 024540081 Status Code M - Modified(Cancelled/Receipt T      Sr. Collection Receipt Date Book                                                               | HTRA STATE ELECTRIC<br>Cash<br>ype Changed)<br>: No Receipt Receipt<br>No Type                  | CITY DISTRIBUTION CO<br>Report         | OMPANY LTD                           | Amount               | Status                                              | Show |
| Pay_Slip_02454008zip     Sample Files in the zip     Cash Report     MAHARAS     Slip ID : 02454008120170619103848     Supervisor : superTest01     Dffice : 024540081     Status Code M - Modified(Cancelled/Receipt T <u>No         Centre         1         024540081         06/19/2017         1411  </u> | HTRA STATE ELECTRIC<br>Cash<br>ype Changed)<br>:No Receipt Receipt<br>No Type<br>100 1456899 01 | Consumer no.<br>396010096511           | OMPANY LTD<br><b>BU</b> PC<br>1830 0 | <b>Amount</b><br>320 | Status                                              | Show |

## VERSION 1.0

Page | 26

#### MAHARASHTRA STATE ELECTRICITY DISTRIBUTION COMPANY LTD Cheque Report

Slip ID : 02454008120170619103848 Supervisor : superTest01

Office : 024540081

Status Code M - Modified(Cancelled/Receipt Type Changed)

| Sr.<br>No | Collecti<br>on<br>Centre | Receipt<br>Date | Book<br>No | Receipt<br>No | Receipt<br>Type | Consumer no. | BU   | Amount | Bank Name                  | Branch Name | Cheque<br>No | Cheque<br>Date | Status |
|-----------|--------------------------|-----------------|------------|---------------|-----------------|--------------|------|--------|----------------------------|-------------|--------------|----------------|--------|
| 1         | 0245400<br>81            | 06/19/201<br>7  | 1411<br>00 | 145690<br>0   | 01              | 355500005010 | 3077 | 450    | BANK OF<br>MAHARASH<br>TRA | KARAD       | 078456       | 06/19/201<br>7 |        |

## iii) <u>DD Report</u>

#### MAHARASHTRA STATE ELECTRICITY DISTRIBUTION COMPANY LTD Demand Draft Report

Slip ID : 02454008120170619103848 Supervisor : superTest01 Office : 024540081 Status Code M - Modified(Cancelled/Receipt Type Changed)

| Sr.<br>No | Collecti<br>on<br>Centre | Receipt<br>Date | Book<br>No | Receipt<br>No | Receipt<br>Type | Consumer no. | BU   | Amount | Bank Name                  | Branch Name | Cheque<br>No | Cheque<br>Date | Status |
|-----------|--------------------------|-----------------|------------|---------------|-----------------|--------------|------|--------|----------------------------|-------------|--------------|----------------|--------|
| 1         | 0245400<br>81            | 06/19/201<br>7  | 1411<br>00 | 145690<br>1   | 01              | 352921412715 | 4767 | 800    | BANK OF<br>MAHARASH<br>TRA | KARAD       | 455589       | 06/19/201<br>7 |        |

## iv) <u>Cash Slip</u>

|                                                                                                    | MAHARASHTRA STAT                                                                                                    |
|----------------------------------------------------------------------------------------------------|----------------------------------------------------------------------------------------------------|
| Page 27                                                                                                    | VERSION 1.0                                                                                                    |
|                                                                                                    | VERSION I.O                                                                                                    |
| TTY DISTRIBUTION COMPANY LTD<br>n Slip<br>2.0.3.2.6                                                                                                    | MAHARASHTRA                                                                                                    |
|                                                                                                    | Slip ID : 024540081201706191<br>Supervisor : superTest01<br>Office : 024540081                                                                                                    |
| Receipts Amount                                                                                                    | Receipts Count                                                                                                    |
| 320                                                                                                    | 1                                                                                                    |
| 🦉 Seiment Tool — 👘 👘                                                                                                    |                                                                                                    |
|                                                                                                    | ) <u>DD Slip</u>                                                                                                    |
| Y DISTRIBUTION COMPANY LTD<br>raft Slip<br>0.3.2.6                                                                                                    | MAHARASHTRA S                                                                                                    |
|                                                                                                    | Slip ID : 0245400812017061910<br>Supervisor : superTest01<br>Office : 024540081                                                                                                    |
| Receipts Amount                                                                                                    | Receipts Count                                                                                                    |
| 800                                                                                                    | 1                                                                                                    |
|                                                                                                    |                                                                                                    |
| ITY DISTRIBUTION COMPANY LTD<br>1 Slip<br>2.0.3.2.6<br>Receipts Amount<br>320<br>Y DISTRIBUTION COMPANY LTD<br>raft Slip<br>0.3.2.6<br>Receipts Amount<br>800 | <ul> <li>MAHARASHTRA S</li> <li>Slip ID: 024540081201706194<br/>Supervisor : superTest01</li> <li>Office : 024540081</li> <li>1</li> <li>DD Slip</li> <li>MAHARASHTRA S</li> <li>Slip ID: 0245400812017061910<br/>Supervisor : superTest01</li> <li>Office : 024540081</li> <li>20ffice : 024540081</li> <li>20ffice : 024540081</li> </ul> |

VERSION 1.0

Page | 28

## MAHARASHTRA STATE ELECTRICITY DISTRIBUTION COMPANY LTD Pay Slip Version 2.0.3.2.6

Slip ID : 02454008120170619103848 Supervisor : superTest01 Office : 024540081

| <b>Receipts Count</b> | Receipts Amount |  |
|-----------------------|-----------------|--|
| 3                     | 1570            |  |

## <u>NOTE –</u>

Receipts that are cancelled or whose receipt types are changed will be marked with status as 'M' in the report. In the above case, all the cheque receipts are marked with 'M' because all were cancelled; hence cheque slip is not generated.

#### VERSION 1.0

**'Transactions submitted by cashiers**' will show 'No Records' (unless by this time, another cashier submitted his transactions)

Recently approved data will be visible in 'Transactions approved by you in last two weeks'

| sactions no                | t yet submitted b            | y cashiers                |                |                          |                  |                      |              |                 |                            |                             |                                |                    |
|----------------------------|------------------------------|---------------------------|----------------|--------------------------|------------------|----------------------|--------------|-----------------|----------------------------|-----------------------------|--------------------------------|--------------------|
| sactions ap                | proved by you in             | last two we               | <u>eeks</u>    |                          |                  |                      |              |                 |                            |                             |                                |                    |
| Approved on                | Collection Centre            | Cash<br>receipts<br>count | Cash<br>amount | Cheque<br>receipts count | Cheque<br>amount | DD receipts<br>count | DD<br>amount | Total<br>Amount | Total<br>Receipts<br>count | Cancelled<br>Receipts count | Receipt Type<br>Modified count | Approved<br>Status |
| 19 Jun 2017<br>10:38:48 AM | 024540081 - Test<br>Mahila 3 | 1                         | 320            | 1                        | 450              | 1                    | 800          | 1570            | 3                          | 0                           | 0                              | Pending            |
| 17 Jun 2017<br>04:54:45 PM | 024540081 - Test<br>Mahila 3 | 3                         | 3460           | 0                        | 0                | 0                    | 0            | 3460            | 3                          | 2                           | 1                              | Approved           |
| 17 Jun 2017<br>04:31:43 PM | 024540081 - Test<br>Mahila 3 | 1                         | 250            | 2                        | 700              | 0                    | 0            | 950             | 3                          | 0                           | 0                              | Approved           |
| 16 Jun 2017<br>05:42:23 PM | 024540081 - Test<br>Mahila 3 | 2                         | 1100           | 1                        | 2560             | o                    | 0            | 3660            | 3                          | 0                           | 0                              | Approved           |
| 16 Jun 2017<br>04:45:42 PM | 024540081 - Test<br>Mahila 3 | 1                         | 2000           | 9                        | 19480            | 1                    | 250          | 21730           | 11                         | 0                           | 0                              | Approved           |
| sactions sul               | omitted by cashie            | rs                        |                |                          |                  |                      |              |                 |                            |                             |                                |                    |
| Modif                      | ed Time                      | Rece                      | ipt Date       |                          | Collec           | tion Centre C        | ode          |                 | Cashier                    | ID                          | Receipt Amou                   | nt                 |

Supervisor will also be able to check transactions that are yet to be submitted by cashiers under him. This information will be available under the tab – '**Transactions not yet submitted by cashiers**'

#### VERSION 1.0

Page | 30

🏘 Home 🗧 Receipts Data 🛔 User Management 🤾 Transaction Management 🏛 Bank Management 🕕 Cheque and DD Management

🛓 Downloads 🖬 Reports

| Tr | ansactions not yet submitted by cashiers |                        |               |               |                |  |  |  |  |  |  |
|----|------------------------------------------|------------------------|---------------|---------------|----------------|--|--|--|--|--|--|
|    | Receipt Date                             | Collection Centre Code | Cashier       | Receipt Count | Receipt Amount |  |  |  |  |  |  |
|    | 19 Jun 2017                              | 024540081              | cashierTest01 | 2             | 4100           |  |  |  |  |  |  |

Transactions approved by you in last two weeks

| Approved on                              | Collection Centre            | Cash<br>receipts<br>count | Cash<br>amount | Cheque<br>receipts count | Cheque<br>amount | DD receipts<br>count | DD<br>amount | Total<br>Amount | Total<br>Receipts<br>count | Cancelled<br>Receipts count | Receipt Type<br>Modified count | Approved<br>Status |
|------------------------------------------|------------------------------|---------------------------|----------------|--------------------------|------------------|----------------------|--------------|-----------------|----------------------------|-----------------------------|--------------------------------|--------------------|
| 19 Jun <mark>201</mark> 7<br>10:38:48 AM | 024540081 - Test<br>Mahila 3 | 1                         | 320            | 1                        | 450              | 1                    | 800          | 1570            | 3                          | 0                           | 0                              | Pending            |
| 17 Jun 2017<br>04:54:45 PM               | 024540081 - Test<br>Mahila 3 | 3                         | 3460           | 0                        | 0                | 0                    | 0            | 3460            | 3                          | 2                           | 1                              | Approved           |
| 17 Jun 2017<br>04:31:43 PM               | 024540081 - Test<br>Mahila 3 | 1                         | 250            | 2                        | 700              | 0                    | 0            | 950             | 3                          | 0                           | 0                              | Approved           |
| 16 Jun 2017<br>05:42:23 PM               | 024540081 - Test<br>Mahila 3 | 2                         | 1100           | 1                        | 2560             | 0                    | 0            | 3660            | 3                          | 0                           | 0                              | Approved           |
| 16 Jun 2017<br>04:45:42 PM               | 024540081 - Test<br>Mahila 3 | 1                         | 2000           | 9                        | 19480            | 1                    | 250          | 21730           | 11                         | 0                           | 0                              | Approved           |

# 2.3) Viewing existing user details

Go to **User Management -> Existing User Details** to view cashier user details. Users created by Supervisor whether Active or Disabled can be viewed one this page.

|                      | /ITARAN                       |                          | Online                        | e Cash Collection Syster<br>Version 2.0.3.2.6                  | n                        | super lest 01 - Super Test 01<br>024540081 - Test Mahila 3<br>Role - CASHIER_ADMIN |                            |
|----------------------|-------------------------------|--------------------------|-------------------------------|----------------------------------------------------------------|--------------------------|------------------------------------------------------------------------------------|----------------------------|
| Home E               | Receipts Data                 | 🚨 User Manaj             | gement ₹ Transa               | ction Management 🏾 🏛 Bank Ma                                   | nagement <b>O</b> Ch     | Last Login - 19 Jun 2017 10:35:<br>eque and DD Management                          | DGOUT<br><u>11 AM</u><br>t |
| Download             | s 💷 Reports                   |                          |                               | User Details                                                   |                          |                                                                                    |                            |
| Download<br>Sr. No.  | 5 In Reports<br>Creation Date | User ID                  | User Name                     | User Details                                                   | Mobile No.               | Email ID.                                                                          | Status                     |
| Download:<br>Sr. No. | Creation Date                 | User ID<br>cashierTest02 | User Name<br>Cashier Test 02. | User Details<br>Collection Centre<br>024540081 - Test Mahila 3 | Mobile No.<br>9685748596 | Email ID.<br>aa@aa.com                                                             | Status<br>Active           |

#### VERSION 1.0

## 2.4) Adding Local Banks and their branches

Local banks and their branches that are not present in the system database i.e the banks that are not present in RBI's updated data can be added manually by Supervisor. These banks will be later approved by HO accounts.

## 2.4.1) Adding a Main Bank

If the main bank's name is not present in the system, it can be added manually. To add Main Bank's name, go to **Bank Data** -> **Add Main Bank** and simply enter main bank's name. Click on 'Add Bank' to submit the entry.

|                                          | Online Cash Collection System<br>Version 2.0.3.2.6 | superTest01 - Super Test 01<br>024540081 - Test Mahila 3<br>Role - CASHIER, ADMIN |
|------------------------------------------|----------------------------------------------------|-----------------------------------------------------------------------------------|
| A Home 🖉 Receipts Data 💄 User Management | t ₹ Transaction Management 🏛 Bank Management       | Locout Last Login - 19 Jun 2017 11:49:35 AM Cheque and DD Management              |
| 🕹 Downloads 🖬 Reports                    |                                                    |                                                                                   |
| Add New Bank                             | Bank Addition                                      |                                                                                   |
| Bank<br>Name                             |                                                    |                                                                                   |
| Add Bank                                 | Add Another                                        |                                                                                   |

A message '<Bank Name> added successfully will be displayed upon successful transaction.

| VERSION 1.0                                       |                                                      | Page   32                                                                                    |
|---------------------------------------------------|------------------------------------------------------|----------------------------------------------------------------------------------------------|
| Aharashtra State Electricity Distribution Co. Ltd | localhost:8081 says:<br>Tjsb Bank added successfully | × superTest01 - Super Test 01<br>024540081 - Test Mahila 3<br>Role - CASHIER_ADMIN<br>LOGOUT |
|                                                   |                                                      | Last Login - 19 Jun 2017 11:49:35 AM                                                         |
| Downloads III Reports                             | ment < Transaction Management III Bank Mar           | agement • Cheque and DD Management                                                           |
|                                                   |                                                      |                                                                                              |
| Add New Ban                                       | k                                                    |                                                                                              |
| Add New Ban<br>Select Task *                      | K<br>Main Bank Addition                              |                                                                                              |
| Add New Ban<br>Select Task *<br>Bank<br>Name      | K<br>Main Bank Addition                              |                                                                                              |

# 2.4.2) Adding it's branch

A local bank branch can be added manually by Supervisor if it is not present in the system. To add a bank branch, go to **Bank Data -> Add Bank Branch**.

| A  | dd New Ban    | <               |            |   |  |
|----|---------------|-----------------|------------|---|--|
| 2  | Select Task * | Branch Addition |            |   |  |
|    |               |                 |            |   |  |
| В  | ank Name      | Tjsb Bank       |            | • |  |
| В  | ranch Name    | satara          |            |   |  |
| А  | ddress        | satara          |            |   |  |
| Ρ  | in Code       | 415785          |            |   |  |
| c  | ontact Number | 1245788956      |            |   |  |
| Ν  | 1ICR Code     | 415014352       |            |   |  |
| IF | SC Code       | TJSB0000188     |            |   |  |
|    |               | <b>[</b>        |            |   |  |
|    | Add Another   |                 | Add Branch |   |  |

VERSION 1.0

Page | 33

| State Electricity Distribution Co. Ltd.                                                       | localhost:8081 says:<br>satara added successfully                          |                           | ок               | superTest01<br>024540081<br>Role - CASH | - Super Test 01<br>Test Mahila 3<br>IER_ADMIN<br>LOGOUT |
|-----------------------------------------------------------------------------------------------|----------------------------------------------------------------------------|---------------------------|------------------|-----------------------------------------|---------------------------------------------------------|
| ne 🗧 Receipts Data 🛔 User Ma                                                                  | inagement ₹ Transaction Ma                                                 | anagement 🏛 Bar           | k Management 🏾 🛈 | Last Login - 19 Ju<br>Cheque and DD I   | un 2017 11:49:35 AM<br>Management                       |
| vnloads 💷 Reports                                                                             |                                                                            |                           |                  |                                         |                                                         |
|                                                                                               |                                                                            |                           |                  |                                         |                                                         |
| A del Niever                                                                                  |                                                                            |                           |                  |                                         |                                                         |
| Add New E                                                                                     | Bank                                                                       |                           |                  |                                         |                                                         |
| Select Task *                                                                                 | Branch Addition                                                            | Drag the curs             |                  |                                         |                                                         |
| Select Task *                                                                                 | Branch Addition                                                            | Drag the curs             |                  |                                         |                                                         |
| Select Task *<br>Bank Name                                                                    | Branch Addition                                                            | Drag the curs<br>capture, |                  | ot to                                   |                                                         |
| Select Task *<br>Bank Name<br>Branch Name                                                     | Branch Addition Tjsb Bank satara                                           | Drag the curs<br>capture, |                  | ot to                                   |                                                         |
| Select Task *<br>Bank Name<br>Branch Name<br>Address                                          | Branch Addition Tjsb Bank satara karad                                     | Drag the com<br>capture;  |                  | at to                                   |                                                         |
| Select Task *<br>Bank Name<br>Branch Name<br>Address<br>Pin Code                              | Branch Addition Tjsb Bank satara karad 466413                              | Drag the corn<br>capture, |                  | ot to                                   |                                                         |
| Select Task *<br>Bank Name<br>Branch Name<br>Address<br>Pin Code<br>Contact Numb              | Branch Addition Tjsb Bank satara karad 466413 er 7894561433                | Drag the cars             |                  | ot to                                   |                                                         |
| Select Task *<br>Bank Name<br>Branch Name<br>Address<br>Pin Code<br>Contact Numb<br>MICR Code | Branch Addition  Tjsb Bank  satara  karad  466413  r 7894561433  456565998 | Drag the curs<br>capture; |                  | T I I I I I I I I I I I I I I I I I I I |                                                         |

After successful validation of all the fields entry will be inserted in the database and a message '**Branch name> added successfully**' will be displayed.

Click on 'Add Another' button to add another bank branch.

| MAHARASHTRA STATE ELECTRICITY DISTRIBUTION COMPANY LTD. |  |
|---------------------------------------------------------|--|
| ONLINE CASH COLLECTION SYSTEM                           |  |

| VERSION 1.0                                                           |                                                                    |                             | Page 3                        |
|-----------------------------------------------------------------------|--------------------------------------------------------------------|-----------------------------|-------------------------------|
| 🗄 Home 🔳 Receipts Data 💄 Use                                          | er Management ₹ Tra                                                | ansaction Management 🏾 🏛 Ba | Last Login - 19 Jun 2017 11:4 |
| Downloads 🖩 Reports                                                   |                                                                    |                             |                               |
| Add Ne<br>Select Tas                                                  | w Bank<br>Branch Addition                                          | ۲<br>۵                      |                               |
| DealsNee                                                              |                                                                    |                             |                               |
| Bank Nan                                                              | Tjsb Bank                                                          |                             | •                             |
| Bank Nan<br>Branch N.                                                 | ame satara                                                         |                             | *                             |
| Branch N.<br>Address                                                  | ame Tjsb Bank<br>satara<br>karad                                   |                             | •                             |
| Bank Nan<br>Branch N.<br>Address<br>Pin Code                          | ame Tjsb Bank<br>ame satara<br>karad<br>466413                     |                             |                               |
| Bank Nan<br>Branch N.<br>Address<br>Pin Code<br>Contact N             | ame satara<br>karad<br>lumber 7894561433                           |                             | · ·                           |
| Bank Nan<br>Branch N.<br>Address<br>Pin Code<br>Contact N<br>MICR Cod | ame satara<br>karad<br>466413<br>Jumber 7894561433<br>le 456565998 |                             | · · ·                         |

Clicking on '**Add Another**' will disable this button and enable '**Add Branch**' button with which you can add another bank branch.

| VERSION 1.0                                                                                                    |                                                                                                    | Page   35                                                                                  |
|----------------------------------------------------------------------------------------------------|----------------------------------------------------------------------------------------------------|--------------------------------------------------------------------------------------------|
| Veharasthra State Electricity Distribution Co. Ltd                                                             | localhost:8081 savs:<br>satara added successfully<br>OK                                                                                                    | superTest01 - Super Test 01<br>024540081 - Test Mahila 3<br>Role - CASHIER ADMIN<br>LOGOUT |
|                                                                                                    |                                                                                                    | Last Login - 19 Jun 2017 11:49:35 AM                                                       |
| 🕷 Home 🛛 Receipts Data 🔺 User Manag                                                                            | ement ₹ Transaction Management 🏦 Bank Manageme                                                                                                    | nt <b>①</b> Cheque and DD Management                                                       |
|                                                                                                    |                                                                                                    |                                                                                            |
| Add New Ban<br>Select Task *                                                                                   | Branch Addition                                                                                                    |                                                                                            |
| Add New Ban<br>Select Task *<br>Bank Name                                                                      | Branch Addition Drag the cursor around the arcapture.                                                                                                    | ea you want to                                                                             |
| Add New Ban<br>Select Task *<br>Bank Name<br>Branch Name                                                       | Branch Addition Drag the cursor around the or<br>capture.                                                                                                    | ea you want to                                                                             |
| Add New Ban<br>Select Task *<br>Bank Name<br>Branch Name<br>Address                                            | Branch Addition     Drag the cursor around the or capture.       Tjsb Bank     satara       karad     karad                                                                                                    | ea you waat to                                                                             |
| Add New Ban<br>Select Task *<br>Bank Name<br>Branch Name<br>Address<br>Pin Code                                | Image: Strate of the set of the set of | ea you waat to                                                                             |
| Add New Ban<br>Select Task *<br>Bank Name<br>Branch Name<br>Address<br>Pin Code<br>Contact Number              | Branch Addition     Drag the cursor around the arcepture.       Tjsb Bank     Satara       karad     466413       7894561433     1894561433                                                                                                    | ea you want to                                                                             |
| Add New Ban<br>Select Task *<br>Bank Name<br>Branch Name<br>Address<br>Pin Code<br>Contact Number<br>MICR Code | k<br>Branch Addition<br>Tjsb Bank<br>satara<br>karad<br>466413<br>7894561433<br>456565998                                                                                                    | ea you want to                                                                             |

# 2.5) <u>Receipts Modification</u>

Incorrectly punched receipts can be later modified in this system. Modifications of **receipt** cancellation and **receipt type change** are allowed.

## 2.5.1) Cancel Receipts

In order to cancel a receipt, go to **Receipts Modification**. From the drop down of **Select Task**, select '**Cancel Receipt**'.

Click on the blue 'plus (+)' button to add a row.

Enter its book number and receipt number. Consumer number, mode of payment and receipt amount will be populated automatically. Enter reason for receipt cancellation.

In order to remove this row click on the red 'minus (-)' button.

Multiple rows can be added at a time and multiple receipts can be cancelled. After entering all the details, click on 'Submit' button.
# MAHARASHTRA STATE ELECTRICITY DISTRIBUTION COMPANY LTD.

| Last Login - 19 Jun 2017 11:22:07 AM         Home Receipts Data Luser Management Transaction Management Receipt Management Concurrence of the provided of the provided of the provide                                                          | Aharashira State Electricity Distribution ( | AN                                                                                                    | Online                                                                                                    | Cash Collection                                                                                                  | System                                                                            | SUper lest 01<br>024540081 - Test Mahila 3<br>Role - CASHIER_ADMIN<br>LOGOUT                                                                                                    |
|----------------------------------------------------------------------------------------------------|---------------------------------------------|----------------------------------------------------------------------------------------------------|----------------------------------------------------------------------------------------------------|----------------------------------------------------------------------------------------------------|-----------------------------------------------------------------------------------|----------------------------------------------------------------------------------------------------|
| Notice <ul> <li></li></ul>                                                                                                    | Home 🖉 Recei                                | nte Data 💄 User Mar                                                                                                    | agement ₹ Transact                                                                                                    | ion Management                                                                                                   | Bank Management                                                                   | Last Login - 19 Jun 2017 11:27:07 AM                                                                                                    |
| elet Task *   Carcel Receipt Cancel Receipt Lyumber Consumer Number Mode of Payment Receipt Amount Reason for Change 14/100 1456904 267110003502 Cash 300 01 -Incorrect receipt date Counter State Counter State Cou | Downloads III                               | Reports                                                                                                    | agement                                                                                                    |                                                                                                    | Dank management                                                                   | cheque and bo handpentent                                                                                                    |
| elect Task * Cancel Receipt Cancel Receipt Consumer Number Mode of Payment Receipt Number Consumer Number Mode of Payment Receipt Amount Reason for Change Cancel Receipt Solat Says: Codify Receipts Cancel Receipt Cancel Receipt Can | odify Receipts                              | 5                                                                                                    |                                                                                                    |                                                                                                    |                                                                                   |                                                                                                    |
| Book Number Receipt Number Consumer Number Mode of Payment Receipt Anount Reason for Change   14100 1456904 367110003502 Cash 3300 01 - Incorrect receipt date •   uswill be prompted to confirm your action.   Out will be prompted to confirm your action.   Image: State of the state of the state                                                                                                    | ielect Task *                               | Cancel Receipt                                                                                                    |                                                                                                    | ×                                                                                                    |                                                                                   |                                                                                                    |
| Book Number Receipt Number Consumer Number Mode of Payment Receipt Amount Reason for Change   141100 1456904 367110003502 Cash 3300 01 - Incorrect receipt date   Submit Submit Submit Superfect/1 - Superfect/1 - Superfec                                                                                                    |                                             |                                                                                                    | Cancel Receipts b                                                                                                    | y entering Book Number &                                                                                         | Receipt Number                                                                    |                                                                                                    |
| 14100       1456904       367110003502       Cash       3300       01 - incorrect receipt date         Submit         Submit         Submit         Submit         Submit         Superfeetor - superfeetor - superfeet                                                                                                    | Book Number                                 | Receipt Number                                                                                                    | Consumer Number                                                                                                    | Mode of Payment                                                                                                  | Receipt Amount                                                                    | Reason for Change                                                                                                    |
| Submit         Submit         Submi                                                                                                    | 141100                                      | 1456904                                                                                                    | 367110003502                                                                                                    | Cash                                                                                                    | 3300                                                                              | 01 - Incorrect receipt date 🔹                                                                                                    |
| Cancel Receipt       •         Cancel Receipt Number       Cancel Receipts by entering Book Number & Receipt Number         Book Number       Receipt Number       Consumer Number       Mode of Payment       Receipt Amount       Reason for Change       Image: Consumer Number         141100       1456904       367110003502       Cash       3300       01 - Incorrect receipt date       •                                                                                                    | ou will be pro                              | Sumpted to confin                                                                                                    | rm your action.<br>localhost:8081 so<br>Following 1 receipts<br>proceed?                                                                   | ays:<br>will be marked for Cancellation. D                                                                       | o you want to                                                                     | Submit<br>superTest01 - Super Test 01<br>024540081 - Test Mahila 3<br>Role - CASHIER, ADMIN<br>LOGOUT                                                                                                    |
| Cancel Receipts by entering Book Number & Receipt Number         Book Number       Receipt Number       Consumer Number       Mode of Payment       Receipt Amount       Reason for Change       Image: Consumer Number       Consumer Number       Consumer Number       Consumer Number       Consumer Number       Consumer Number       Receipt Amount       Reason for Change       Image: Consumer Number       Consumer Number       Consumer Number       Consumer Number       Consumer Number       Consumer Number       Consumer Number       Receipt Amount       Reason for Change       Image: Consumer Number       Consumer Number       Consumer Number       Consumer Number       Consumer Number       Consumer Number       Receipt Amount       Reason for Change       Image: Consumer Number       Consumer Number                                                                                                    | ou will be pro                              | Description of the confinence of the confinence | rm your action.<br>localhost:8081 s<br>Following 1 receipts<br>proceed?<br>agement ₹ Transaction                                           | ays:<br>will be marked for Cancellation. D<br>Of<br>on Management 🏦 E                                            | lo you want to<br>Cancel                                                          | Submit<br>SuperTest01 - Super Test 01<br>024540081 - Test Mahila 3<br>Role - CASHIER,ADMIN<br>LOGOUT<br>Last Login - 19 Jun 2017 11:27:07 AM<br>Cheque and DD Management                                               |
| Book Number     Receipt Number     Consumer Number     Mode of Payment     Receipt Amount     Reason for Change       141100     1456904     367110003502     Cash     3300     01 - Incorrect receipt date     Image: Consumer Number                                                                                                    | ou will be pro                              | Des Data Luser Man                                                                                                    | rm your action.<br>localhost:8081 s<br>Following 1 receipts<br>proceed?<br>agement ₹ Transacti                                             | ays:<br>will be marked for Cancellation. D<br>OI<br>on Management m E                                            | o you want to<br>Cancel<br>Bank Management                                        | Submit<br>SuperTest01 - Super Test 01<br>024540081 - Test Mahila 3<br>Role - CASHIER,ADMIN<br>LOGOUT<br>Last Login - 19 Jun 2017 11:27:07 AM<br>Cheque and DD Management                                               |
| 141100 1456904 367110003502 Cash 3300 01 - Incorrect receipt date                                                                                                    | ou will be pro                              | Dis Data Luser Man<br>Reports                                                                                                    | rm your action.<br>Iocalhost:8081 su<br>Following 1 receipts<br>proceed?<br>agement ₹ Transaction<br>Cancel Receipts by                    | ays:<br>will be marked for Cancellation. D<br>on Management m E                                                  | to you want to<br>Cancel<br>Bank Management O                                     | Submit<br>superTest01 - Super Test 01<br>024540081 - Test Mahila 3<br>Role - CASHIER_ADMIN<br>LOGOUT<br>Last Login - 19 Jun 2017 11:27:07 AM<br>Cheque and DD Management                                               |
|                                                                                                    | ou will be pro                              | Descripted to confin                                                                                                    | rm your action.<br>Iocalhost:8081 s.<br>Following 1 receipts<br>proceed?<br>agement ₹ Transaction<br>Cancel Receipts by<br>Consumer Number | ays:<br>will be marked for Cancellation. D<br>on Management m E<br>y entering Book Number & I<br>Mode of Payment | to you want to<br>Cancel<br>Bank Management O<br>Receipt Number<br>Receipt Amount | Submit Submit Submit Submit SuperTest01 - Super Test 01 024540081 - Test Mahila 3 Role - CASHIER_ADMIN LOGOUT Last Login - 19 Jun 2017 11:27:07 AM Cheque and DD Management Cheque and DD Management Reason for Change |

This request will be later approved by Divisional/Sub-divisional Accounts user.

|                                                                                                    | )                                                                       |                                          |                                                        |                                  | Page   37                                                                                  |
|----------------------------------------------------------------------------------------------------|-------------------------------------------------------------------------|------------------------------------------|--------------------------------------------------------|----------------------------------|--------------------------------------------------------------------------------------------|
| Maharashtra State Electricity Distribution                                                                                  | AN<br><sup>Co. LM</sup>                                                 | localhost:8081 s<br>Receipt(s) Marked fo | ays:<br>or Cancellation                                | ОК                               | superTest01 - Super Test 01<br>024540081 - Test Mahila 3<br>Role - CASHIER_ADMIN<br>LOGOUT |
|                                                                                                    |                                                                         |                                          |                                                        |                                  | <u>Last Login - 19 Jun 2017 11:27:07 AM</u>                                                |
|                                                                                                    |                                                                         |                                          | on Managamant 💼 I                                      | ank Management                   | Cheque and DD Management                                                                   |
| 🕷 Home 🔳 Recei                                                                                                    | pts Data 🛛 🛔 User Man                                                   | agement < Transacti                      |                                                        |                                  | cheque una DD Management                                                                   |
| 🕷 Home 🔎 Recei                                                                                                    | pts Data 🛔 User Man<br>Reports                                          | agement < Transacti                      | on Management <u>m</u> f                               |                                  | eneque une DD management                                                                   |
| <ul> <li>Home Receipt:</li> <li>Modify Receipt:</li> <li>Select Task *</li> </ul>                                           | pts Data Suser Man Reports S Cancel Receipt                             |                                          | v                                                      |                                  |                                                                                            |
| <ul> <li>Home Receipt:</li> <li>Downloads M</li> <li>Modify Receipt:</li> <li>Select Task *</li> </ul>                      | pts Data 🎍 User Man Reports S Cancel Receipt                            | Cancel Receipts b                        | y entering Bourn Jmber &<br>Loading.                   | Receipt Number                   |                                                                                            |
| <ul> <li>Home Received</li> <li>Downloads M</li> <li>Modify Receipt:</li> <li>Select Task *</li> <li>Book Number</li> </ul> | pts Data 🎍 User Man<br>Reports<br>S<br>Cancel Receipt<br>Receipt Number | Cancel Receipts b                        | y entering Bourn Jmber &<br>Loading<br>Mode of Payment | Receipt Number<br>Receipt Amount | Reason for Change                                                                          |

## <u>NOTE</u>

For Supervisor user, only receipts that have not been approved by him/her can be cancelled. If the user attempts to cancel a receipt which has been approved, following message will be displayed –

'File ID has been generated for the entered receipt number and book number. Cannot process cancellation request.'

| MACHAN VITAR<br>Maharashtra State Electricity Distribution | AN                             | localhost:8081 sa<br>File ID has been gen<br>number.<br>Cannot process canc | ays:<br>erated for the entered receipt nun<br>ellation request. | X aber and book | superTest01 - Super Test 01<br>024540081 - Test Mahila 3<br>Role - CASHIER_ADMIN |
|------------------------------------------------------------|--------------------------------|-----------------------------------------------------------------------------|-----------------------------------------------------------------|-----------------|----------------------------------------------------------------------------------|
|                                                            |                                |                                                                             |                                                                 | ОК              | Losour<br>Last Login - 19 Jun 2017 11:27:07 AM                                   |
| ℰ Home ■ Recei Ł Downloads III                             | pts Data 🛔 User Man<br>Reports | agement ₹ Transactio                                                        | on Management  🏛 E                                              | Bank Management | Cheque and DD Management                                                         |
| Modify Receipt                                             | S Cancel Deceint               |                                                                             |                                                                 |                 |                                                                                  |
|                                                            | Cancer Accept                  | Cancel Receipts by                                                          | y entering Book number & Loading                                | Receipt Number  |                                                                                  |
| Book Number                                                | Receipt Number                 | Consumer Number                                                             | Mode of Payment                                                 | Receipt Amount  | Reason for Change                                                                |
| 141100                                                     | 1456899                        |                                                                             |                                                                 |                 | 01 - Incorrect receipt date                                                      |
|                                                            |                                |                                                                             |                                                                 |                 | Submit                                                                           |
|                                                            |                                |                                                                             |                                                                 |                 |                                                                                  |
|                                                            |                                |                                                                             |                                                                 |                 |                                                                                  |

#### VERSION 1.0

#### 2.5.2) Change Receipt Type

In order to change receipt type, go to **Receipts Modification**. From the drop down of **Select Task**, select '**Change Receipt Type**'.

Click on the blue 'plus (+)' button to add a row.

Enter its original receipt type, book number and receipt number. Consumer number, mode of payment and receipt amount will be populated automatically.

Select new receipt type from the drop down and enter reason for receipt type change.

In order to remove this row click on the red 'minus (-)' button.

Multiple rows can be added at a time and multiple receipt types can be changed.

After entering all the details, click on 'Submit' button.

| INCHARAN                             |                     |                   |                    | Version 2.0.3.2.6 | , system           | 024540<br>Role - C                                                                                                    | 1081 - Test Mahila 3<br>ASHIER_ADMIN<br>LOGOU | т |
|--------------------------------------|---------------------|-------------------|--------------------|-------------------|--------------------|----------------------------------------------------------------------------------------------------|-----------------------------------------------|---|
| Home 🛢 Receipts I<br>Downloads 💷 Rep | Data 💄 User<br>orts | Management        | ₹ Transaction N    | Management        | 🏛 Bank Manager     | Select<br>01 - Energy Bill<br>02 - CRA<br>03 - First S.D<br>04 - Reconnection<br>05 - Additional S.D                                                                 |                                               |   |
| odify Receipts                       | Change Receip       | at Type           | 1                  | Ţ                 |                    | 06 - Meter Cost<br>08 - MSEB office bill<br>09 - Componding charges<br>10 - Theft cases<br>11 - Malpractices                                                         |                                               |   |
|                                      | change Receip       | Change Receip     | t Type by entering | Old Receipt Type, | Book Number & Reco | <ol> <li>17 - Additional S.L.C</li> <li>18 - Cost of agreement</li> <li>19 - Other Receipt</li> <li>22 - New Service Connecti</li> <li>23 - Meter testing</li> </ol> | ion Supervison                                |   |
| Existing Receipt Type                | Book<br>Number      | Receipt<br>Number | number             | Receipt<br>Amount | Mode of<br>Payment | 24 - CT/PT testing<br>25 - Processing fee for shi<br>26 - KSY receipt                                                                                                | fting<br>•                                    | + |
| Ji - Energy Bill                     | 141100              | 1456905           | 3664/1144L         | 480               | Cash               | UZ-LKA                                                                                                    | Submit                                        |   |
|                                      |                     |                   |                    |                   |                    |                                                                                                    |                                               |   |
|                                      |                     |                   |                    |                   |                    |                                                                                                    |                                               |   |

You will be prompted to confirm your action.

| ATTACHARAN<br>Arashtra State Electricity Distribution Co. Ltd |                                        | ld<br>Re<br>pr                               | ocalhost:8081 says:<br>eceipt Types of following<br>roceed? | a 1 receipts will be mo                     | dified. Do you want to<br>OK Cance     | × superTest<br>02454008<br>Role - CAS    | 01 - Super Test 01<br>1 - Test Mahila 3<br>HIER_ADMIN<br>LOGOUT |   |
|---------------------------------------------------------------|----------------------------------------|----------------------------------------------|-------------------------------------------------------------|---------------------------------------------|----------------------------------------|------------------------------------------|-----------------------------------------------------------------|---|
| Home 🔳 Receipts D                                             | ata 💄 User I                           | Management                                   | ₹ Transaction N                                             | Management                                  | 🟛 🛛 Bank Manage                        | Last Login - 19<br>ement ① Cheque and DD | ) Jun 2017 11:49:35 AM<br>Management                            |   |
|                                                               |                                        |                                              |                                                             |                                             |                                        |                                          |                                                                 |   |
| Downloads 🔟 Repo                                              | rts                                    |                                              |                                                             |                                             |                                        |                                          |                                                                 |   |
| Downloads 🖬 Repo                                              | rts                                    |                                              |                                                             |                                             |                                        |                                          |                                                                 |   |
| Downloads 🖬 Repo                                              | rts                                    |                                              |                                                             |                                             |                                        |                                          |                                                                 |   |
| Downloads 🖬 Repo                                              | rts<br>Change Receip                   | t Type                                       |                                                             |                                             |                                        |                                          |                                                                 |   |
| Downloads 🖬 Repo                                              | rts<br>Change Receip                   | t Type<br>Change Receip                      | ot Type by entering                                         | v<br>Old Receipt Type,                      | Book Number & Re                       | ceipt Number                             |                                                                 |   |
| Downloads I Repo                                              | rts<br>Change Receip<br>Book<br>Number | t Type<br>Change Receip<br>Receipt<br>Number | ot Type by entering<br>Consumer<br>number                   | v<br>Old Receipt Type,<br>Receipt<br>Amount | Book Number & Re<br>Mode of<br>Payment | ceipt Number<br>New Receipt Type         | Reason for<br>Change                                            | • |

After successful transaction, '**Receipt Types modified**' message will be displayed. This request will be later approved by Divisional/Sub-divisional Accounts user.

| Maharashtra State Electricity Distribution Co. Ltd |                |                   | ocalhost:8081 says:<br>eceipt Types modified. |                   | ок                 |              | superTest0<br>024540081<br>Role - CASH<br><u>t Login - 19 J</u> | 1 - Super Test 01<br>- Test Mahila 3<br>IIER_ADMIN<br>LOGOU<br>un 2017 11:49:35 AN | т |
|----------------------------------------------------|----------------|-------------------|-----------------------------------------------|-------------------|--------------------|--------------|-----------------------------------------------------------------|------------------------------------------------------------------------------------|---|
| 🏶 Home 🔳 Receipts Da                               | ata 💄 User I   | Management        | ₹ Transaction N                               | Management        | 🏛 Bank Manag       | ement 🛈 Cheq | ue and DD                                                       | Management                                                                         |   |
| Aodify Receipts<br>Select Task *                   | Change Receip  | t Type            |                                               |                   |                    |              |                                                                 |                                                                                    |   |
|                                                    |                | Change Receip     | ot Type by entering                           | Old Receipt ype,  | Book Number & Re   | ceipt Number |                                                                 |                                                                                    |   |
| Existing Receipt Type                              | Book<br>Number | Receipt<br>Number | Consumer<br>number                            | Receipt<br>Amount | Mode of<br>Payment | New Receipt  | Туре                                                            | Reason for<br>Change                                                               | + |
| 01 - Energy Bill 🔹                                 | 141100         | 1456905           | 366471144C                                    | 480               | Cash               | 02 - CRA     | Ŧ                                                               | 01 - Incorre 🔻                                                                     |   |
|                                                    |                |                   |                                               |                   |                    |              |                                                                 | Submit                                                                             |   |

## VERSION 1.0

Page | 40

## <u>NOTE</u>

For Supervisor user, only those receipts that have not been approved by him/her can be modified. If the user attempts to change receipt type for a receipt that has been approved, following message will be displayed –

'File ID has been generated for the entered receipt number and book number. Cannot process receipt type change request.'

|                | lc<br>Fi<br>C     | ocalhost:8081 says:<br>le ID has been generatec<br>annot process receipt typ             | d for entered receipt n<br>be change request.                                                                                                    | umber and book numb                                                                                                    | × superTest<br>02454008<br>Role - CAS                                                                                                    | 01 - Super Test 01<br>1 - Test Mahila 3<br>iHIER.ADMIN<br>LOGOUT                                                                                                    |
|----------------|-------------------|------------------------------------------------------------------------------------------|----------------------------------------------------------------------------------------------------|----------------------------------------------------------------------------------------------------|----------------------------------------------------------------------------------------------------|----------------------------------------------------------------------------------------------------|
|                |                   |                                                                                          |                                                                                                    |                                                                                                    | Last Login - 19                                                                                                    | Jun 2017 11:49:35 AM                                                                                                    |
| a 🛎 Userr      | Management        | ₹ Transaction N                                                                          | lanagement .                                                                                                    | ш Bank Manage                                                                                                    | ement O Cheque and DL                                                                                                    | Management                                                                                                    |
|                |                   |                                                                                          |                                                                                                    |                                                                                                    |                                                                                                    |                                                                                                    |
|                |                   |                                                                                          |                                                                                                    |                                                                                                    |                                                                                                    |                                                                                                    |
| Change Receipt | t Type            |                                                                                          | ¥                                                                                                    |                                                                                                    |                                                                                                    |                                                                                                    |
|                | Change Receip     | ot Type by entering (                                                                    | D <mark>ld Receipt դշրe,</mark> I<br>Loading                                                                                                    | Book Number & Re                                                                                                    | ceipt Number                                                                                                    |                                                                                                    |
| Book<br>Number | Receipt<br>Number | Consumer<br>number                                                                       | Receipt<br>Amount                                                                                                    | Mode of<br>Payment                                                                                                    | New Receipt Type                                                                                                    | Reason for<br>Change                                                                                                    |
|                |                   |                                                                                          |                                                                                                    |                                                                                                    |                                                                                                    |                                                                                                    |
|                | a Luser           | a LUser Management s Change Receipt Type Change Receipt Book Number Number Number Number | a Luser Management ₹ Transaction M<br>s<br>Change Receipt Type<br>Change Receipt Type by entering (<br>Book Receipt Consumer<br>Number Number number | File ID has been generated for entered receipt n         Change Receipt Type         Change Receipt Type         Change Receipt Type         Change Receipt Type         Change Receipt Type by entering Old Receive sype, Loading         Book       Receipt         Number       Number | File ID has been generated for entered receipt number and book number Cannot process receipt type change request.       OK         a       ▲ User Management       ₹ Transaction Management       ▲ Bank Manage         s | File ID has been generated for entered receipt number and book number.<br>Cannot process receipt type change request.       02454008         OK       Item to the construction of the construction of the constructio |

## **SUB-DIVISIONAL ACCOUNTS USER**

Accounts user will login with his RAPDRP credentials. Select user type as 'MESDCL Employee'

- Enter occs.mahadiscom.in/occs in your browser.
- On the login screen, select user type as 'MESDCL Employee'
- Use your RAPDRP credentials to get an access to the system.

VERSION 1.0

Page | 41

| <ul> <li>→ C O localhost:8085/occs/logout</li> </ul>                  |                                                                                                |                                    |
|-----------------------------------------------------------------------|------------------------------------------------------------------------------------------------|------------------------------------|
| MANARAN VITARAN<br>Anarashira State Electricity Distribution Co. Ltd. | Online Cash Collection Sy                                                                      | stem                               |
|                                                                       | User Login                                                                                     |                                    |
|                                                                       | User Type MSEDCL Employee                                                                      | ¥                                  |
|                                                                       | User ID 01884077                                                                               |                                    |
|                                                                       | Password                                                                                       |                                    |
|                                                                       | Login                                                                                          |                                    |
|                                                                       | User and their functionalities                                                                 |                                    |
| Collection Centre                                                     | Accounts                                                                                       | Head Office                        |
| Upload cash collection file                                           | Create/Disable Collection Centre Users                                                         | 🖨 Manage Bank Master.              |
| 🛚 Add a local bank                                                    | <ul> <li>Approve cash collection files</li> <li>Approve cancelled/modified receipts</li> </ul> | E Manage Collection Centre Master. |

Accounts user's CPF number, name, designation, office code, office name, role in the system i.e. 'Accounts User' will be displayed on the header.

## 3.1) Approving transactions submitted by Supervisors.

## For collection centres where cash tally is done at Sub-division level

Under the heading 'Pending for approval', accounts user will be able to see the transactions approved by Supervisor users. As you can see on the top is the row that was recently approved by our Supervisor User.

VERSION 1.0

Page | 42

| Approve Co                                                      | llection ×                                                                  |                                  |                                  |                             |                               |                             |                   |                          |                                            |                                   |                                     |                                           | <u> </u>                                 | 0             |
|-----------------------------------------------------------------|-----------------------------------------------------------------------------|----------------------------------|----------------------------------|-----------------------------|-------------------------------|-----------------------------|-------------------|--------------------------|--------------------------------------------|-----------------------------------|-------------------------------------|-------------------------------------------|------------------------------------------|---------------|
| - > C 🚺                                                         | ocalhost:8085/occs/a                                                        | pproveCashCollec                 | tionFiles                        |                             |                               |                             |                   |                          |                                            |                                   |                                     |                                           | Q 🖣                                      | ☆ (           |
|                                                                 |                                                                             |                                  |                                  | Onlin                       | e Cash Colle                  | ection Syste                | m                 |                          |                                            | User : 01884<br>Assistant Acc     | 077 - Mrs. Smita Narale<br>countant | a,                                        |                                          |               |
| MAHAVI                                                          | TARAN                                                                       |                                  |                                  | 011111                      | Versior                       | n 1.0                       |                   |                          |                                            | Office : 728 -                    | GADKARI S/DN.                       |                                           |                                          |               |
| Maharashtra State Electricity D                                 | listribution Co. Ltd.                                                       |                                  |                                  |                             |                               |                             |                   |                          |                                            | Accounts Use                      | er LOGOUT                           |                                           |                                          |               |
|                                                                 |                                                                             |                                  |                                  |                             |                               |                             |                   |                          |                                            |                                   |                                     |                                           |                                          |               |
|                                                                 |                                                                             |                                  |                                  |                             |                               |                             |                   |                          |                                            |                                   |                                     |                                           |                                          |               |
| Dashboard                                                       | Receipts Data                                                               | 💄 User Mana                      | agement ₹ Co                     | llection Centre N           | lanagement 💷                  | Reports                     |                   |                          |                                            |                                   |                                     |                                           |                                          |               |
|                                                                 |                                                                             |                                  |                                  |                             |                               |                             |                   |                          |                                            |                                   |                                     |                                           |                                          |               |
|                                                                 |                                                                             |                                  |                                  |                             |                               |                             |                   |                          |                                            |                                   |                                     |                                           |                                          |               |
| Transactions no                                                 | ot yet submitted by                                                         | collection centre                | s                                |                             |                               |                             |                   |                          |                                            |                                   |                                     |                                           |                                          |               |
| Transactions su                                                 | Ibmitted but not Ap                                                         | proved by Admir                  | ns                               |                             |                               |                             |                   |                          |                                            |                                   |                                     |                                           |                                          |               |
|                                                                 |                                                                             |                                  |                                  |                             |                               |                             |                   |                          |                                            |                                   |                                     |                                           |                                          |               |
| Transactions A                                                  | oproved in last two                                                         | weeks                            |                                  |                             |                               |                             |                   |                          |                                            |                                   |                                     |                                           |                                          |               |
|                                                                 |                                                                             |                                  |                                  |                             |                               |                             |                   |                          |                                            |                                   |                                     |                                           |                                          |               |
|                                                                 | oval                                                                        |                                  |                                  |                             |                               |                             |                   |                          |                                            |                                   |                                     |                                           |                                          |               |
| Pending for Appr                                                | 0.1.01                                                                      |                                  |                                  |                             |                               |                             |                   |                          |                                            |                                   |                                     |                                           |                                          |               |
| Pending for Appr<br>Created on                                  | Collection Centre                                                           | User                             | Cash receipts                    | Cash amount                 | Cheque receipts               | Cheque amount               | DD receipts count | DD amount                | Total Amount                               | Total Receipts                    | Cancelled Receipts                  | Receipt                                   | Approved                                 | Select        |
| Pending for Appr                                                | Collection Centre                                                           | User                             | Cash receipts<br>count           | Cash amount                 | Cheque receipts<br>count      | Cheque amount               | DD receipts count | DD amount                | Total Amount                               | Total Receipts<br>count           | Cancelled Receipts<br>count         | Receipt<br>Type<br>Modified<br>count      | Approved<br>Status                       | Select        |
| Created on                                                      | Collection Centre                                                           | User                             | Cash receipts<br>count           | Cash amount                 | Cheque receipts<br>count      | Cheque amount               | DD receipts count | DD amount                | Total Amount                               | Total Receipts<br>count           | Cancelled Receipts count            | Receipt<br>Type<br>Modified<br>count      | Approved<br>Status                       | Select        |
| Created on 20 Sep 2016 01:33:58 PM                              | Collection Centre 014728001 - OFFICE                                        | User<br>cashierT01               | Cash receipts<br>count           | Cash amount                 | Cheque receipts<br>count      | Cheque amount               | DD receipts count | DD amount<br>600         | Total Amount<br>2450                       | Total Receipts<br>count           | Cancelled Receipts<br>count         | Receipt<br>Type<br>Modified<br>count      | Approved<br>Status<br>Pending            | Select<br>All |
| 20 Sep 2016<br>01:33:58 PM           16 Sep 2016<br>01:33:57 PM | Collection Centre           014728001 - OFFICE           014728001 - OFFICE | User<br>cashierT01<br>cashierT01 | Cash receipts<br>count<br>2<br>4 | Cash amount<br>1350<br>1030 | Cheque receipts<br>count<br>1 | Cheque amount<br>500<br>320 | DD receipts count | DD amount<br>600<br>2090 | Total Amount<br>2450<br>3440               | Total Receipts<br>count<br>4<br>8 | Cancelled Receipts<br>count<br>0    | Receipt<br>Type<br>Modified<br>count<br>0 | Approved<br>Status<br>Pending<br>Pending | Selecc        |
| 20 Sep 2016<br>01:33:58 PM           16 Sep 2016<br>12:45:57 PM | Collection Centre<br>014728001 - OFFICE<br>014728001 - OFFICE               | User<br>cashierT01<br>cashierT01 | Cash receipts<br>count<br>2<br>4 | Cash amount<br>1350<br>1030 | Cheque receipts<br>count      | Cheque amount               | DD receipts count | DD amount<br>600<br>2090 | Total Amount           2450           3440 | Total Receipts<br>count<br>4<br>8 | Cancelled Receipts<br>count<br>0    | Receipt<br>Type<br>Modified<br>count<br>0 | Approved<br>Status<br>Pending<br>Pending | Select        |

A list of all such transactions approved by Supervisors will be displayed for Accounts user. (S)he has to tally the amount in the bank accounts against the records in the list. (S)he should also verify the amounts against the bank pay slip submitted by Supervisors.

Once the amounts have been checked, accounts user can select which all records he will approve for B60creation. (S)he will select appropriate rows, click on the 'I have confirmed that the cash/cheque received are as per bank statement.' checkbox and then click on 'Approve Selected Files' button.

| 🖊 🛃 Approve Coll                                           | lection ×                            |                     |                        |                     |                          |               |                   |            |              |                        |                                |                                      | · _                | 8             |
|------------------------------------------------------------|--------------------------------------|---------------------|------------------------|---------------------|--------------------------|---------------|-------------------|------------|--------------|------------------------|--------------------------------|--------------------------------------|--------------------|---------------|
| ← → C 🛈 la                                                 | ocalhost:8085/occs/a                 | pproveCashColle     | ctionFiles#            |                     |                          |               |                   |            |              |                        |                                |                                      | ର୍ 🖣 🕆             | ☆ 📦           |
| ✿ Dashboard                                                | Receipts Data                        | 💄 User Man          | agement ₹ (            | Collection Centre N | lanagement 🖩             | Reports       |                   |            |              |                        |                                |                                      |                    |               |
| Transactions no                                            | t yet submitted by                   | collection centre   | 25                     |                     |                          |               |                   |            |              |                        |                                |                                      |                    |               |
| Transactions sul                                           | bmitted but not Ap                   | proved by Admi      | ns                     |                     |                          |               |                   |            |              |                        |                                |                                      |                    |               |
| Transactions Ap                                            | proved in last two                   | weeks               |                        |                     |                          |               |                   |            |              |                        |                                |                                      |                    |               |
| Pending for Appro                                          | val                                  |                     |                        |                     |                          |               |                   |            |              |                        |                                |                                      |                    |               |
| Created on                                                 | Collection Centre                    | User                | Cash receipts<br>count | Cash amount         | Cheque receipts<br>count | Cheque amount | DD receipts count | DD amount  | Total Amount | Total Receipt<br>count | ts Cancelled Receipts<br>count | Receipt<br>Type<br>Modified<br>count | Approved<br>Status | Select<br>All |
| 20 Sep 2016<br>01:33:58 PM                                 | 014728001 - OFFICE                   | cashierT01          | 2                      | 1350                | 1                        | 500           | 1                 | 600        | 2450         | 4                      | 0                              | 0                                    | Pending            | ۲             |
| 16 Sep 2016<br>12:45:57 PM                                 | 014728001 - OFFICE                   | cashierT01          | 4                      | 1030                | 1                        | 320           | 3                 | 2090       | 3440         | 8                      | 0                              | 0                                    | Pending            |               |
| 01 Sep 2016<br>04:10:57 PM                                 | 014728001 - OFFICE                   | cashierT01          | 28                     | 14261               | 1                        | 600           | 1                 | 200        | 15061        | 30                     | 0                              | 0                                    | Pending            |               |
|                                                            |                                      |                     |                        |                     |                          |               |                   |            |              |                        |                                |                                      |                    |               |
|                                                            |                                      | Cash Rec            | eipts Tota             | Cash (₹) Amount     | Total Che                | que Receipts  | Total Cheque      | (₹) Amount | Total DD Rec | eipts T                | Fotal DD (₹) Amount            | Gr                                   | and Total          |               |
|                                                            |                                      | 6                   | 5                      | 2380                |                          | 2             |                   | 820        | 4            |                        | 2690                           |                                      | 5890               |               |
| <ul> <li>I have confirm</li> <li>Approve Select</li> </ul> | med that the cash/che<br>ted Files 🗸 | eque received are a | as per bank staten     | ient.               |                          |               |                   |            |              |                        |                                |                                      |                    |               |

## VERSION 1.0

Page | 43

A message saying 'All selected files are Approved' will be alerted. After clicking on 'OK', a report will be downloaded.

| C     C     K                | CARAN<br>Stibusion Co. Ltd.   | pproveCashColled        | ctionFiles#                  | Onli                 | localhost:808<br>All selected file: | 5 says:<br>s are Approved.<br>page from creati | ing additional dial | ×<br>logues.     |                       | User : 0188<br>Assistant A<br>Office : 728                              | 34077 - Mrs. Smita Nara<br>ccountant<br>3 - GADKARI S/DN.          | ale,                                   | <u></u>                                                                                                    | 7   |
|------------------------------|-------------------------------|-------------------------|------------------------------|----------------------|-------------------------------------|------------------------------------------------|---------------------|------------------|-----------------------|-------------------------------------------------------------------------|--------------------------------------------------------------------|----------------------------------------|----------------------------------------------------------------------------------------------------|-----|
|                              |                               |                         |                              |                      |                                     |                                                |                     | ОК               |                       | Accounts U                                                              | iser Logou                                                         | л                                      |                                                                                                    |     |
| Dashboard                    | Receipts Data                 | 💄 User Man              | agement ₹ C                  | ollection Centre M   | Management 🖩                        | Reports                                        |                     |                  |                       |                                                                         |                                                                    |                                        |                                                                                                    |     |
| nsactions no                 | t yet submitted by            | collection centre       | 25                           |                      |                                     |                                                |                     |                  |                       |                                                                         |                                                                    |                                        |                                                                                                    |     |
| nsactions su<br>nsactions Ap | bmitted but not Ap            | proved by Admi<br>weeks | ns                           |                      |                                     |                                                |                     |                  |                       |                                                                         |                                                                    |                                        |                                                                                                    |     |
| ding for Appro               | wal                           |                         |                              |                      |                                     | Loa                                            | ading               |                  |                       |                                                                         |                                                                    |                                        |                                                                                                    |     |
| Created on                   | Collection Centre             | User                    | Cash receipts<br>count       | Cash amount          | Cheque receipts<br>count            | Cheque amount                                  | DD receipts count   | DD amount        | Total Amount          | Total Receipts<br>count                                                 | Cancelled Receipts<br>count                                        | s Receipt<br>Type<br>Modified<br>count | Appro<br>Statu                                                                                                    | us  |
| 20 Sep 2016<br>01:33:58 PM   | 014728001 - OFFICE            | cashierT01              | 2                            | 1350                 | 1                                   | 500                                            | 1                   | 600              | 2450                  | 4                                                                       | 0                                                                  | 0                                      | Pendi                                                                                                    | lin |
| 16 Sep 2016<br>12:45:57 PM   | 014728001 - OFFICE            | cashierT01              | 4                            | 1030                 | 1                                   | 320                                            | 3                   | 2090             | 3440                  | 8                                                                       | 0                                                                  | 0                                      | Pendi                                                                                                    | lin |
| 01 Sep 2016<br>04:10:57 PM   | 014728001 - OFFICE            | cashierT01              | 28                           | 14261                | 1                                   | 600                                            | 1                   | 200              | 15061                 | 30                                                                      | 0                                                                  | 0                                      | Pendi                                                                                                    | lir |
|                              |                               | Cash Rec                | eipts Total                  | Cash (₹) Amount      | Total Che                           | que Receipts                                   | Total Chequ         | e (₹) Amount     | Total DD Re           | eceipts Tot                                                             | tal DD (₹) Amount                                                  | t G                                    | irand To                                                                                                    | C   |
|                              |                               |                         |                              |                      |                                     |                                                |                     |                  |                       |                                                                         |                                                                    |                                        |                                                                                                    | ŕ   |
|                              |                               | Untitled                | - Google Chird               | ome                  |                                     |                                                |                     |                  |                       |                                                                         |                                                                    |                                        | 0,1                                                                                                    | 1   |
| out:plank                    |                               |                         |                              |                      |                                     |                                                |                     |                  |                       |                                                                         |                                                                    |                                        | ~                                                                                                    | í   |
| OUTIDIANK                    |                               |                         |                              |                      |                                     |                                                | m                   |                  |                       | User : 0188407<br>Assistant Acco                                        | 77 - Mrs. Smita Narale,<br>untant                                  |                                        | ~                                                                                                    |     |
| OUTDIANK                     |                               |                         |                              |                      |                                     |                                                | m                   |                  |                       | User : 0188407<br>Assistant Accor<br>Office : 728 - G<br>Accounts User  | 77 - Mrs. Smita Narale,<br>untant<br>ADKARI S/DN.<br>LOGOUT        |                                        | ~                                                                                                    |     |
| OUTDIANK                     |                               |                         |                              |                      |                                     |                                                | m                   |                  |                       | User : 0188407<br>Assistant Accor<br>Office : 728 - G<br>Accounts User  | 77 - Mrs. Smita Narale,<br>untant<br>ADKARI S/DN.<br>LOGOUT        |                                        |                                                                                                    |     |
| Jouttolank                   |                               |                         |                              |                      |                                     |                                                | m                   |                  |                       | User : 01188407<br>Assistant Accol<br>Office : 728 - G<br>Accounts User | 77 - Mrs. Smita Narale,<br>untant<br>ADKARI S/DN.<br>LOGOUT        |                                        |                                                                                                    |     |
| OUCDIANK                     |                               |                         |                              |                      |                                     | 3                                              | m                   |                  |                       | User : 0188407<br>Assistant Acco<br>Office : 728 - G<br>Accounts User   | 7 - Mars Smita Narale,<br>untant<br>ADKARI STDN.<br>LOGOUT         |                                        |                                                                                                    |     |
| ooutolank                    |                               |                         |                              |                      |                                     | 2                                              | m                   |                  |                       | User : 0188407<br>Assistant Acco<br>Office : 728 - G<br>Accounts User   | 77 - Mrs. Smita Narale,<br>untant<br>ADKARI STDN.<br>LOGOUT        |                                        |                                                                                                    |     |
| Jourdolank                   | Ļ                             |                         |                              |                      |                                     | 3                                              | m                   |                  |                       | User : 0188407<br>Assistant Acco<br>Office : 728 - G<br>Accounts User   | 77 - Mrs. Smita Narale,<br>Antant<br>Adkarı Si'dn.<br>Logout       |                                        |                                                                                                    |     |
|                              |                               |                         |                              |                      | SF                                  | iow all X                                      | m                   |                  |                       | User : 0188407<br>Assistant Acco<br>Office : 728 - G<br>Accounts User   | 7 - Mrs. Smita Narale,<br>untant<br>ADKARI STDN.<br>LOGOUT         |                                        |                                                                                                    |     |
| IT_Wise_Af                   | pprpdf ^                      | User                    | Cash receipts<br>count       | Cash amount          | Sh<br>Cheque receipts<br>count      | now all X<br>Cheque amount                     | m                   | DD amount        | Total Amount          | User: 0188407<br>Assistant Acco<br>Office : 728 - G<br>Accounts User    | 7 - Mrs. Smita Narale,<br>untant<br>ADKARI SIDN.<br>LOGOUT<br>CGUT | Receipt A<br>Type<br>Modified<br>count | A Provide the second second seco |     |
| IT_Wise_A<br>Created on      | pprpdf ^<br>Collection Centre | User                    | Cash receipts<br>count<br>28 | Cash amount<br>14261 | SP<br>Cheque receipts<br>count<br>1 | Now all X<br>Cheque amount                     | m                   | DD amount<br>200 | Total Amount<br>15061 | User: 0188407<br>Assistant Acco<br>Office : 728 - G<br>Accounts User    | 7- Mrs. Smita Narale,<br>Juntant<br>ADKARI S/DN.<br>LOGOUT         | Receipt Modified Count                 | pproved<br>Status                                                                                                    |     |

#### VERSION 1.0

Page | 44

This report will contain IT center wise collection. Accounts user can save this report for further note.

MAHARASHTRA STATE ELECTRICITY DISTRIBUTION COMPANY LTD Online Cash Collection System Version 1.0

IT Centre Wise Approved Files Report

Date - 20-Sep-2016 02:13:49 PM Files approved by - 01884077 - Mrs. Smita Narale Belonging to office - 728 - GADKARI S/DN. Circle - 539 - THANE (U) CIRCLE Zone - 053 - BHANDUP (U) ZONE

| Sr. No | IT<br>Centre<br>Code | Circle Code               | Billing<br>Unit | Collection<br>Centre | Receipt Date | Sum of<br>Amount | Count of<br>Receipts |
|--------|----------------------|---------------------------|-----------------|----------------------|--------------|------------------|----------------------|
| 1      | 21                   | 539 - THANE<br>(U) CIRCLE | 4728            | 014728001            | 01-Sep-2016  | 2610             | 6                    |
| 2      | 21                   | 539 - THANE<br>(U) CIRCLE | 4728            | 014728001            | 06-Sep-2016  | 30               | 1                    |
| 3      | 21                   | 539 - THANE<br>(U) CIRCLE | 4728            | 014728001            | 16-Sep-2016  | 800              | 1                    |
| 4      | 21                   | 539 - THANE<br>(U) CIRCLE | 4728            | 014728001            | 20-Sep-2016  | 2300             | 3                    |
| 5      | 35                   | 600 - NASIK<br>CIRCLE     | 4829            | 014728001            | 20-Sep-2016  | 150              | 1                    |
| Tetals |                      |                           |                 |                      |              | 5900             | 12                   |

\*\*Above amounts are tallied with the Bank Account by me.

Recently approved records will now move up in the 'Transactions approved in last two weeks' heading. Accounts user can also view a summary of transactions submitted but not yet approved by Supervisors. They can also view transactions that are not yet submitted by Cashiers.

VERSION 1.0

Page | 45

| Approve Colle                                                                                                    | ection × 🔼                                                                                                    |                                                   |                                                       |                                            |                                                   |                                                 |                                          |                          |                                               |                                                    |                                                         |                                   |                                      | I                                            |          |
|----------------------------------------------------------------------------------------------------|----------------------------------------------------------------------------------------------------|---------------------------------------------------|-------------------------------------------------------|--------------------------------------------|---------------------------------------------------|-------------------------------------------------|------------------------------------------|--------------------------|-----------------------------------------------|----------------------------------------------------|---------------------------------------------------------|-----------------------------------|--------------------------------------|----------------------------------------------|----------|
| C 🛈 loc                                                                                                    | calhost:8085/occs/ap                                                                                                    | proveCashColle                                    | ctionFiles#                                           |                                            |                                                   |                                                 |                                          |                          |                                               |                                                    |                                                         |                                   |                                      | Q                                            | ☆        |
|                                                                                                    |                                                                                                    |                                                   |                                                       |                                            |                                                   |                                                 |                                          |                          |                                               |                                                    |                                                         |                                   |                                      |                                              |          |
| nsactions not                                                                                                    | t yet submitted by co                                                                                                    | ollection centre                                  | 25                                                    |                                            |                                                   |                                                 |                                          |                          |                                               |                                                    |                                                         |                                   |                                      |                                              |          |
|                                                                                                    |                                                                                                    |                                                   |                                                       |                                            |                                                   |                                                 |                                          |                          |                                               |                                                    |                                                         |                                   |                                      |                                              |          |
| ecords.                                                                                                    |                                                                                                    |                                                   |                                                       |                                            |                                                   |                                                 |                                          |                          |                                               |                                                    |                                                         |                                   |                                      |                                              |          |
| sactions sub                                                                                                    | omitted but not App                                                                                                    | roved by Admi                                     | ns                                                    |                                            |                                                   |                                                 |                                          |                          |                                               |                                                    |                                                         |                                   |                                      |                                              |          |
|                                                                                                    | Descript Dete                                                                                                    |                                                   | C-11-                                                 |                                            |                                                   |                                                 | User ID                                  |                          |                                               | Develop Count                                      |                                                         | Develop                           |                                      |                                              |          |
| ĸ                                                                                                    | Receipt Date                                                                                                    |                                                   | Collec                                                | cuon Centre C                              | .ode                                              |                                                 | User ID                                  |                          |                                               | Receipt Count                                      |                                                         | Receipt                           | Amount                               |                                              |          |
| 2                                                                                                    | 22 Aug 2016                                                                                                    |                                                   |                                                       | 014728001                                  |                                                   |                                                 | cashierT02                               |                          |                                               | 1                                                  |                                                         | 72                                | 20                                   |                                              |          |
|                                                                                                    |                                                                                                    |                                                   |                                                       |                                            |                                                   |                                                 |                                          |                          |                                               |                                                    |                                                         |                                   |                                      |                                              |          |
| nsactions App                                                                                                    | proved in last two w                                                                                                    | eeks                                              |                                                       |                                            |                                                   |                                                 |                                          |                          |                                               |                                                    |                                                         |                                   |                                      |                                              |          |
| nsactions App<br>Approved or                                                                                                    | proved in last two w                                                                                                    | eeks<br>re User                                   | Cash receipts<br>count                                | Cash<br>amount                             | Cheque receipts                                   | Cheque                                          | DD receipts                              | DD                       | Total<br>Amount                               | Total Receipts<br>count                            | Cancelled Receipts<br>count                             | Receipt Type M<br>count           | lodified                             | Approved S                                   | ita      |
| Approved or<br>16 Sep 2010 12:4                                                                                                    | Collection Cent     Ol4728001 -     OfFICE -     OFFICE -                                                                                                    | eeks<br>re User<br>cashierT01                     | Cash receipts<br>count<br>4                           | Cash<br>amount<br>1030                     | Cheque receipts                                   | Cheque<br>emount<br>320                         | DD receipts<br>count                     | 2090                     | Total<br>Amount<br>3440                       | Total Receipts<br>count                            | Cancelled Receipts<br>count                             | Receipt Type M<br>count           | lodified                             | Approved S                                   | ita      |
| Approved or<br>Approved or<br>16 Sep 2016 12:4<br>20 Sep 2015 01:3                                                                                                    | Collection Cent           45:57         014728001-<br>OFFICE -<br>OFFICE -<br>OFFICE -<br>OFFICE -                                                                                                    | re User<br>cashierT01<br>cashierT01               | Cash receipts<br>4<br>2                               | Cash<br>amount<br>1030<br>1350             | Cheque receipts                                   | Cheque<br>amount<br>320<br>500                  | DD receipts<br>sound<br>3                | 2090<br>600              | Total<br>Amount<br>3440<br>2450               | Total Receipts<br>count<br>8<br>4                  | Cancelled Receipts<br>0                                 | Receipt Type M<br>count<br>0      | lodified                             | Approved S<br>Approve<br>Approve             | ite<br>M |
| Approved or<br>Approved or<br>16 Sep 2010 124<br>20 Sep 2016 01:3                                                                                                    | Collection Cent           45:57         014728001 -<br>0FFICE -<br>0FFICE -<br>0FFICE -<br>0FFICE -                                                                                                    | eeks User CashierT01 CashierT01                   | Cash receipts<br>count<br>4<br>2                      | Cash<br>amount<br>1030<br>1350             | Cheque receipts<br>router<br>1<br>1               | Cheque<br>emount<br>320<br>500                  | DD receipts<br>source<br>3<br>1          | 2090<br>600              | Total<br>Amount<br>3440<br>2450               | Total Receipts<br>count<br>8<br>4                  | Cancelled Receipts<br>count<br>0                        | Receipt Type M<br>count<br>0      | lodified                             | Approved S<br>Approved<br>Approve            | ita      |
| Approved or<br>16 Sep 2016 12:4<br>PM<br>20 Sep 2016 01:3<br>PM<br>Ling for Approv<br>Created on                                                                                                    | Collection Cent           45:57         014728001 - OFFICE - OFFICE - O | eeks Te User CashierT01 CashierT01 User User      | Cash receipts<br>count<br>4<br>2<br>Cash receipts     | Cash<br>amount<br>1030<br>1350<br>Cash amo | Cheque receipts                                   | Cheque<br>emount<br>320<br>500<br>ts Cheque arr | DD receipts<br>sound<br>1<br>DD receipts | 2090<br>600              | Total<br>Amount<br>3440<br>2450<br>DD amount  | Total Receipts<br>courts<br>8<br>4<br>Total Amount | Cancelled Receipts                                      | Receipt Type M<br>count<br>0<br>0 | Receipt                              | Approved S<br>Approve<br>Approve             | Sta      |
| Approved or<br>Approved or<br>16 Stor Port<br>Port<br>20 September 20<br>September 20<br>September 20 | ASS7 014728001-<br>OFFICE -<br>OFFICE -<br>OFFICE -<br>OFFICE -<br>Collection Centre                                                                                                    | eeks  re User  cashierT01  cashierT01  User  User | Cash receipts<br>count<br>2<br>Cash receipts<br>count | Cash<br>amoynt<br>1030<br>1350<br>Cash amo | Cheque receipts<br>rount 1<br>1<br>Cheque receipt | Cheque<br>ensemble<br>320<br>500<br>500         | DD receipts<br>3<br>1<br>DD receipts     | 2090<br>600<br>pts count | Total<br>Amagent<br>3440<br>2450<br>DD amount | Total Receipts<br>count<br>8<br>4<br>Total Amount  | Cancelled Receipts<br>count<br>0<br>0<br>Total Receipts | Receipt Type M<br>count<br>0<br>0 | Receipt<br>Type<br>Motified<br>count | Approved S<br>Approved<br>Approved<br>Status | Sta      |

B60 file will be created overnight and will be made available to all the respective IT centers on the development portal.

#### VERSION 1.0

Page | 46

## 3.2) Raise new collection center request

New collection center's request has to be raised by Sub-Divisional Accounts user. Go to **Collection Centre Management -> New Collection Centre Request** to get this page. Enter Collection Center name, select agency code. Click on 'Save' button to submit this request.

|                                                                |                                                                                       |                          | Onl       | ine Cash C                                         | ollection System                                        | Accountant                  | sistant |
|----------------------------------------------------------------|---------------------------------------------------------------------------------------|--------------------------|-----------|----------------------------------------------------|---------------------------------------------------------|-----------------------------|---------|
| MALA\//17                                                      | ADAN                                                                                  |                          |           | Ver                                                | sion 2.0                                                | 728 - GADKARI S/DN.         |         |
| aharashtra State Electricity Di                                | ARAN<br>tribution Co. Ltd.                                                            |                          |           |                                                    |                                                         | Role - ACCOUNTS_SUBDIVISION |         |
|                                                                |                                                                                       |                          |           |                                                    |                                                         |                             | LOGOUT  |
| Home 🖪 Col                                                     | ection Centre Management                                                              | ₹ Transaction Management | Downloads | 5 🔟 Reports                                        | 🚍 Profile *                                             |                             |         |
| New C                                                          | ollection Centre Request                                                              |                          |           |                                                    |                                                         |                             |         |
| Manag                                                          | e New Collection Centre Request                                                       |                          |           |                                                    |                                                         |                             |         |
| eauest for                                                     | a new Collection Co                                                                   | enter                    |           |                                                    |                                                         |                             |         |
| - 1                                                            |                                                                                       |                          |           |                                                    |                                                         |                             |         |
| Collection Center<br>Name*                                     | Name                                                                                  |                          |           |                                                    |                                                         |                             |         |
| Collection Center<br>Name*                                     | Name                                                                                  |                          |           |                                                    |                                                         |                             |         |
| Collection Center<br>Name*<br>Zone                             | Name<br>053 - BHANDUP (U) ZONE                                                        |                          |           | Circle                                             | 539 - THANE (U) CIRCLE                                  |                             |         |
| Collection Center<br>Name*<br>Zone<br>Division                 | Name<br>053 - BHANDUP (U) ZONE<br>553 - THANE DIVISION-I                              |                          |           | Circle<br>Sub-Division                             | 539 - THANE (U) CIRCLE<br>728 - GADKARI S/DN.           |                             |         |
| Collection Center<br>Name*<br>Zone<br>Division<br>Billing Unit | Name           053 - BHANDUP (U) ZONE           553 - THANE DIVISION-I           4728 |                          |           | Circle<br>Sub-Division<br>Agency Code <sup>4</sup> | 539 - THANE (U) CIRCLE<br>728 - GADKARI S/DN.<br>Select |                             |         |

After saving, following message will be displayed if the transaction was successful – '**New Request saved**.'

| Maharashira State Electricity Datr | ARAN<br>boton Co. Ltd<br>ction Centre Management ₹ Transaction Management ■ Downloads | 185 says:<br>saved.<br>ана керогсь стр | OK .                        | 01884077 - Mrs. Smita Narale - Assistant<br>Accountant<br>728 - GADKARI S/DN,<br>Role - ACCOUNTS_SUBDIVISION<br>LOGOUT |
|------------------------------------|---------------------------------------------------------------------------------------|----------------------------------------|-----------------------------|----------------------------------------------------------------------------------------------------|
| Request for a                      | a new Collection Center                                                               |                                        |                             |                                                                                                    |
| Collection Center<br>Name*         | New Departmental CC                                                                   |                                        |                             |                                                                                                    |
| Zone                               | 053 - BHANDUP (U) ZONE                                                                | Circle                                 | Loậaិអិត្ថȚ.HANE (U) CIRCLE |                                                                                                    |
| Division                           | 553 - THANE DIVISION-I                                                                | Sub-Division                           | 728 - GADKARI S/DN.         |                                                                                                    |
| Billing Unit                       | 4728                                                                                  | Agency Code*                           | 01 - DEPARTMENTAL           | Ŧ                                                                                                    |
| Remark                             | tward Number - 015                                                                    | Add Another<br>Save                    |                             |                                                                                                    |
|                                    |                                                                                       |                                        |                             |                                                                                                    |
|                                    |                                                                                       |                                        |                             |                                                                                                    |
|                                    |                                                                                       |                                        |                             |                                                                                                    |

#### VERSION 1.0

Page | 47

## **DIVISIONAL ACCOUNTS USER**

#### For collection centres where cash tally is done at Division level.

Divisional accounts users have the right to approve the transactions done by collection centers falling under their office.

Accounts user will login with his RAPDRP credentials. Select user type as 'MESDCL Employee'

- Enter occs.mahadiscom.in/occs in your browser.
- On the login screen, select user type as 'MESDCL Employee'
- Use your RAPDRP credentials to get an access to the system.

| Maharashira Slate Electricity Distribution Co. Ltd. | Online Cash C                                                                                                    | ollection System                                                                                                    |                                                                                   |
|-----------------------------------------------------|----------------------------------------------------------------------------------------------------|----------------------------------------------------------------------------------------------------|-----------------------------------------------------------------------------------|
|                                                     | User Login                                                                                                    |                                                                                                    |                                                                                   |
|                                                     | User Type MSEDCL Emplo                                                                                                    | vee v                                                                                                    |                                                                                   |
|                                                     | User ID OCCS0005                                                                                                    |                                                                                                    |                                                                                   |
|                                                     | Password                                                                                                    |                                                                                                    |                                                                                   |
|                                                     |                                                                                                    | Login                                                                                                    |                                                                                   |
|                                                     | User and the                                                                                                    | ir functionalities                                                                                                    |                                                                                   |
| Cashier                                             | Supervisor                                                                                                    | Accounts                                                                                                    | Head Office                                                                       |
| Receipt Punching                                    | <ul> <li>Create Cashier Users</li> <li>Approve Transactions of Cashier and submit<br/>amounts in MSEDCL's account.</li> </ul> | <ul> <li>Create/Disable Collection Centre Users</li> <li>Approve cash collection filestransactions submitted<br/>by Admins</li> </ul> | <ul> <li>Manage Bank Master.</li> <li>Manage Collection Centre Master.</li> </ul> |

Accounts user's CPF number, name, designation, office code, office name, role in the system i.e. 'Accounts User' will be displayed on the header.

## VERSION 1.0

## 4.1) Add Existing Collection Center Information

We do not have information like details of the SD amount deposited, PAN, contact person of our existing collection centers. This information has to be filled by the Divisional/Sub-divisional accounts user.

To fill this information go to **Collection Centre Management -> Add Existing Collection Centre Information** 

|                |                            |               | Or               | line Ca         | sh Colle           | ection Sys       | stem                 |            |                 | OCCS00<br>Dy Mana | 05 - Dummy Onli<br>ager(Finance and | ne cash coll<br>Accounts)   | ection,            |
|----------------|----------------------------|---------------|------------------|-----------------|--------------------|------------------|----------------------|------------|-----------------|-------------------|-------------------------------------|-----------------------------|--------------------|
|                |                            | N             |                  |                 |                    | Version 1.0      |                      |            |                 |                   | 553 - `                             | THANE DIVIS                 | 510N - I           |
| mangingener    | , one country partonen or. |               |                  |                 |                    |                  |                      |            |                 | Role : ACCO       | OUNTS_DIVISION                      | L                           | DGOUT              |
| 🖀 Home 💄       | User Management            | Colle         | ction Centre     | Management      |                    | ₹ Transaction    | Management           | 🛔 Download | ds 🗈 Rep        | orts              |                                     |                             |                    |
|                |                            | Add Exis      | sting Collect    | ion Centre Info | ormation           |                  |                      |            |                 |                   |                                     |                             |                    |
|                |                            |               |                  |                 |                    |                  |                      |            |                 |                   |                                     |                             |                    |
| Transactions n | ot yet submitted by o      | collection ce | ntres            |                 |                    |                  |                      |            |                 |                   |                                     |                             |                    |
| Transactions s | ubmitted but not Ap        | proved by Ac  | dmins            |                 |                    |                  |                      |            |                 |                   |                                     |                             |                    |
| Transactions A | pproved in last two v      | weeks         |                  |                 |                    |                  |                      |            |                 |                   |                                     |                             |                    |
| Pending for Ap | proval                     |               |                  |                 |                    |                  |                      |            |                 |                   |                                     |                             |                    |
| Created on     | Collection<br>Centre       | User          | Cash<br>receipts | Cash<br>amount  | Cheque<br>receipts | Cheque<br>amount | DD receipts<br>count | DD amount  | Total<br>Amount | Total<br>Receipts | Cancelled<br>Receipts               | Receipt<br>Type<br>Modified | Approved<br>Status |

## a. Collection Centre and Collection Centre Name -

In the field- 'Collection Centre', start typing the collection centre code. A list of possible collection centre codes will be suggested by the application. Choose one from the list, if collection centre's name is available in the database, it will be populated, otherwise the name field will be enabled and user has to enter the collection centre name.

#### VERSION 1.0

|                        |                        |                            |                        |                    |          |                    |                        | Role : ACCOUN     | TS_DIVISION | LOGOUT              |
|------------------------|------------------------|----------------------------|------------------------|--------------------|----------|--------------------|------------------------|-------------------|-------------|---------------------|
| Home 💄 U               | ser Managemen          | nt 📕 Collection C          | Tentre Management ₹    | Transaction Manage | ement 🛔  | Downloads 💷        | Reports                |                   |             |                     |
|                        |                        |                            |                        |                    | Downi    | oad as PDF 🖻       | Save 🖴                 |                   | Add Anot    | her +               |
|                        |                        | _                          | Addit                  | ional Collection   | Centre   | Information        |                        | •                 |             |                     |
| Collection<br>Center * | 0                      | Collection<br>Center Name* |                        | Di                 | vision * |                    |                        | Sub-Division *    |             |                     |
| Billing Unit *         | 014540002<br>014540011 | Contact Name<br>*          | Enter Contact Person's | Name               | Nobile * | Enter Contact Pers | on's Mobile            | Email *           | Enter Conta | ct Person's Email a |
| Address                | 014655002<br>014728001 | ress of Collection Ce      | entre                  |                    |          |                    |                        |                   |             |                     |
| Landmark               | 024655020              | dmark of Collection        | Centre                 |                    |          |                    |                        |                   |             |                     |
| Se                     | 024655053              | er * ENTER SERV            | /ICE TAX NO.           | PAN *              | ENTER    | AN NUMBER          | Maxi<br>allow<br>users | mum<br>ed cashier |             |                     |
| Is Agr                 | 024655069              | d? *                       | •                      | From Date          | =        |                    | To Da                  | ate               |             |                     |

- b. Division, Sub-Division and Billing Unit will be auto populated.
- c. Contact Name, Mobile and Email of the person responsible for the collection centre have to be entered.
- d. Enter Address and Landmark of the collection centre.

| MAH                    |               | AN                         | Online Cash Collectio           | on System      |                               | OCCS0005 -<br>Dy Manager( | Dummy Online ca<br>Finance and Acco<br>553 - THAN | ash collection,<br>punts)<br>NE DIVISION - I |
|------------------------|---------------|----------------------------|---------------------------------|----------------|-------------------------------|---------------------------|---------------------------------------------------|----------------------------------------------|
| manarashi a da         |               | o. cm.                     |                                 |                |                               | Role : ACCOUNT            | 'S_DIVISION                                       | LOGOUT                                       |
| 🎢 Home 💄 U             | ser Managemen | it 📃 Collection C          | Centre Management ₹ Transaction | n Management   | 🛎 Downloads 💷 Reports         |                           |                                                   |                                              |
|                        |               |                            |                                 | _              |                               |                           |                                                   |                                              |
|                        |               |                            | Additional Cal                  | Down           | nload as PDF 🖄 Save 🖹         |                           | Add Anoth                                         | her 🕇                                        |
|                        |               |                            |                                 | lection Centre |                               |                           |                                                   |                                              |
| Collection<br>Center * | Start typing  | Collection<br>Center Name* |                                 | Division *     |                               | Sub-Division *            |                                                   |                                              |
| Billing Unit *         |               | Contact Name<br>*          | Enter Contact Person's Name     | Mobile *       | Enter Contact Person's Mobile | Email *                   | Enter Contac                                      | t Person's Email a                           |
| Address                | * Enter Add   | lress of Collection Ce     | entre                           |                |                               |                           |                                                   |                                              |
| Landmark               | * Enter Lan   | dmark of Collection        | Centre                          |                |                               |                           |                                                   |                                              |

- e. Enter Service Tax Number, PAN Number
- f. Maximum allowed cashier users -

Value in this field will set a limit to the maximum number of cashier users permitted at this collection centre. This number does not include the number of supervisor users. Number of cashier users is equal to the number of people responsible for collection bills at counters. This number will decide how many users the supervisor will be able to create for his collection centre.

- g. Select whether the agreement with this collection centre has been executed or not, if yes, fill in the agreement dates.
- h. Cash Payments These fields are required for maintaining information about the bank where this collection centre deposits its cash amounts.

Page | 49

#### VERSION 1.0

- a. Start typing the main bank name in the Bank field. A list of possible bank names will be suggested.
- b. Start typing the branch name in Bank Branch field. A list of possible branch names will be suggested.
- c. Enter the bank account number.
- d. Enter GL Code.
- i. Cheque Payments These fields are required for maintaining information about the bank where this collection centre deposits its cheques.
  - a. Start typing the main bank name in the Bank field. A list of possible bank names will be suggested.
  - b. Start typing the branch name in Bank Branch field. A list of possible branch names will be suggested.
  - c. Enter the bank account number.
  - d. Enter GL Code.

|                 | Enter Address ( | of collection centre |      |                     |             |                    |                                       |            |
|-----------------|-----------------|----------------------|------|---------------------|-------------|--------------------|---------------------------------------|------------|
| Landmark *      | Enter Landmar   | of Collection Centre |      |                     |             |                    |                                       |            |
| Servic          | e Tax Number *  | ENTER SERVICE TAX NO | 0.   |                     | PAN *       | ENTER PAN NUMBER   | Maximum<br>allowed cashier<br>users * |            |
| Is Agreem       | ent executed? * | Select               | ¥    | From Dat<br>(MM/DD/ | ie<br>YYYY) | <b>m</b>           | To Date<br>(MM/DD/YYYY)               | <b>iii</b> |
| Cash Payments   |                 |                      |      |                     |             |                    |                                       |            |
| Bank            | Start typing Ma | in Bank's name.      | Bank | Branch              | Start typ   | ing Branch's name. |                                       |            |
| Account Number  | ENTER ACCOUN    | NT NUMBER            |      | IFSC                |             |                    | GL Code                               |            |
| Cheque Payments |                 |                      |      |                     |             |                    |                                       |            |
| Bank            | Start typing Ma | in Bank's name.      | Bank | Branch              | Start typ   | ing Branch's name. |                                       |            |
| Account Number  | ENTER ACCOUN    | NT NUMBER            |      | IFSC                |             |                    | GL Code                               |            |
|                 |                 |                      |      |                     |             |                    |                                       |            |

## j. SD Receipts Details

Enter details about the Security deposit amount collection from this centre.

To fill in the details about the SD, click on the blue color plus '+' sign to add a row to the table.

In the type field – select whether it's a Cash or Bank Guarantee. Enter respective amounts, receipts numbers. In case of bank guarantee, enter the bank guarantee expiry date.

VERSION 1.0

Page | 51

| Cheque Paymer   | nts            |                     |                 |          |                     |              |                     |                                       |             |
|-----------------|----------------|---------------------|-----------------|----------|---------------------|--------------|---------------------|---------------------------------------|-------------|
| В               | ank Start typ  | ng Main Bank's name | e. Bar          | k Branch | Start typing Branch | 's name.     |                     |                                       |             |
| Account Num     | ber ENTER A    | COUNT NUMBER        |                 | IFSC     |                     |              | G                   | L Code                                |             |
|                 | - 11-          |                     |                 |          |                     |              |                     |                                       |             |
| SD Receipts Det | alls           |                     |                 |          |                     |              |                     |                                       |             |
| SD Amo          | bunt Deposited | Enter SD Amount     |                 |          |                     |              |                     |                                       |             |
| Sr. No.         | Туре           | An                  | nount in Rs.(₹) | Rece     | pt No.              | Receip       | t Date (MM/DD/YYYY) | Bank Guarantee Expiry<br>(MM/DD/YYYY) | Date +      |
| 1               | Select         | •                   | SD Cash Amount  | Re       | ceipt Number        |              |                     | <b>iii</b>                            |             |
|                 |                |                     |                 |          | Down                | oad as PDF 🛙 | Save 🖪              | Ad                                    | d Another 🕇 |
|                 |                |                     |                 |          |                     |              |                     |                                       |             |
|                 |                |                     |                 |          |                     |              |                     |                                       |             |

Fill all the details and click on 'Save' button to submit this information.

After filling and validation a message 'Information Updated' will be given, after which click on 'Add Another'button to proceed with another centre. To download filled information in PDF, enter the collection centre code, the 'Download as PDF'button will be enabled. Click on it to download thiscollection centre's information.

4.2) <u>Creating Supervisor Users</u> -

Accounts user at Division level will create Supervisor users for all the collection centers under their office.

**NOTE** – Supervisor users for a collection center cannot be created if that collection center's information is not updated.

To create supervisors, click on User Management from the top menu and Select 'Create User'

| Approve Collection ×     |                                       |                                                                                                    | Page                                                                                                    | 52  |
|--------------------------|---------------------------------------|----------------------------------------------------------------------------------------------------|----------------------------------------------------------------------------------------------------|-----|
| C 0 10.04.72:8080/occs/  | approveCashCollectionHiles            | Online Cash Collection System<br>Version 2.0.3.2.6                                                                                                    | OCC50005 - Dummy Online cash<br>collection - Dy Manager(Finance<br>and Accounts)<br>553 - THANE DIVISION-I<br>Role - ACCOUNTS_DMISION<br>LOGOUT | ¥ : |
| 🗄 Home 🛛 🖉 Receipts Data | User Management                       | <ul> <li>Collection Centre Management</li> <li>₹ Transaction Management</li> <li>O Cheque and DD Management</li> <li>▲ Downloads          <ul> <li></li></ul></li></ul> | File Management                                                                                                    |     |
|                          | Disable User<br>Created Users Details | Profile *                                                                                                    |                                                                                                    |     |
|                          | Assign Additional Charge              |                                                                                                    |                                                                                                    | 1   |

Start typing collection center code, a list of possible codes will be displayed. Select one.

|                                                                                                    |                              |                      |                                                    | and a second second second second second second second second second second second second second second second | LOGOUT           |
|----------------------------------------------------------------------------------------------------|------------------------------|----------------------|----------------------------------------------------|----------------------------------------------------------------------------------------------------|------------------|
| Cash Taily Details *  Profile *  Add New Collection Centre User *All fields are mandagement * Cransaction Management * In an anagement * Cransaction Management * Cransaction Management * Cransaction * Cransaction * Construction * Constructio                                                                                                    |                              |                      |                                                    |                                                                                                    | -lands III Based |
| Cash Taily Details       Profile         Add New Collection Centre User         * All fields are mandatory         Select User Type       Cashler Supervisor *         Collection Center       01         Collection Center       01         Make sure this collection center       014055002 - ABC         User ID       014055002 - ABC         Password       014728003 - Test New CC 16         014728009 - Test New CC 19       014728009 - Test New CC 19         Mobile Number       014728009 - Test New CC 11         014728009 - Test New CC 11       014728009 - Test New CC 12         014728009 - Test New CC 13       014728009 - Test New CC 13         014728009 - Test New CC 11       014728009 - Test New CC 12         014728009 - Test New CC 12       014728009 - Test New CC 13         014728009 - Test New CC 14       014728009 - C002         014728009 - Test New CC 15       014728009 - C002         014728009 - Test New CC 14       014728009 - C003         14728001 - Test New CC 14       014728007 - Test New C14         014728001 - Test New C14       014728007 - Test New C14                                                                                                    | Home a Receipts Data         | oser Management      | E Collection Centre Mana                           | sgement 🤟 management 🔳 Pile Management 🔍 Cheque and DD Management 🛸 Dow                                        | moads un Repor   |
| Add New Collection Centre User         * All fields are mandatory             Select User Type       Cashier Supervisor •         Collection Center       01         Marke Sure Histo Sollection centeres:       01         User ID       014655002 - ABC Cente         014728003 - Test New CC 16       014728003 - Test New CC 16         014728003 - Test New CC 19       014728003 - Test New CC 11         014728003 - Test New CC 11       014728003 - Test New CC 15         014728003 - Test New CC 15       014728003 - Test New CC 15         014728003 - Test New CC 15       014728003 - Test New CC 15         014728003 - Test New CC 15       014728003 - Test New CC 15         014728003 - Test New CC 15       014728003 - Test New CC 15         014728003 - Test New CC 15       014728003 - Test New CC 15         014728003 - Test New CC 15       014728003 - Test New C2 15         014728003 - Test New C3 15       014728003 - CC 003         014728003 - CC 003       114728003 - Test New K3         014728003 - Test New K3       014728003 - Test New K3         014728003 - Test New K2 15       014728003 - CC 003         014728003 - Test New K2 15       014728003 - CC 003         014728003 - Test New K2 15       014728003 - CC 003         014728003 - Test New K2 15                                                                                                    | Cash Tally Details * 🆀 Profi | le *                 |                                                    |                                                                                                    |                  |
| All fields are mandatory     Select User Type     Cashier Supervisor     Ol     Ol     O                                                                                                    |                              |                      |                                                    | Add New Collection Centre Licer                                                                                |                  |
| Select User Type       Cashier Supervisor •         Collection Center<br>Information baseden filled<br>Information baseden filled<br>Information baseden |                              | * All fields are man | datory                                             | Add New Collection Centre Oser                                                                                 |                  |
| Select User Type       Cashler Supervisor •         Collection Center<br>Information has been filled<br>User ID       01         User ID       User ID       014555002 - ABC Centre         014728001 - ABC       014728005 - Test New CC 16         014728005 - Test New CC 19       014728006 - Test New CC 19         154540002       154540002 - Test New CC 11         014728006 - Test New CC 11       014728009 - Test New CC 11         014728008 - Test New CC 15       014728009 - Test New CC 15         Add collection centres whose information for the Number       014728004 - CC 002         If 1478001 - Test New CC 15       014728003 - Test New CC 15         Add collection centres whose information for the Simple information for the Simple inf                                                                                                    |                              |                      |                                                    |                                                                                                    |                  |
| Cashier Supervisor •         Collection Centers         Make sure this collection centers       01         Make sure this collection centers       01455002 - ABC Centre         014728001 - ABC       014728003 - Test New CC 16         014728005 - Test New CC 19       014728000 - Test New CC 19         Mobile Number       Mobile Number         Mobile Number       Mobile Number         Sr.No.       Collection centres whose information         Sr.No.       Collection centres whose information         14728001 - Test New CC 15       014728002 - CC 002         14728002 - CC 001       014728003 - Test New CC 15         014728003 - Test New CC 15       014728003 - CC 002         14728003 - Test New CC 15       014728003 - CC 003         14728003 - Test New CC 15       014728003 - CC 003         14728003 - Test New CC 14       014728003 - Test New CC 14         014728003 - Test New CC 14       014728003 - Test New CC 14                                                                                                    |                              |                      |                                                    |                                                                                                    |                  |
| Collection Center information has been filled       01         User ID       User ID       014555002 - ABC Centre         014728001 - ABC       014728005 - Test New CC 16         014728006 - Test New CC 19       014728001         Image: Strain Strain Strai                                                                                                    |                              |                      | Select User Type                                   | Cashier Supervisor 🔻                                                                                           |                  |
| Collection Center       01         Information has been filled       01450002 - Temp Name         User ID       User ID         Password       Password         Ol4055002 - ABC Centre         014728005 - Test New CC 16         014728006 - Test New CC 19         Isfs40001         Ol4728005 - Test New CC 11         Ol4728006 - Test New CC 11         Ol4728008 - Test New CC 15         Ol4728008 - Test New CC 15         Ol4728004 - CC 002         Ol4728003 - Test New CC 15         Ol4728004 - CC 002         Ol4728003 - Test New CC 15         Ol4728004 - CC 002         Ol4728003 - Test New CC 15         Ol4728003 - Test New CC 15         Ol4728004 - CC 002         Ol4728003 - Test New CC 15         Ol4728003 - Test New CC 15         Ol4728003 - Test New CC 15         Ol4728003 - Test New CC 15         Ol4728003 - Test New CC 15         Ol4728003 - Test New CC 15         Ol4728003 - Test New CC 16         Ol4728003 - Test New CC 15         Ol4728003 - Test New CC 16         Ol4728003 - Test New CC 14         Ol4728003 - Test New CC 14         Ol4728003 - Test New CC 14                                                                                                    |                              |                      |                                                    |                                                                                                    |                  |
| Information has been filled         User ID         User ID         Password         Password         Ol455002 - ABC Centre         Ol4728001 - ABC         Ol4728005 - Test New CC 16         Ol4728006 - Test New CC 19         IS4540001         Ol4728001 - Test New CC 11         Ol4728000 - Test New CC 11         Ol4728000 - Test New CC 11         Ol4728000 - Test New CC 17         Ol4728000 - Test New CC 15         Ol4728000 - Test New CC 15         Ol4728000 - C002         Ol4728003 - CC 003         Idvalues         Idvalues         Idvalues         Idvalues         Idvalues         Idvalues         Idvalues         Idvalues         Idvalues         Idvalues         Idvalues         Idvalues         Idvalues         Idvalues         Idvalues <td< td=""><td></td><td>[Make :</td><td>Collection Center<br/>sure this collection center's</td><td></td><td></td></td<>                                                                                                    |                              | [Make :              | Collection Center<br>sure this collection center's |                                                                                                    |                  |
| User ID       User ID       User ID       014728001 - ABC         Password       Pessword       014728005 - Test New CC 16       014728006 - Test New CC 19         Image: Strain Strain St                                                                                                    |                              | i                    | nformation has been filled]                        | 014555002 - ABC Centre                                                                                         |                  |
| Password       014728005 - Test New CC 16         014728006 - Test New CC 19       014728006 - Test New CC 19         Identified in the sequence of the sequence of the s                                                                                                    |                              | Use                  | r ID User ID                                       | 014728001 - ABC                                                                                                |                  |
| Passedid       Passedid       014728006 - Test New CC 19         154540001       154540001         Mobile Number       Mobile Number         Mobile Number       014728009 - Test New CC 11         Add collection centres under supe       014728008 - Test New CC 15         Collection centres under supe       014728002 - CC 002         Ionly those collector centres whose inform       014728003 - CC 001         Sr.No.       Collector Centre Code         14728001 - Test New CC 14       014728003 - CC 003         014728001 - Test New CC 14       014728001 - Test New CC 14                                                                                                    |                              | Bassie               | Descured                                           | 014728005 - Test New CC 16                                                                                     |                  |
| Image: Section Centres apassword of with aphabets or number         154540001           Mobile Number         Mobile Number         014728009 - Test New CC 11           Mobile Number         Mobile Number         014728001 - Test New CC 17           Add collection centres under supe         014728004 - CC 002           Inty those collector centres whose inform         014728002 - CC 001           Sr.No.         Collector Centre Code           Image: Centre Code         014728003 - CC 003           Image: Centre Code         114728001 - Test New CC 14           Image: Centre Code         014728007 - Test New CC 14           Image: Centre Code         014728001 - Test New CC 14                                                                                                    |                              | 1 43370              | ord ressord                                        | 014728006 - Test New CC 19                                                                                     |                  |
| Mobile Number         014728009 - Test New CC 11           Mobile Number         Mobile Number         014728010 - Test New CC 17           Add collection centres under supe         014728008 - Test New CC 15           Add collection centres under supe         014728002 - CC 002           formula         014728002 - CC 001           Sr.No.         Collection Centres collection         014728003 - CC 003           14728001 - Test Remark 3         014728007 - Test New CC 14           014728001 - Test New CC 14         014728001 - Test New CC 14                                                                                                    |                              |                      | Enter a password of     with alphabets or numb     | 154540001                                                                                                    |                  |
| Mobile Number         Mobile Number         014728010 - Test New CC 17           014728010 - Test New CC 15         014728008 - Test New CC 15           Add collection centres under supe         014728008 - Test New CC 15           Ionly those collection centres whose inform         014728002 - CC 002           Sr.No.         Collection Centre Code           I 44728001 - Test Remark 3         014728007 - Test New CC 14           044728001 - Test 113         014728007 - Test 113                                                                                                    |                              |                      | man apriables of hamp                              | 014728009 - Test New CC 11                                                                                     |                  |
| Add collection centres under supe         014728008 - Test New CC 15           Add collection centres under supe         014728004 - CC 002           [only those collection centres whose inform         014728002 - CC 001           Sr.No.         Collection Centre Code           [Add User         014728001 - Test Remark 3           014728007 - Test New CC 14         014728001 - Test 113                                                                                                    |                              | Mobile Num           | ber Mobile Number                                  | 014728010 - Test New CC 17                                                                                     |                  |
| Add Collection centres under supe       04728002 - CC 002         Ionly those collection centres whose inform       014728002 - CC 001         Sr.No.       Collection Centre Code         Id4728001 - Test Remark 3       014728007 - Test New CC 14         044728001 - Test 113       044728001 - Test 113                                                                                                    |                              |                      |                                                    | 014728008 - Test New CC 15                                                                                     |                  |
| Image: Construction contress whose inform       Sr.No.       Collection Centres whose inform       Sr.No.       Collection Centre Code         Image: Construction Centre Code       144728001 - Test Remark 3       O14728007 - Test New CC 14         Image: Construction Centre Code       044728001 - Test New CC 14         Image: Construction Centre Code       044728001 - Test New CC 14                                                                                                    |                              | Add collection       | on centres under sup                               | 014728002 - CC 001                                                                                             |                  |
| Sr.No.         Collection Centre Code         144728001 - Test Remark 3           144728001 - Test Remark 3         014728007 - Test New CC 14           044728001 - Test 113         044728001 - Test 113                                                                                                    |                              | [only those coll     | ection centres whose inform                        | 014728003 - CC 003                                                                                             |                  |
| Add User         014728007 - Test New CC 14           044728001 - Test 113                                                                                                    |                              | Sr.No. Co            | bliection Centre Code                              | 144728001 - Test Remark 3                                                                                      |                  |
| 044728001 - Test 113                                                                                                    |                              |                      | L Add User                                         | 014728007 - Test New CC 14                                                                                     |                  |
|                                                                                                    |                              |                      |                                                    | 044728001 - Test 113                                                                                           |                  |

If information for this collection center is not updated, following error message will be displayed. If this happens, refer to point 6.1 - <u>Add Existing Collection Center Information</u> to fill collection center's information.

| VERSION 1.0                                                   |                                                                                  | Page   53                                                                                                    |
|---------------------------------------------------------------|----------------------------------------------------------------------------------|----------------------------------------------------------------------------------------------------|
| Create New Collection C: ×                                    |                                                                                  |                                                                                                    |
| ← → C ① Not secure   10.0.2.61:8080/occsTest/userCreation     |                                                                                  | ☆ :                                                                                                    |
| 1<br>Ir<br>Maharashtra State Electricity Distribution Co. Ltd | 0.0.2.61:8080 says:<br>formation for this collection centre has not been filled. | OCCS0005 - Dummy Online cash<br>collection - Dy Manager(Finance<br>and Accounts)<br>553 - THANE DIVISION-I<br>Role - ACCOUNTS_DIVISION |
| 🏶 Home 🖉 Receipts Data 💄 User Management 関 Collect            | ion Centre Management 🔻 Transaction Management 📲 File Managem                    | ent <b>O</b> Cheque and DD Management                                                                                                  |
| * All fields are mandatory                                    | Add New Collection Centre User                                                   |                                                                                                    |
| Select User                                                   | Type Cashier Supervisor •                                                        |                                                                                                    |

#### Supervisor users :

#### Cashier Supervisor -

Cashier Supervisor is a Supervisor belonging to individual collection center that are not associated to any banks. They may/may not follow hierarchy in terms of physical collection centers.

SUPERVISORS of Departmental collection centers, agencies with single collection centers, agencies with multiple collection centers can be termed as Cashier Supervisors.

#### Process -

- 1) Select User Type as 'Cashier Supervisor' from the drop down.
- 2) Start typing the collection center name or code and all the matching results will be suggested. Choose one that matches the collection center of which you're creating Supervisor user.
- 3) Enter a user ID for Supervisor, if it is already present an error message will be shown.
- 4) Enter Supervisor's name.
- 5) Create a password for Supervisor.
- 6) Fill in the mobile number (mandatory) and email ID (optional).
- 7) Click on 'Add User' button.
- 8) **Optional:** If multiple collection centers under supervisor then those can be added under supervisor by clicking '+' button.

#### VERSION 1.0

Page | 54

#### User id already present.

#### Add New Collection Centre User

\* All fields are mandatory

This user ID already exists, please enter another one

|                                  | Select User Type                                                 | Cashier Super    | Cashier Supervisor 🔻 |                  |  |  |  |  |
|----------------------------------|------------------------------------------------------------------|------------------|----------------------|------------------|--|--|--|--|
| (<br>Make sure this]<br>informat | Collection Center<br>collection center's<br>ion has been filled] | 014728009 - Test | New CC 11            |                  |  |  |  |  |
| User ID                          | superTest007                                                     |                  | User Name            | User Name        |  |  |  |  |
| Password Password                |                                                                  |                  | Re-type              | Re-type Password |  |  |  |  |

|  | VE | RS | <b>ON</b> | 1.0 |
|--|----|----|-----------|-----|
|--|----|----|-----------|-----|

Page | 55

|                           | User superTest00<br>crea<br>Add Another                              | 7 - Super Test 007<br>ted .     |                     |                 |                                   |
|---------------------------|----------------------------------------------------------------------|---------------------------------|---------------------|-----------------|-----------------------------------|
|                           | Select User Type                                                     | Cashier Superviso               | r •                 |                 |                                   |
| [Make sure thi<br>informa | Collection Center<br>is collection center's<br>tion has been filled] | 014728007 - Test Ne             | w CC 14             |                 |                                   |
| User ID                   | superTest007                                                         |                                 | User Name           | Super Test 007  |                                   |
| Password                  |                                                                      |                                 | Re-type<br>Password |                 | Optional: In Case                 |
|                           | • Enter a password o<br>characters with alphab                       | f maximum six<br>ets or numbers |                     |                 | of Multiple<br>Collection centers |
| Mobile<br>Number          | 9800098000                                                           |                                 | Email               | super@gmail.com | Under Supervisor                  |
| d collection              | tion centres under s<br>tion centres whose in<br>ection Centre Code  | upervisor's collec              | tion centre (if a   | gestion list]   |                                   |
| 014                       | 4728002 - CC 001                                                     |                                 |                     |                 |                                   |
|                           |                                                                      |                                 |                     |                 |                                   |

If all the details are correctly filled a success message will be displayed. Click on 'Add Another' to create next Supervisor User.

## 4.3) Approving transactions submitted by Supervisors.

Under the heading 'Pending for approval', accounts user will be able to see the transactions approved by Supervisor users. As you can see on the top is the row that was recently approved by our Supervisor User.

VERSION 1.0

Page | 56

| Approve Co                                               | llection ×                               |                          |               |                   |                 |               |                   |             |              |                |                         |          | <u> </u>           |        |
|----------------------------------------------------------|------------------------------------------|--------------------------|---------------|-------------------|-----------------|---------------|-------------------|-------------|--------------|----------------|-------------------------|----------|--------------------|--------|
|                                                          | ocalnost:8085/occs/a                     | pproveCashCollec         | tionFiles     | <b>• *</b>        |                 |               |                   |             |              | User : 01884   | 077 - Mrs. Smita Narale | ۱        | ्म                 | ¥ 0    |
| MAHAVI                                                   | TARAN                                    |                          |               | Onlin             |                 | ection Syste  | em                |             |              | Office : 728 - | GADKARI S/DN.           |          |                    |        |
| Maharashtra State Electricity D                          | istribution Co. Ltd.                     |                          |               |                   | version         | n 1.0         |                   |             |              | Accounts Use   | r LOGOUT                |          |                    |        |
|                                                          |                                          |                          |               |                   |                 |               |                   |             |              |                |                         |          |                    |        |
| <b># D</b>                                               |                                          | •                        |               |                   |                 |               |                   |             |              |                |                         |          |                    |        |
| Dashboard                                                | Receipts Data                            | User Mana                | igement ₹ Co  | llection Centre N | lanagement 🛄    | Reports       |                   |             |              |                |                         |          |                    |        |
|                                                          |                                          |                          |               |                   |                 |               |                   |             |              |                |                         |          |                    |        |
| Transactions n                                           | ot yet submitted by                      | collection centre        | s             |                   |                 |               |                   |             |              |                |                         |          |                    |        |
| Transactions su                                          | ibmitted but not Ap                      | proved by Admir          | ıs            |                   |                 |               |                   |             |              |                |                         |          |                    |        |
| Transactions A                                           | oproved in last two                      | weeks                    |               |                   |                 |               |                   |             |              |                |                         |          |                    |        |
|                                                          |                                          |                          |               |                   |                 |               |                   |             |              |                |                         |          |                    |        |
| Pending for Appr                                         | oval                                     |                          |               |                   |                 |               |                   |             |              |                |                         |          |                    |        |
| Created on                                               | Collection Centre                        | User                     | Cash receipts | Cash amount       | Cheque receipts | Cheque amount | DD receipts count | DD amount   | Total Amount | Total Receipts | Cancelled Receipts      | Receipt  | Approved           | Select |
|                                                          |                                          |                          | count         |                   | count           |               |                   |             |              | count          | count                   | Modified | Juitas             | 750    |
|                                                          |                                          |                          |               |                   |                 |               |                   |             |              |                |                         |          |                    |        |
| 20 Sep 2016                                              | 014728001 - OFFICE                       | cashierT01               | 2             | 1350              | 1               | 500           | 1                 | 600         | 2450         | 4              | 0                       | 0        | Pending            | •      |
| 20 Sep 2016<br>01:33:58 PM                               | 014728001 - OFFICE                       | cashierT01               | 2             | 1350              | 1               | 500           | 1                 | 600         | 2450         | 4              | 0                       | 0        | Pending            |        |
| 20 Sep 2016<br>01:33:58 PM<br>16 Sep 2016<br>12:45:57 PM | 014728001 - OFFICE<br>014728001 - OFFICE | cashierT01<br>cashierT01 | 2             | 1350              | 1               | 500           | 3                 | 600<br>2090 | 2450<br>3440 | 4              | 0                       | 0        | Pending<br>Pending |        |

A list of all such transactions approved by Supervisors will be displayed for Accounts user. (S)he has to tally the amount in the bank accounts against the records in the list. (S)he should also verify the amounts against the bank pay slip submitted by Supervisors.

Once the amounts have been checked, accounts user can select which all records he will approve for B60creation. (S)he will select appropriate rows, click on the 'I have confirmed that the cash/cheque received are as per bank statement.' checkbox and then click on 'Approve Selected Files' button.

| Approve Coll                     | lection ×             |             |                 |                     |                    |                          |               |                   |            |              |                      |                          |                                      | <u> </u>           | 8             |
|----------------------------------|-----------------------|-------------|-----------------|---------------------|--------------------|--------------------------|---------------|-------------------|------------|--------------|----------------------|--------------------------|--------------------------------------|--------------------|---------------|
| ← → C 🛈 k                        | ocalhost:8085/occs/a  | pproveCas   | hCollectionFil  | es#                 |                    |                          |               |                   |            |              |                      |                          |                                      | Q 🖣                | ☆ 🕥           |
| A Dashboard                      | Receipts Data         | 🛔 Use       | r Manageme      | nt ₹ Ci             | ollection Centre M | lanagement 🖩             | Reports       |                   |            |              |                      |                          |                                      |                    |               |
| Transactions no                  | t yet submitted by    | collection  | <u>centres</u>  |                     |                    |                          |               |                   |            |              |                      |                          |                                      |                    |               |
| Transactions su                  | bmitted but not Ap    | proved by   | Admins          |                     |                    |                          |               |                   |            |              |                      |                          |                                      |                    |               |
| Transactions Ap                  | proved in last two    | weeks       |                 |                     |                    |                          |               |                   |            |              |                      |                          |                                      |                    |               |
| Pending for Appro                | val                   |             |                 |                     |                    |                          |               |                   |            |              |                      |                          |                                      |                    |               |
| Created on                       | Collection Centre     | User        | Ca              | h receipts<br>count | Cash amount        | Cheque receipts<br>count | Cheque amount | DD receipts count | DD amount  | Total Amount | Total Recei<br>count | count Cancelled Receipts | Receipt<br>Type<br>Modified<br>count | Approved<br>Status | Select<br>All |
| 20 Sep 2016<br>01:33:58 PM       | 014728001 - OFFICE    | cashier     | T01             | 2                   | 1350               | 1                        | 500           | 1                 | 600        | 2450         | 4                    | 0                        | 0                                    | Pending            | ۲             |
| 16 Sep 2016<br>12:45:57 PM       | 014728001 - OFFICE    | cashier     | T01             | 4                   | 1030               | 1                        | 320           | 3                 | 2090       | 3440         | 8                    | 0                        | 0                                    | Pending            |               |
| 01 Sep 2016<br>04:10:57 PM       | 014728001 - OFFICE    | cashier'    | T01             | 28                  | 14261              | 1                        | 600           | 1                 | 200        | 15061        | 30                   | 0                        | 0                                    | Pending            |               |
|                                  |                       |             |                 |                     |                    |                          |               |                   |            |              |                      |                          |                                      |                    |               |
|                                  |                       | Cas         | sh Receipts     | Total (             | Cash (₹) Amount    | Total Che                | que Receipts  | Total Cheque      | (₹) Amount | Total DD Rec | eipts                | Total DD (₹) Amount      | Gr                                   | and Total          |               |
|                                  |                       |             | 6               |                     | 2380               |                          | 2             |                   | 820        | 4            |                      | 2690                     |                                      | 5890               |               |
| I have confirm<br>Approve Select | med that the cash/che | que receive | ed are as per b | ank stateme         | ent.               |                          |               |                   |            |              |                      |                          |                                      |                    |               |

## VERSION 1.0

Page | 57

A message saying 'All selected files are Approved' will be alerted. After clicking on 'OK', a report will be downloaded.

| Approve Col                              | lection ×                                  |                         |                                       |                    |                                    |                             |                     |              |              |                                            |                                                        |                                         | ÷                 |
|------------------------------------------|--------------------------------------------|-------------------------|---------------------------------------|--------------------|------------------------------------|-----------------------------|---------------------|--------------|--------------|--------------------------------------------|--------------------------------------------------------|-----------------------------------------|-------------------|
|                                          | TARAN                                      | pproveCashColle         | ctionFiles#                           | Onli               | localhost:808<br>All selected file | 35 says:<br>s are Approved. | _                   | ×            |              | User : 0188<br>Assistant A<br>Office : 728 | 4077 - Mrs. Smita Nara<br>ccountant<br>- GADKARI S/DN. | le,                                     | Q                 |
| ashtra State Electricity Di              | stribution Co. Ltd.                        |                         |                                       |                    | Prevent this                       | page from creati            | ing additional dial | ogues.<br>OK |              | Accounts U                                 | iser LOGOU                                             | т                                       |                   |
| Dashboard                                | Receipts Data                              | 🚨 User Man              | agement ₹ C                           | ollection Centre N | fanagement 🖬                       | l Reports                   |                     |              |              |                                            |                                                        |                                         |                   |
| insactions no                            | t yet submitted by                         | collection centre       | es                                    |                    |                                    |                             |                     |              |              |                                            |                                                        |                                         |                   |
| insactions su                            | bmitted but not Ap<br>proved in last two v | proved by Admi<br>weeks | ins                                   |                    |                                    |                             |                     |              |              |                                            |                                                        |                                         |                   |
| ding for Appro                           | Collection Centre                          | User                    | Cash receipts                         | Cash amount        | Cheque receipts                    | Loa<br>Cheque amount        | DD receipts count   | DD amount    | Total Amount | Total Receipts                             | Cancelled Receipts                                     | Receipt                                 | Approv            |
|                                          |                                            |                         | count                                 |                    | count                              |                             |                     |              |              | count                                      | count                                                  | Type<br>Modified<br>count               | Statu             |
| 20 Sep 2016<br>01:33:58 PM               | 014728001 - OFFICE                         | cashierT01              | 2                                     | 1350               | 1                                  | 500                         | 1                   | 600          | 2450         | 4                                          | 0                                                      | 0                                       | Pendi             |
| 16 Sep 2016<br>12:45:57 PM               | 014728001 - OFFICE                         | cashierT01              | 4                                     | 1030               | 1                                  | 320                         | 3                   | 2090         | 3440         | 8                                          | 0                                                      | 0                                       | Pendi             |
| 01 Sep 2016<br>04:10:57 PM               | 014728001 - OFFICE                         | cashierT01              | 28                                    | 14261              | 1                                  | 600                         | 1                   | 200          | 15061        | 30                                         | 0                                                      | 0                                       | Pendi             |
|                                          |                                            | Cash Rec                | eipts Total                           | Cash (₹) Amount    | Total Che                          | que Receipts                | Total Cheque        | e (₹) Amount | Total DD R   | eceipts Tot                                | al DD (₹) Amount:                                      | Gr                                      | rand To           |
|                                          |                                            | Untitled                | - Google Chr                          | ome                | _                                  |                             |                     |              |              |                                            |                                                        | 4                                       | _                 |
| out:blank                                |                                            | onadoa                  | e e e e e e e e e e e e e e e e e e e |                    |                                    |                             |                     |              |              | Licoz 1 01 99407                           | 7 Mer Celta Narala                                     |                                         | 9,1               |
|                                          |                                            |                         |                                       |                    |                                    | 5                           | m                   |              |              | Assistant Accor                            | ADKARI S/DN.                                           |                                         |                   |
|                                          |                                            |                         |                                       |                    |                                    |                             |                     |              |              | Accounts User                              | LOGOUT                                                 |                                         |                   |
|                                          |                                            |                         |                                       |                    |                                    |                             |                     |              |              |                                            |                                                        |                                         |                   |
|                                          |                                            |                         |                                       |                    |                                    |                             |                     |              |              |                                            |                                                        |                                         |                   |
|                                          |                                            |                         |                                       |                    |                                    |                             | <u> </u>            |              |              |                                            |                                                        |                                         |                   |
| _                                        | 1                                          |                         |                                       |                    |                                    |                             | $\sim$              |              |              |                                            |                                                        |                                         |                   |
| 7                                        | L<br>7                                     |                         |                                       |                    |                                    |                             |                     |              |              |                                            |                                                        |                                         |                   |
| IT_Wise_A                                | oprpdf ^                                   |                         |                                       |                    | Sł                                 | now all X                   |                     |              |              |                                            |                                                        |                                         |                   |
|                                          | Collection Centre                          | User                    | Cash receipts count                   | Cash amount        | Cheque receipts<br>count           | Cheque amount               | DD receipts count   | DD amount    | Total Amount | Total Receipts count                       | Cancelled Receipts<br>count                            | Receipt Ar<br>Type<br>Modified<br>count | oproved<br>Status |
| Created on                               |                                            |                         |                                       |                    |                                    | 600                         |                     | 200          | 15061        | 30                                         | 0                                                      | 0 P                                     |                   |
| Created on<br>11 Sep 2016<br>14:10:57 PM | 014728001 - OFFICE                         | cashierT01              | 28                                    | 14261              | 1                                  | 000                         |                     |              |              |                                            |                                                        |                                         | ending            |
| Created on<br>01 Sep 2016<br>04:10:57 PM | 014728001 - OFFICE                         | cashierT01              | 28                                    | 14261              | 1                                  | 800                         |                     |              |              |                                            |                                                        |                                         | ending            |
| Created on<br>01 Sep 2016<br>04:10:57 PM | 014728001 - OFFICE                         | cashierT01              | 28                                    | 14261              | 1                                  | 800                         |                     |              |              |                                            |                                                        |                                         | 'ending           |

#### VERSION 1.0

Page | 58

This report will contain IT center wise collection. Accounts user can save this report for further note.

MAHARASHTRA STATE ELECTRICITY DISTRIBUTION COMPANY LTD Online Cash Collection System Version 1.0

IT Centre Wise Approved Files Report

Date - 20-Sep-2016 02:13:49 PM Files approved by - 01884077 - Mrs. Smita Narale Belonging to office - 728 - GADKARI S/DN. Circle - 539 - THANE (U) CIRCLE Zone - 053 - BHANDUP (U) ZONE

| Sr. No | IT<br>Centre<br>Code | Circle Code               | Billing<br>Unit | Collection<br>Centre | Receipt Date | Sum of<br>Amount | Count of<br>Receipts |
|--------|----------------------|---------------------------|-----------------|----------------------|--------------|------------------|----------------------|
| 1      | 21                   | 539 - THANE<br>(U) CIRCLE | 4728            | 014728001            | 01-Sep-2016  | 2610             | 6                    |
| 2      | 21                   | 539 - THANE<br>(U) CIRCLE | 4728            | 014728001            | 06-Sep-2016  | 30               | 1                    |
| 3      | 21                   | 539 - THANE<br>(U) CIRCLE | 4728            | 014728001            | 16-Sep-2016  | 800              | 1                    |
| 4      | 21                   | 539 - THANE<br>(U) CIRCLE | 4728            | 014728001            | 20-Sep-2016  | 2300             | 3                    |
| 5      | 35                   | 600 - NASIK<br>CIRCLE     | 4829            | 014728001            | 20-Sep-2016  | 150              | 1                    |
| Totals |                      |                           |                 |                      |              | 5900             | 12                   |

\*\*Above amounts are tallied with the Bank Account by me.

Recently approved records will now move up in the 'Transactions approved in last two weeks' heading. Accounts user can also view a summary of transactions submitted but not yet approved by Supervisors. They can also view transactions that are not yet submitted by Cashiers.

Page | 59

VERSION 1.0

| Approve Collect                 | tion ×                  |                   |                     |                 |                    |                     |                   |           |                |                             |                               |                       |
|---------------------------------|-------------------------|-------------------|---------------------|-----------------|--------------------|---------------------|-------------------|-----------|----------------|-----------------------------|-------------------------------|-----------------------|
| $\rightarrow$ C $\bigcirc$ loca | Ilhost:8085/occs/ap     | proveCashColle    | ctionFiles#         |                 |                    |                     |                   |           |                |                             |                               | ର ☆                   |
| ansactions not y                | et submitted by c       | ollection centre  | <u>es</u>           |                 |                    |                     |                   |           |                |                             |                               |                       |
| erecords.<br>ansactions subm    | nitted but not App      | proved by Admi    | ins                 |                 |                    |                     |                   |           |                |                             |                               |                       |
| Rec                             | ceipt Date              |                   | Coller              | ction Centre Co | de                 |                     | User ID           |           | Receipt Count  |                             | Receipt Amount                |                       |
| 22                              | Aug 2016                |                   |                     | 014728001       |                    | c                   | ashierT02         |           | 1              |                             | 720                           |                       |
| Approved on                     | oved in last two v      | veeks<br>tre User | Cash receipts count | Cash<br>amount  | Cheque receipts    | Cheque DD<br>emount | receipts DD       | Total     | Total Receipts | Cancelled Receipts<br>count | s Receipt Type Modified count | Approved Statu        |
| 16 Sep 2016 12:45:<br>PM        | :57 014728001<br>OFFICE | - cashierT01      | 4                   | 1030            | 1                  | 320                 | 3 2090            | 3440      | 8              | 0                           | 0                             | Approved              |
| 20 Sep 2016 01:33:<br>PM        | 58 014728001<br>OFFICE  | cashierT01        | 2                   | 1350            | 1                  | 500                 | 1 600             | 2450      | 4              | 0                           | 0                             | Арргония              |
| nding for Approval              | Collection Centre       | User              | Cash receipts       | Cash amour      | nt Cheque receipts | Cheque amount       | DD receipts count | DD amount | Total Amount   | Total Receipts              | Cancelled Receipts Receipt    | Approved Se<br>Status |
|                                 |                         |                   | Louin               |                 | count              |                     |                   |           |                | 200110                      | Modifier                      | I                     |

B60 file will be created overnight and will be made available to all the respective IT centers on the development portal.

## 4.4) <u>Viewing existing user details</u>

All the Supervisor users created can be viewed on this page. Go to **User Management** -> **Existing User Details** to view this page.

| Maharashtra State | NUTARAN<br>Electricity Distribution Co. Ltd |                     | On                      | line Cash Collection System                                    | User : 01884<br>Assistant Acc<br>Office : 728 -<br>Accounts Use | 977 - Mirs. Smita Narale,<br>GADKARI S/DN.<br>sr LOGOUT |        |
|-------------------|---------------------------------------------|---------------------|-------------------------|----------------------------------------------------------------|-----------------------------------------------------------------|---------------------------------------------------------|--------|
| 🏶 Dashb           | oard ┛ Receipts                             | s Data 💄 User Manag | ement ₹ Collection Cent | re Management 📾 Reports                                        |                                                                 |                                                         |        |
| Sr. No.           | Creation Date                               | User ID.            | User Name               | Collection Centre                                              | Mobile No.                                                      | Email ID.                                               | Status |
| 1                 | 20 Aug 2016                                 | cashierT01          | Cashier Thane 01        | 014728001 - OFFICE                                             | 8689898989                                                      | cde@abc.com                                             | Active |
| 2                 | 24 Aug 2016                                 | admin1              | Ekta Society Admin      | 024728037 - Ekta Co.Op Credit Soc.Ltd                          | 8787879789                                                      | ekta@123.com                                            | Active |
| з                 | 24 Aug 2016                                 | admin2              | SiddhiVinayak Admin     | 024728067 - SiddhiVinayak Nagari Pat.Mar.                      | 6987987897                                                      | admin@123.com                                           | Active |
| 4                 | 19 Sep 2016                                 | testBankAdmin01     | Test Bank Admin         | 024728070 - M/S Siddhivinayak Nagari Seva Saha San. Mary Thane | 9898888999                                                      | test@admin.com                                          | Active |
| 5                 | 22 Sep 2016                                 | admin123            | admin123                | 014728001 - OFFICE                                             | 8879088250                                                      | admin1@gmail.com                                        | Active |
| 6                 | 22 Sep 2016                                 | admin321            | admin321                | 024728067 - SiddhiVinayak Nagari Pat.Mar.                      | 0123456789                                                      | admin321@gmail.com                                      | Active |
| 7                 | 16 Sep 2016                                 | cadminT01           | Admin Thane 01          | 014728001 - OFFICE                                             | 9809876789                                                      | cadmin@thane.com                                        | Active |
| 8                 | 16 Sep 2016                                 | cadminT02           | Admin Thane 02          | 024728037 - Ekta Co.Op Credit Soc.Ltd                          | 9876789008                                                      | cadmin@thane.com                                        | Active |
| 9                 | 16 Sep 2016                                 | cadminT03           | Admin Thane 03          | 024728067 - SiddhiVinayak Nagari Pat.Mar.                      | 9878998767                                                      | cadmin@thane.com                                        | Active |
| 10                | 16 Sep 2016                                 | cadminT04           | Admin Thane 04          | 024728068 - Siddhivinayak Nagari Pathsanstha Maryadit          | 9987657866                                                      | cadmin@thane.com                                        | Active |
| 11                | 19 Sep 2016                                 | test01              | Test User               | 014728001 - OFFICE                                             | 9878787878                                                      | uu@uu.com                                               | Active |
| 12                | 19 Sep 2016                                 | test02              | Test User               | 014728001 - OFFICE                                             | 7867564534                                                      | uj@uj.com                                               | Active |
| 13                | 19 Sep 2016                                 | test03              | Test User               | 014728001 - OFFICE                                             | 9898888899                                                      | uu@uu.com                                               | Active |
| 14                | 19 Sep 2016                                 | test04              | Test User               | 024728037 - Ekta Co.Op Credit Soc.Ltd                          | 5654654645                                                      | abc@abc.com                                             | Active |

VERSION 1.0

## 4.5) **Disable Supervisor users**

Supervisor users created can be disabled using this menu.

Go to **User Management -> Disabled CC user** to get this page.

Enter the User ID of the user you wish to disable. His User name, collection center, mobile number and email will be displayed automatically. Click on '**Disable User**' button to permanently disable this user.

|                                                                    | Onli                   | ne Cash Collection System     | User : 01884077 - Mrs.<br>Assistant Accountant | Smita Narale, |
|--------------------------------------------------------------------|------------------------|-------------------------------|------------------------------------------------|---------------|
| MAHAVITARAN<br>Matarashira State Electricity Distribution Co. Ltd. |                        | Version 1.0                   | Office : 728 - GADKARI :                       | s/dn.         |
|                                                                    |                        |                               | Accounts User                                  | LOGOUT        |
|                                                                    |                        |                               |                                                |               |
| 🏶 Dashboard 🔎 Receipts Data 💄 User Managemen                       | nt ₹ Collection Centre | Management 🖼 Reports          |                                                |               |
|                                                                    | De-activate Collection | Centre User under your office |                                                |               |
|                                                                    |                        |                               |                                                |               |
|                                                                    | User ID                | cashierT01                    |                                                |               |
|                                                                    | User Name              | Cashier Thane 01              |                                                |               |
|                                                                    | Collection Centre      | 014728001                     |                                                |               |
|                                                                    | Mobile Number          | 8689898989                    |                                                |               |
|                                                                    | Email                  | cde@abc.com                   |                                                |               |
|                                                                    |                        | X Disable User                |                                                |               |

After disabling this user, it will appear as 'Disabled' on Existing User Details page.

Page | 61

#### VERSION 1.0

|                   |                                  |                   | On                       | line Cash Collection System                                    | User : 018<br>Assistant | 184077 - Mrs. Smita Narale,<br>Accountant<br>28 - GADKARI S/DN, |         |
|-------------------|----------------------------------|-------------------|--------------------------|----------------------------------------------------------------|-------------------------|-----------------------------------------------------------------|---------|
| harashtra State E | Sectricity Distribution Co. Ltd. |                   |                          | Version 1.0                                                    | Accounts                | User LOGOUT                                                     |         |
|                   |                                  |                   |                          |                                                                |                         |                                                                 |         |
| Dashbo            | ard 🖉 Receipts                   | Data 💄 User Manag | gement ₹ Collection Cent | re Management 💷 Reports                                        |                         |                                                                 |         |
|                   |                                  |                   |                          |                                                                |                         |                                                                 |         |
|                   |                                  |                   |                          |                                                                |                         |                                                                 |         |
| Sr. No.           | Creation Date                    | User ID.          | User Name                | Collection Centre                                              | Mobile No.              | Email ID.                                                       | Status  |
| 1                 | 20 Aug 2016                      | cashierT01        | Cashier Thane 01         | 014728001 - OFFICE                                             | 8689898989              | cde@abc.com                                                     | Disable |
| 2                 | 24 Aug 2016                      | admin1            | Ekta Society Admin       | 024728037 - Ekta Co.Op Credit Soc.Ltd                          | 8787879789              | ekta@123.com                                                    | Active  |
| 3                 | 24 Aug 2016                      | admin2            | SiddhiVinayak Admin      | 024728067 - SiddhiVinayak Nagari Pat.Mar.                      | 6987987897              | admin@123.com                                                   | Active  |
| 4                 | 19 Sep 2016                      | testBankAdmin01   | Test Bank Admin          | 024728070 - M/S Siddhivinayak Nagari Seva Saha San. Mary Thane | 9898888999              | test@admin.com                                                  | Active  |
| 5                 | 22 Sep 2016                      | admin123          | admin123                 | 014728001 - OFFICE                                             | 8879088250              | admin1@gmail.com                                                | Active  |
| 6                 | 22 Sep 2016                      | admin321          | admin321                 | 024728067 - SiddhiVinayak Nagari Pat.Mar.                      | 0123456789              | admin321@gmail.com                                              | Active  |
| 7                 | 16 Sep 2016                      | cadminT01         | Admin Thane 01           | 014728001 - OFFICE                                             | 9809876789              | cadmin@thane.com                                                | Active  |
| 8                 | 16 Sep 2016                      | cadminT02         | Admin Thane 02           | 024728037 - Ekta Co.Op Credit Soc.Ltd                          | 9876789008              | cadmin@thane.com                                                | Active  |
| 9                 | 16 Sep 2016                      | cadminT03         | Admin Thane 03           | 024728067 - SiddhiVinayak Nagari Pat.Mar.                      | 9878998767              | cadmin@thane.com                                                | Active  |
| 10                | 16 Sep 2016                      | cadminT04         | Admin Thane 04           | 024728068 - Siddhivinayak Nagari Pathsanstha Maryadit          | 9987657866              | cadmin@thane.com                                                | Active  |
| 1                 | 19 Sep 2016                      | test01            | Test User                | 014728001 - OFFICE                                             | 9878787878              | uu@uu.com                                                       | Active  |
| 2                 | 19 Sep 2016                      | test02            | Test User                | 014728001 - OFFICE                                             | 7867564534              | uj@uj.com                                                       | Active  |
| 3                 | 19 Sep 2016                      | test03            | Test User                | 014728001 - OFFICE                                             | 9898888899              | uu@uu.com                                                       | Active  |
|                   |                                  |                   |                          |                                                                |                         |                                                                 |         |

## 4.6) Forwarding new collection centre request

New collection centre requests raised by sub-division accounts office can be forwarded to higher authority or rejected by Dy Manager, F&A of Division.

To view requests raised by Sub-division for new collection centre, go to Collection Centre Management -> Manage New Collection Centre Request

|                                                      | Online C                                          | ash Collection Sys       |                 | OCCS0005 - Dummy Online cash<br>collection - Dy Manager(Finance and<br>Accounts) |              |                        |             |  |
|------------------------------------------------------|---------------------------------------------------|--------------------------|-----------------|----------------------------------------------------------------------------------|--------------|------------------------|-------------|--|
| MAHAVITARAN                                          |                                                   | Version 2.0.1            |                 |                                                                                  | 553 - THANE  | DIVISION-I             |             |  |
| Maharashtra State Electricity Distribution Co. Ltd.  |                                                   |                          |                 |                                                                                  | Role - ACCOU | JNTS_DIVISION          |             |  |
|                                                      |                                                   |                          |                 |                                                                                  |              | LOGO                   | DUT         |  |
| 🕷 Home 🖉 Receipts Data 💄 User Management             | Collection Centre Management                      | ₹ Transaction Management | File Management | Downloads                                                                        | M Reports    | 📰 Cash Tally Details * | 📰 Profile * |  |
|                                                      | Add/Update Existing Collection Centre Information |                          |                 |                                                                                  |              |                        |             |  |
|                                                      | Manage New Collection Centre Request              |                          |                 |                                                                                  |              |                        |             |  |
|                                                      | Main Receipt Block Entry                          |                          |                 |                                                                                  |              |                        |             |  |
|                                                      |                                                   |                          |                 |                                                                                  |              |                        |             |  |
| Transactions not vet submitted by collection centres |                                                   |                          |                 |                                                                                  |              |                        |             |  |
|                                                      |                                                   |                          |                 |                                                                                  |              |                        |             |  |
|                                                      |                                                   |                          |                 |                                                                                  |              |                        |             |  |
|                                                      |                                                   |                          |                 |                                                                                  |              |                        |             |  |
|                                                      |                                                   |                          |                 |                                                                                  |              |                        |             |  |
|                                                      |                                                   |                          |                 |                                                                                  |              |                        |             |  |
|                                                      |                                                   |                          |                 |                                                                                  |              |                        |             |  |
|                                                      |                                                   |                          |                 |                                                                                  |              |                        |             |  |
|                                                      |                                                   |                          |                 |                                                                                  |              |                        |             |  |
|                                                      |                                                   |                          |                 |                                                                                  |              |                        |             |  |
|                                                      |                                                   |                          |                 |                                                                                  |              |                        |             |  |

#### VERSION 1.0

Page | 62

## <u>Forwarding requests</u> -

List of all raised requests will be visible. You can select requests you want to forward to circle.

|                                                                                                 | N                                                                                                    |                                                                                                    | Online Cash Collection System<br>Version 2.0.1                                                                                                    | collection - Dy Manager(Finance and<br>Accounts)<br>553 - THANE DIVISION-I                                                                                                    |
|-------------------------------------------------------------------------------------------------|----------------------------------------------------------------------------------------------------|----------------------------------------------------------------------------------------------------|----------------------------------------------------------------------------------------------------|----------------------------------------------------------------------------------------------------|
| ate Electricity Distribution Co. I                                                              | Ltd.                                                                                                    |                                                                                                    |                                                                                                    | Role - ACCOUNTS_DMISION                                                                                                    |
| Receipts Dat                                                                                    | ita 💄 User Ma                                                                                                    | nagement 🚦 Co                                                                                                    | ollection Centre Management 🛛 🔻 Transaction Management 📲 File Management 🛔                                                                                                    | Downloads 🔟 Reports 🚍 Cash Tally Details * 🚍 Profile                                                                                                    |
| age New Co<br>(Please                                                                           | Collection (<br>e click on the reque                                                                                                    | Centre Req                                                                                                    | uest                                                                                                    |                                                                                                    |
| Sr. No                                                                                          | Request ID                                                                                                    | Creation Time                                                                                                    | Collection Centre Name                                                                                                    | Status                                                                                                    |
| 1                                                                                               | 121                                                                                                    | 31 Mar 2017<br>04:09:26 PM                                                                                                    | Test CC New 01                                                                                                    | Request initiated by subdivision                                                                                                    |
| 2                                                                                               | 122                                                                                                    | 01 Apr 2017<br>12:18:56 PM                                                                                                    | Test New CC 1001                                                                                                    | Request initiated by subdivision                                                                                                    |
| 3                                                                                               | 123                                                                                                    | 06 Apr 2017<br>05:16:36 PM                                                                                                    | New Departmental CC                                                                                                    | Request initiated by subdivision                                                                                                    |
| 4                                                                                               | 125                                                                                                    | 21 Apr 2017<br>11:06:16 AM                                                                                                    | New Departmental CC                                                                                                    | Request initiated by subdivision                                                                                                    |
| 5                                                                                               | 126                                                                                                    | 21 Apr 2017<br>11:06:44 AM                                                                                                    | New CO-OP CC 01                                                                                                    | Request initiated by subdivision                                                                                                    |
|                                                                                                 |                                                                                                    |                                                                                                    |                                                                                                    |                                                                                                    |
| <sup>6</sup> on the <b>R</b>                                                                    | 127<br>Request                                                                                                    | <sup>21 Apr 2017</sup>                                                                                                    | New Other CO-OP 01                                                                                                    | Request initiated by subdivision                                                                                                    |
| on the <b>R</b>                                                                                 | 127<br>Request                                                                                                    | <sup>21 Apr 2017</sup>                                                                                                    | v window will pop up -<br>Online Cash Collection System                                                                                                    | Request initiated by subdivision OCCS0005 - Dummy Online cash collection - Dy Manager(Finance an Acrount - Dy Manager(Finance an                                                                                                    |
| on the R                                                                                        | acquest ]                                                                                                    | ID, a nev                                                                                                    | v window will pop up -<br>Online Cash Collection System<br>Version 2.0.1                                                                                                    | Request initiated by subdivision<br>OCCS0005 - Dummy Online cash<br>collection - Dy Manager(Finance an<br>Accounts)<br>553 - THANE DIVISION-I<br>Role - ACCOUNTS_DIVISION                                                                                                    |
| 6<br>on the R<br>CVITARA<br>Receipts Dat                                                        | Lequest ]                                                                                                    | ID, a new                                                                                                    | New Other CO-OP 01  V window will pop up -  Online Cash Collection System Version 2.0.1  election Centre Management  Transaction Management  File Management  Reject ×                                                                                                    | Request initiated by subdivision         OCCS0005 - Dummy Online cash collection - Dy Manager(Finance an Accounts)         S53 - THANE DIVISION4         Role - ACCOUNTS_DIVISION         Downloads          Reports          Cash Tally Details            Profit                                                                                                    |
| on the R                                                                                        | equest ]                                                                                                    | ID, a nev                                                                                                    | New Other CO-OP 01                                                                                                    | Request initiated by subdivision         OCCS0005 - Dummy Online cash. collection - Dy Manager(Finance an Accounts)         553 - THANE DIVISION-I         Role - ACCOUNTS_DIVISION         Downloads          Reports          Cash Tally Details          To reference of the second second                               |
| on the R                                                                                        | LECOLOGICAL CONTRACTOR OF CONTRACTOR CONTRACTOR CONTRAC | ID, a nev                                                                                                    | New Other CO-OP 01   Version 20.1   Online Cash Collection System   Version 20.1   collection Centre Management   Transaction Management   Image: Transaction Management   Reject ×   Image: Transaction Management                                                                                                    | Request initiated by subdivision         OCCS0005 - Dummy Online cash. collection - Dy Manager(Finance an Accounts)         S53 - THANE DIVISION4         Role - ACCOUNTS_DIVISION         Downloads Imager Reports Imager Cash Tally Details Imager Forward Imager Forward Imager F |
| 6<br>on the R<br>NUTARA<br>as Electricy Distriction Co.                                         | Acequest I<br>Cequest I<br>User Ma<br>Ollection C<br>Name Ne<br>equested On 21<br>Created By 011                                                                                                    | ID, a nev                                                                                                    | New Other CO-OP 01   Version 2.0.1   Online Cash Collection System   Version 2.0.1   Collection Centre Management     Transaction Management     File Management     Reject ×     M                                                                                                    | Request initiated by subdivision         OCCS0005 - Dummy Online cash. collection - Dy Manager(Finance an Accounts)         S53 - THANE DIVISION I         Role - ACCOUNTS_DIVISION         Downloads          Reports         E       Cash Tally Details *         Forward                                                                                                    |
| 6<br>on the R<br>CVITARA<br>ase Electricy Distribution Co.<br>Receipts Dari<br>age new Co<br>Re | LECTION CONTRACTOR OF CONTRACTOR CONTRACTOR  | ID, a nev<br>Centre requ<br>w Departmental CC<br>Apr 2017 11:06:16 /<br>884077<br>28                                             | New Other CO-OP 01   Version 2.0.1   Online Cash Collection System   Version 2.0.1   Collection Centre Management     Image: Transaction Management     File Management     Reject ×     Image: Transaction Management     Image: Transaction Management     Image: Transaction Manageme | Request initiated by subdivision         OCCS0005 - Dummy Online cash collection - Dy Manager(Finance an Accounts)         S53 - THANE DIVISION4         Role - ACCOUNTS_DIVISION         Downloads          Reports          Cash Tally Details            Profit                                                                                                    |
| 6<br>on the R<br>NUTARA<br>as Electricity Distribution Co.<br>Receipts Data                     | Acequest I<br>Acequest I<br>Acequest I<br>Acequest I<br>Area I user Ma<br>Collection C<br>Name Ne<br>equested On 21<br>Created By 01:<br>Billing Unit 47<br>Agency Code 01                                                                                                    | ID, a nev<br>ID, a nev<br>ID, a nev<br>Centre requ<br>W Departmental CC<br>Apr 2017 11:06:16 /<br>884077<br>28<br>- DEPARTMENTAL | New Other CO-OP 01   Version 20.1   Online Cash Collection System   Version 2.0.1   Ollection Centre Management     Transaction Management     File Management     Reject ×     M     M                                                                                                    | Request initiated by subdivision         OCCS0005 - Dummy Online cash. collection - Dy Manager(Finance an Accounts)         S53 - THANE DIVISION I         Role - ACCOUNTS_DIVISION         Downloads       Image: Reports         E Cash Tally Details •       Image: Profit         Forward                                                                                                    |
| 6<br>on the R<br>Exception Database Co<br>age new Co<br>Re                                      | LI27<br>Cequest I<br>Nume Ne<br>equested On 21<br>Created By 01<br>Billing Unit 47<br>Agency Code 01<br>Remark 00                                                                                                    | ID, a nev<br>Centre reque<br>w Departmental CC<br>Apr 2017 11:06:16 /<br>884077<br>28<br>- DEPARTMENTAL<br>ttward Number - 01:   | New Other CO-OP 01   Version 2.0.1   Online Cash Collection System   Version 2.0.1   Collection Centre Management   Transaction Management   E   File Management   Celect (Request ID - 125)   Reject ×                                                                                                    | Request initiated by subdivision         OCCS0005 - Dummy Online cash collection - by Manager(Finance an Accounts)         S53 - THANE DIVISION4         Role - ACCOUNTS_DIVISION         Downloads          Reports          Cash Tally Details            Profile                                                                                                    |

At this stage you can either forward the request or reject it by filling the reason in the **Reject Reason** text box.

VERSION 1.0

Page | 63

## <u> Forwarding a request –</u>

|                                                                                                    |                                                               | Approve Collection - Google Chro               | ome    |                                                                                                    | _ 🗆 📉 |
|----------------------------------------------------------------------------------------------------|---------------------------------------------------------------|------------------------------------------------|--------|----------------------------------------------------------------------------------------------------|-------|
| ocalhost:8085/occs/approveNe                                                                                                   | ewCcReq                                                       |                                                |        |                                                                                                    | e     |
| Beans Connector" is debugging this                                                                                             | browser. Cancel                                               | localhost:8085 says:                           | ×      |                                                                                                    | ×     |
|                                                                                                    |                                                               | Are you sure you want to forward this request? | Cancel | OCCS0005 - Dummy Online cash<br>collection - Dy Manager(Finance and<br>Accounts)<br>553 - THANE DIVISION-1<br>Role - ACCOUNTS_DIVISION |       |
| anage new Collection                                                                                                    | n Centre request [Red                                         | uest ID - 125]                                 |        | Forward 🖌                                                                                                    |       |
|                                                                                                    | requestine                                                    |                                                |        |                                                                                                    |       |
| Name                                                                                                    | New Departmental CC                                           |                                                |        |                                                                                                    |       |
| Requested On                                                                                                    | 21 Apr 2017 11:06:16 AM                                       |                                                |        |                                                                                                    |       |
| Constant Day                                                                                                    | 01004077                                                      |                                                |        |                                                                                                    |       |
| Created By                                                                                                    | 01884077                                                      |                                                |        |                                                                                                    |       |
| Created By<br>Billing Unit                                                                                                    | 01884077<br>4728<br>01 - DEPARTMENTAL                         |                                                |        |                                                                                                    |       |
| Created By<br>Billing Unit<br>Agency Code                                                                                      | 01884077<br>4728<br>01 - DEPARTMENTAL                         |                                                |        |                                                                                                    |       |
| Created By<br>Billing Unit<br>Agency Code<br>Remark<br>Reject Reason                                                           | 01884077<br>4728<br>01 - DEPARTMENTAL<br>Outward Number - 015 |                                                |        |                                                                                                    |       |
| Created By<br>Billing Unit<br>Agency Code<br>Remark<br>Reject Reason<br>[Maximum 100 characters, Only in<br>case of rejection] | 01884077<br>4728<br>01 - DEPARTMENTAL<br>Outward Number - 015 |                                                |        |                                                                                                    |       |

After clicking on 'OK' the request will be processed and forwarded to Circle.

| MANANANA DANK DURING CO. LM                                             |                                     | Request is forwarded to next high | er authority.<br>ng additional dialogues. | ОК        |            | OCCS0005 - Dummy Or<br>collection - Dy Manager<br>Accounts)<br>553 - THANE DIVISION-I<br>Role - ACCOUNTS_DIVIS | nline cash<br>(Finance and<br>)<br>SION<br>LOGOUT |
|-------------------------------------------------------------------------|-------------------------------------|-----------------------------------|-------------------------------------------|-----------|------------|----------------------------------------------------------------------------------------------------|---------------------------------------------------|
| 🏶 Home 📓 Receipts Data 💄 Use                                            | er Management 📕 Collection Centre N | fanagement र Transaction Manager  | nent 📔 File Management                    | Downloads | an Reports | Cash Tally Details *                                                                                           | Profile *                                         |
| Manage new Collectio                                                    | n Centre request <mark>[Requ</mark> | est ID - 125]                     | Reject 🗙                                  |           |            | Forward 🗸                                                                                                    |                                                   |
| Name                                                                    | New Departmental CC                 |                                   |                                           |           |            |                                                                                                    |                                                   |
| Requested On                                                            | 21 Apr 2017 11:06:16 AM             |                                   |                                           |           |            |                                                                                                    |                                                   |
| Created By                                                              | 01884077                            |                                   | Loading                                   |           |            |                                                                                                    |                                                   |
| Billing Unit                                                            | 4728                                |                                   | U                                         |           |            |                                                                                                    |                                                   |
| Agency Code                                                             | 01 - DEPARTMENTAL                   |                                   |                                           |           |            |                                                                                                    |                                                   |
| Remark                                                                  | Outward Number - 015                |                                   |                                           |           |            |                                                                                                    |                                                   |
| Reject Reason<br>[Maximum 100 characters. Only in<br>case of rejection] |                                     |                                   |                                           |           |            |                                                                                                    |                                                   |

### VERSION 1.0

Page | 64

## Rejecting a request -

If for some reason the request cannot be approved at this moment then REJECT it after filling the reject reason and clicking on '**Reject**' button. A confirmation message will be displayed. After clicking on OK, request will be rejected.

| 🕅 Noor (Hindi) Movie, Shov 🗙 🕨                                                                                                    | Your HDFC Bank Money 🛛 🗙 📈 Manage New Collection 🗠                                                                                                    |                                                                                                    | Priyanka 🔔 🗐 🗙                                                                                                    |
|----------------------------------------------------------------------------------------------------|----------------------------------------------------------------------------------------------------|----------------------------------------------------------------------------------------------------|----------------------------------------------------------------------------------------------------|
|                                                                                                    | Approve Collection - Google Chrome                                                                                                    |                                                                                                    | ९ 🕁 🗊 🌆 💺 🗄                                                                                                    |
| Ne     The annoscobio (CCC) approximation of the approximation of the approximation of t | this broker     Iocalhost:8085 says:     Are you sure you want to reject this request?     Prevent this page from creating additional dialogues.     OK | X LoGOUT                                                                                                    | CCCS0005 - Dummy Online cash<br>collection - Dy Manager(finance and<br>Accounts)<br>SG3 - THANE DIVISION4<br>Role - ACCOUNTS_DIVISION<br>LOGOUT |
| *                                                                                                    |                                                                                                    |                                                                                                    | Cash Tally Details * 🔤 Profile *                                                                                                    |
| Manage new Collec                                                                                                    | tion Centre request [Request ID - 128]                                                                                                    |                                                                                                    |                                                                                                    |
| 1                                                                                                    | Name                                                                                                    | New Departmental CC 02                                                                                                    |                                                                                                    |
|                                                                                                    | Requested On                                                                                                    | 21 Apr 2017 11:21:44 AM                                                                                                    |                                                                                                    |
|                                                                                                    | Created By                                                                                                    | 01884077                                                                                                    |                                                                                                    |
|                                                                                                    | Billing Unit                                                                                                    | 4728                                                                                                    | nc                                                                                                    |
|                                                                                                    | Agency Code                                                                                                    | 01 - DEPARTMENTAL                                                                                                    | n                                                                                                    |
|                                                                                                    | Remark                                                                                                    | Letter - 12/JP/20                                                                                                    | n                                                                                                    |
|                                                                                                    | Reject Reason[Maximum 100 characters. Only in case of rejection]                                                                                        | Agreement not executed.                                                                                                    | nc                                                                                                    |
|                                                                                                    |                                                                                                    |                                                                                                    | on .                                                                                                    |
|                                                                                                    | 📑 🔮 🕾 🌄 🚱 é 😢                                                                                                    |                                                                                                    | ♪<br>● 伊 伊 小 1123 AM<br>4/21/2017                                                                                                    |
|                                                                                                    | Request is rejected.  Prevent this page from creating additional dialogues.                                                                             | OCCS0005 - Dummy Online<br>cash collection - Dy<br>Manager(Finance and<br>Accounts)<br>553 - THANE DIVISION-1<br>OK<br>Role - ACCOUNTS_DIVISION<br>LOGOUT |                                                                                                    |
| e 🧧 Receipts Data 🛔 User Mai                                                                                                    | agement 📕 Collection Centre Management ₹ Transaction Ma                                                                                                 | nagement 🖺 File Management 💄 Downloads                                                                                                    | OCCS0005 - Dummy Online cash<br>collection - Dy Manager(Finance and<br>Accounts)                                                                |
| rts 📰 Cash Tally Details * 📰 I                                                                                                    | rofile *                                                                                                    |                                                                                                    | 553 - THANE DIVISION-I<br>Role - ACCOUNTS_DIVISION                                                                                              |
| age new Collection C                                                                                                    | entre request [Request ID - 128]                                                                                                    |                                                                                                    | Cash Tally Details * 🛛 🚍 Profile *                                                                                                    |
|                                                                                                    | Nam                                                                                                    | e New Departmental CC 02                                                                                                    |                                                                                                    |
|                                                                                                    | Loading Requested Or                                                                                                    | 21 Apr 2017 11:21:44 AM                                                                                                    |                                                                                                    |
|                                                                                                    | Created B                                                                                                    | 01884077                                                                                                    |                                                                                                    |
|                                                                                                    | Billing Uni                                                                                                    | 4728                                                                                                    |                                                                                                    |
|                                                                                                    | Agency Code                                                                                                    | 01 - DEPARTMENTAL                                                                                                    |                                                                                                    |
|                                                                                                    |                                                                                                    |                                                                                                    |                                                                                                    |
|                                                                                                    | Remar                                                                                                    | Letter - 12/JP/20                                                                                                    | nd                                                                                                    |

*Note - The rejected request will be forwarded to Sub division where it will be corrected and can again be forwarded to division.* 

VERSION 1.0

Page | 65

## Uploading File-

| INHA VITARAN<br>Irashtra State Electricity Distribution Co. Ltd                                        | Onli                                         | ne Cash Collection Sys<br>Version 2.0.3.3.1 | stem                    | OCCS9095 - Dummy Online cash<br>collection - Dy Manager(Finance and<br>Accounts)<br>553 - THANE DIVISION-I<br>Role - ACCOUNTS_DIVISION<br>LOGOUT |
|----------------------------------------------------------------------------------------------------|----------------------------------------------|---------------------------------------------|-------------------------|----------------------------------------------------------------------------------------------------|
| Home 🖉 Receipts Data                                                                                   | 🕹 User Management 🚦 Collection Centre Manage | ment そ Transaction Management               | File Management         | Cheque and DD Management  Download Reports  Cash Tally Details                                                                                   |
|                                                                                                    |                                              |                                             | Process Bounced Cheques | Prome*                                                                                                    |
|                                                                                                    | File Upload                                  |                                             | Validate                | Data                                                                                                    |
| Select File Type 🏶                                                                                     | Select                                       | ¥                                           |                         |                                                                                                    |
|                                                                                                    | Upload ② Save & Next. >                      |                                             |                         |                                                                                                    |
| <u>e 1 ype can ľ</u><br><u>ATP</u><br>D                                                                | <u>e:</u>                                    |                                             |                         |                                                                                                    |
| <u>e Type can f</u><br><u>ATP</u><br><u>D</u><br><u>OST</u><br>Cash Collection<br>loading ATP F        | <u>e:</u><br><u>File</u><br>ile              |                                             |                         |                                                                                                    |
| <u>e Type can f</u><br><u>D</u><br>OST<br>Cash Collection                                              | <u>ve:</u><br><u>File</u><br>ile             |                                             |                         |                                                                                                    |
| <u>e Type can f</u><br><u>ATP</u><br><u>D</u><br><u>OST</u><br>Cash Collection :                       | <u>File</u><br>ile                           |                                             |                         |                                                                                                    |
| <u>e Type can f</u><br><u>D</u><br><u>OST</u><br><u>Cash Collection</u>                                | ve:<br>File<br>ile                           |                                             |                         |                                                                                                    |
| <u>e Type can f</u><br><u>ATP</u><br><u>D</u><br><u>OST</u><br><u>Cash Collection</u><br>loading ATP F | ve:<br>File<br>ile                           |                                             |                         |                                                                                                    |

## MAHARASHTRA STATE ELECTRICITY DISTRIBUTION COMPANY LTD.

|                                                      | ONLINE CASH COLL                                                                                                    | LECTION SYSTEM                       |                                                                                                    |
|------------------------------------------------------|----------------------------------------------------------------------------------------------------|--------------------------------------|----------------------------------------------------------------------------------------------------|
| VERSION 1.0                                          | )                                                                                                    |                                      | Page   66                                                                                                    |
|                                                      |                                                                                                    |                                      |                                                                                                    |
| A State Electricity Distitution Co. Ltd              | Online Cash Co<br>version                                                                                                    | ollection System                     | OCCS0005 - Dummy Online cash<br>collection - Dy Manager(Finance and<br>Accounts)<br>553 - THANE DIVISION-I<br>Role - ACCOUNTS_DIVISION<br>LOGOUT                                                                       |
| ome 🗧 Receipts Data 🛔                                | User Management 🛛 Collection Centre Management 🤻 Trans                                                                                                    | saction Management 🔹 File Management | 0 Cheque and DD Management 🕹 Downloads                                                                                                    |
| eports 🗮 Cash Tally Detai                            | ls * 💄 Profile *                                                                                                    |                                      |                                                                                                    |
|                                                      | File Upload                                                                                                    |                                      | Validate Data                                                                                                    |
|                                                      |                                                                                                    |                                      |                                                                                                    |
| elect File Type 🏶                                    | ATP                                                                                                    | 7                                    |                                                                                                    |
| le.                                                  | Choose File 18 OtherLocations Energy Bill.txt                                                                                                    |                                      |                                                                                                    |
|                                                      |                                                                                                    |                                      |                                                                                                    |
|                                                      | Upload O Save & Next >                                                                                                    |                                      |                                                                                                    |
| ~                                                    | Upload O Save & Next >                                                                                                    |                                      |                                                                                                    |
|                                                      | Upload Save & Next ><br>346 records found.<br>Online Cash C                                                                                                    | Collection System                    | OCCS0005 - Dummy Online cash<br>collection - Dy Manager(Finance and<br>Accounts)<br>553 - THANE DIVISION+I                                                                                                    |
|                                                      | Upload  Save & Next  S46 records found.  Online Cash C                                                                                                    | Collection System                    | OCCS0005 - Dummy Online cash<br>collection - Dy Manager(Finance and<br>Accounts)<br>553 - THANE DIVISION-I<br>Role - ACCOUNTS_DIVISION<br>LOGOUT                                                                       |
| Home Reports Cash Tally I Keports                    | Upload ②       Save & Next ♪         346 records found.         At records found. <ul> <li>User Management</li> <li>Collection Centre Management</li> <li>Transportations*</li> <li>Profile*</li> <li>File Upload</li> </ul> | Collection System                    | OCCS0005 - Dummy Online cash<br>collection - Dy Manager(Finance and<br>Accounts)<br>553 - THANE DIMSIONH<br>Role - ACCOUNTS_DIVISION<br>LOGOUT                                                                         |
| Home Receipts Data                                   | Upload ⓒ Save & Next<br>346 records found.<br>Conline Cash C<br>Versi<br>User Management                                                                                                    | Collection System<br>ion 2033.1      | OCCS000S - Dummy Online cash<br>collection - Dy Manager(Finance and<br>Accounts)         S53 - THANE DIVISIONH<br>Role - ACCOUNTS_DIVISION         LOGOUT         O         Cheque and DD Management         Downloads |
| Home Reports Cash Tally I                            | Upload ① Save & Next ≯         346 records found.         A User Management       Collection Centre Management       ₹ Transport         Details *       ▲ Profile *         File Upload       File Upload                   | Collection System<br>ion 2.0.3.3.1   | OCCS0005 - Dummy Online cash<br>Collection - Dy Manager(Finance and<br>Accounts)<br>553 - THANE DIVISION<br>Role - ACCOUNTS_DIVISION<br>LOCOUT                                                                         |
| Home Reports Cash Tally I                            | Upload ① Save & Next ≯         346 records found.         ▲ User Management 	Collection Centre Management 	Tran         Details * 	Profile *         File Upload         Total Count         26                              | Collection System                    | OCCS0005 - Dummy Online cash<br>Collection - Dy Manager(Finance and<br>Accounts)<br>553 - THANE DINISIONI<br>Role - ACCOUNTS_DIVISION<br>LOGOUT<br>Cheque and DD Management  Downloads<br>Validate Data                |
| Home Receipts Data Reports Cash Tally I Cash Cheques | Upload ② Save & Next ≯<br>346 records found.                                                                                                    | Collection System                    | OCCS0005 - Dummy Online cash<br>collection - Dy Manager(Finance and<br>Accounts)<br>553 - THANE DIMSIONH<br>Role - ACCOUNTS_DIVISION<br>LOGOUT                                                                         |

## **Receipt Modifications**

In the case of Receipt modification there is cancel of receipt and receipt type changes has been done but while approving collection center file there is check box is not enable but after

## VERSION 1.0

Page | 67

| approving cancel receipt and receipt type change receipt then check box can be enable then user |  |
|-------------------------------------------------------------------------------------------------|--|
| can approve collection center file                                                              |  |

| Maharastra State Electroly Distribution Co. Ltd                                                                                                  | Online                       | Cash Collection Sy<br>Version 20.3.3.4 | vstem           | OCCS0005 - Dummy<br>collection - Dy Mana<br>Accounts)<br>553 - THANE DIMSIC<br>Role - ACCOUNTS_D | Online cash<br>ger(Finance and<br>IN-I<br>IVISION<br>LOGOUT |           |
|----------------------------------------------------------------------------------------------------|------------------------------|----------------------------------------|-----------------|--------------------------------------------------------------------------------------------------|-------------------------------------------------------------|-----------|
| <ul> <li>★ Home </li> <li>Ø Receipts Data</li> <li>▲ User Management</li> <li>         Gash Tally Details *     </li> <li>▲ Profile *</li> </ul> | Collection Centre Management | ₹ Transaction Management               | File Management | Cheque and DD Management                                                                         | 🕹 Downloads                                                 | I Reports |
| Transactions not yet submitted by collection centres<br>Transactions submitted but not Approved by Admins                                        |                              |                                        |                 |                                                                                                  |                                                             |           |
| Transactions Approved in last two weeks                                                                                                    |                              |                                        |                 |                                                                                                  |                                                             |           |
| Pending for Approval                                                                                                    |                              |                                        |                 |                                                                                                  |                                                             |           |

| Created on                 | Collection<br>Centre         | User        | Cash receipts<br>count | Cash amount | Cheque<br>receipts<br>count | Cheque<br>amount | DD receipts<br>count | DD amount | Total Amount | Total Receipts<br>count | Cancelled<br>Receipts<br>count | Receipt<br>Type<br>Modified<br>count | Approved<br>Status | Select<br>All |
|----------------------------|------------------------------|-------------|------------------------|-------------|-----------------------------|------------------|----------------------|-----------|--------------|-------------------------|--------------------------------|--------------------------------------|--------------------|---------------|
| 19 Jul 2017<br>02:49:34 PM | 024540081 -<br>Test Mahila 3 | superTest01 | 2                      | 120         | <b>1</b>                    | 80               | 1                    | 90        | 290          | 4                       | 1                              | -31                                  | Pending            |               |

## **Cancel Receipt and Approving**

| Approve Cancellation of Receipts                                                                                                    | Invento das Les. |                    |                   |                |                       |                 |                    | ОК         |
|----------------------------------------------------------------------------------------------------|------------------|--------------------|-------------------|----------------|-----------------------|-----------------|--------------------|------------|
|                                                                                                    |                  |                    | Арр               | orove Cancella | tion of Receipts      |                 |                    |            |
| Receipt Date     Consumer     Receipt     Book     Receipt Amount     Payment     Approved     Image: Select       Image: Image: I | Receipt Date     | Consumer<br>Number | Receipt<br>Number | Book<br>Number | Receipt Amount<br>(₹) | Payment<br>Mode | Approved<br>Status | Select All |
| 07/19/2017 216460001741 1457050 141100 60 Cash Pending 🕑                                                                                                    | 07/19/2017 216   | 6460001741         | 1457050           | 141100         | 60                    | Cash            | Pending            | V          |

VERSION 1.0

Page | 68

## **Change Receipt Type and Approving**

|                                                     | 10.0.2.61:8080 says:<br>All selected modified receipts are Approved. | x  |  |
|-----------------------------------------------------|----------------------------------------------------------------------|----|--|
| Maharashtra State Electricity Distribution Co. Ltd. |                                                                      | OK |  |
|                                                     | Approve Receipt Type Change                                          |    |  |

| Receipt Date | Consumer<br>Number | Receipt<br>Number | Book<br>Number | Old Receipt<br>Type | New Receipt<br>Type | Receipt Amount<br>(₹) | Payment<br>Mode | Approved<br>Status | Select All |
|--------------|--------------------|-------------------|----------------|---------------------|---------------------|-----------------------|-----------------|--------------------|------------|
| 07/19/2017   | 216570001232       | 1457052           | 141100         | 01 - Energy<br>Bill | 03 - First S.D      | 80                    | Cheque          | Pending            |            |

Loading..

Approve 🗸

| VERSION 1.0                                                         |                                   |                          |                                                                                                    | Pa                         | ge   69     |           |
|---------------------------------------------------------------------|-----------------------------------|--------------------------|----------------------------------------------------------------------------------------------------|----------------------------|-------------|-----------|
| MATHENVITARAN<br>Mathemastra State Electricity Distribution Co. Ltd | Online                            | Cash Collection S        | OCCS0005 - Dummy Online cash<br>collection - Dy Manager(Finance and<br>Accounts)<br>553 - THANE DMISION-I<br>Role - ACCOUNTS. DIVISION |                            |             |           |
|                                                                     |                                   |                          |                                                                                                    |                            | LOGOUT      |           |
| 🕈 Home 🖉 Receipts Data 💄 User Manageme                              | nt 🚦 Collection Centre Management | ₹ Transaction Management | File Management                                                                                                    | 0 Cheque and DD Management | 🕹 Downloads | I Reports |
| 🖥 Cash Tally Details * 🔺 Profile *                                  |                                   |                          |                                                                                                    |                            |             |           |
| Transactions not yet submitted by collection centres                |                                   |                          |                                                                                                    |                            |             |           |
| Transactions submitted but not Approved by Admins                   |                                   |                          |                                                                                                    |                            |             |           |
| Transactions Approved in last two weeks                             |                                   |                          |                                                                                                    |                            |             |           |

Pending for Approval

| Created on                 | Collection<br>Centre         | User        | Cash receipts<br>count | Cash amount | Cheque<br>receipts<br>count | Cheque<br>amount | DD receipts<br>count | DD amount | Total Amount | Total Receipts<br>count | Cancelled<br>Receipts<br>count | Receipt<br>Type<br>Modified<br>count | Approved<br>Status | Select<br>All |
|----------------------------|------------------------------|-------------|------------------------|-------------|-----------------------------|------------------|----------------------|-----------|--------------|-------------------------|--------------------------------|--------------------------------------|--------------------|---------------|
| 19 Jul 2017<br>02:49:34 PM | 024540081 -<br>Test Mahila 3 | superTest01 | 2                      | 120         | 1                           | 80               | 1                    | 90        | 290          | 4                       | 1                              | 1                                    | Pending            | V             |

| Cash     | Total Cash (₹) | Total Cheque | Total Cheque (₹) | Total DD | Total DD (₹) | Grand Total |
|----------|----------------|--------------|------------------|----------|--------------|-------------|
| Receipts | Amount         | Receipts     | Amount           | Receipts | Amount       |             |
| 2        | 120            | 1            | 80               | 1        | 90           | 290         |

I have confirmed that the cash/cheque received is as per bank statement.

Approve Selected Files 🗸

| MAHARASHTRA STATE ELECTRICITY DISTRIBUTION COMPANY LTD. |
|---------------------------------------------------------|
| ONLINE CASH COLLECTION SYSTEM                           |

VERSION 1.0

Page | 70

|                                            | ОК                                          | 553 - THANE DIMISIC<br>Role - ACCOUNTS_D      | dn <del>i</del><br>In <b>vision</b><br>Logout                                             |
|--------------------------------------------|---------------------------------------------|-----------------------------------------------|-------------------------------------------------------------------------------------------|
| n Centre Management ₹ Transaction Manageme | ent 📱 File Management                       | O Cheque and DD Management                    | 🛓 Downloads 🔟 Rep                                                                         |
|                                            |                                             |                                               |                                                                                           |
|                                            | In Centre Management ₹ Transaction Manageme | un Centre Management ₹ Transaction Management | un Centre Management ₹ Transaction Management  File Management O Cheque and DD Management |

## 4.7) Additional information of collection centers approved by CE

Once the request for new collection centre is submitted by sub-divisional account user, it will be visible to Chief Engineer (CE) of the corresponding zone. Once approved by CE, the request will now be visible to Divisional accounts user to fill its additional information.

Select using the radio buttons against each row to fill the information one by one. As you can see below, the rows display time at which request was modified, collection center's name, its billing unit, agency code and current status of the request i.e. '**Request Approved by CE**'.

VERSION 1.0

Page | **71** 

| ИЛН             | AVITARAN                          |                     | Online Cash Collection System |                        |          |              |             | User : 01884077 - Mrs. Smita Narale,<br>Assistant Accountant<br>Office : 728 - GADKARI S/DN. |                         |  |
|-----------------|-----------------------------------|---------------------|-------------------------------|------------------------|----------|--------------|-------------|----------------------------------------------------------------------------------------------|-------------------------|--|
| harashtra State | Electricity Distribution Co. Ltd. |                     |                               |                        |          |              |             | Accounts User                                                                                | Logout                  |  |
|                 |                                   |                     |                               |                        |          |              |             |                                                                                              |                         |  |
| Dashb           | oard 🗧 Receipts Dat               | a 💄 User Management | ₹ Collection Centre           | Management             | Reports  |              |             |                                                                                              |                         |  |
|                 |                                   |                     | Add Existing Collection       | Centre Information     |          |              |             |                                                                                              |                         |  |
|                 |                                   |                     | New Collection Centre F       | Request                |          |              |             |                                                                                              |                         |  |
|                 |                                   |                     | New Collection Centres        | (Approved) Information |          |              |             |                                                                                              |                         |  |
|                 | Request ID                        | Time                |                               | Collection Cen         | tre Name | Rilling Unit | Agency Code |                                                                                              | Status                  |  |
| 0               | 14                                | 22 Sep 2016 02:5    | i9:34 AM MSEDCL Dep           |                        | t Test 7 | 4728         | 01          |                                                                                              | Request Approved by CE. |  |
|                 |                                   |                     | 2.07.414                      | Tart CC                | 01       | 4729         | 01          | (                                                                                            | Request Approved by CE  |  |

Clicking on the radio button will display a form below. Fill all the mandatory fields on the form and click on 'Save' button. Details that have to be filled are -

Contact details, Address, Service Tax number, PAN, whether agreement was executed or not, if yes, duration of the agreement, cash /cheque/DD bank details and their respective account numbers, deposited submitted in the form of Cash or Bank Guarantee and details of their receipts, amount of security deposit submitted with the office.

|                  |                                                   |                            |                              | line Cash Collection Sys  | stem                | User : 01884077 - Mrs. Smita Narale,<br>Assistant Accountant |                              |                          |  |  |  |
|------------------|---------------------------------------------------|----------------------------|------------------------------|---------------------------|---------------------|--------------------------------------------------------------|------------------------------|--------------------------|--|--|--|
| Maharashtra Stat | LAVITARAN<br>te Electricity Distribution Co. Ltd. |                            |                              | Version 1.0               |                     | c                                                            | Office : 728 - GADKARI S/DN. |                          |  |  |  |
|                  |                                                   |                            |                              |                           |                     | م                                                            | accounts User                | LOGOUT                   |  |  |  |
|                  |                                                   |                            |                              |                           |                     |                                                              |                              |                          |  |  |  |
|                  |                                                   |                            |                              |                           |                     |                                                              |                              |                          |  |  |  |
| 🎓 Dashb          | ooard 🛛 🖉 Receipts Da                             | ata 🚨 User                 | Management ₹ Collection Cent | re Management 🛛 💷 Reports |                     |                                                              |                              |                          |  |  |  |
|                  |                                                   |                            |                              |                           |                     |                                                              |                              |                          |  |  |  |
|                  | Request ID                                        |                            | Time                         | Collection Centre Name    | Billing Unit        | Agency Code                                                  |                              | Status                   |  |  |  |
| ۲                | 14                                                |                            | 22 Sep 2016 02:59:34 AM      | MSEDCL Dept Test 7        | 4728                | 01                                                           |                              | Request Approved by CE.  |  |  |  |
| ۲                | 21                                                | 21 04 Oct 2016 06:02:07 AM |                              | Test CC 01 4728           |                     | 01                                                           | Request Approved by CE.      |                          |  |  |  |
|                  |                                                   |                            |                              | Additional Callesting     | Control Information |                                                              |                              |                          |  |  |  |
|                  |                                                   |                            |                              | Additional Collection     | Centre Information  |                                                              |                              |                          |  |  |  |
|                  | Collection Center Na                              | Test Co                    | C 01                         | Billing Unit *            | 4728                |                                                              | Division *                   | 553 - THANE DIVISION - I |  |  |  |
|                  | Contact Person's Na                               | me* Name                   |                              | Contact Person's Mobile * | Mobile              |                                                              | Sub-Division *               | 728 - GADKARI S/DN.      |  |  |  |
|                  |                                                   |                            |                              |                           |                     |                                                              |                              |                          |  |  |  |
|                  | Address of Collection Centre                      |                            |                              |                           |                     |                                                              |                              |                          |  |  |  |
|                  |                                                   |                            |                              |                           |                     |                                                              |                              |                          |  |  |  |
|                  | Service                                           | Tax Number *               | Service Tax No.              | PAN *                     | PAN number          |                                                              |                              |                          |  |  |  |
|                  | Is Agreeme                                        | nt executed? *             | Select                       | + From Date               | <b></b>             | 1                                                            | To Date 🚞                    |                          |  |  |  |
|                  |                                                   |                            |                              |                           |                     |                                                              |                              |                          |  |  |  |
| VERSION 1.0 |
|-------------|
|-------------|

Page | 72

|                                                                                        | 14                                                                                                    | 22 Sen 20                                                                                                    | 16.02·50·34.4M                                                                                                    |                                       | MSED              | OCI Dept Test 7 |               | 4728                                                                 | 01                                                                                                    |                                       |          | Request Approved by CE   |
|----------------------------------------------------------------------------------------|----------------------------------------------------------------------------------------------------|----------------------------------------------------------------------------------------------------|----------------------------------------------------------------------------------------------------|---------------------------------------|-------------------|-----------------|---------------|----------------------------------------------------------------------|----------------------------------------------------------------------------------------------------|---------------------------------------|----------|--------------------------|
|                                                                                        | 21                                                                                                    | 04 Oct 20                                                                                                    | 16 06:02:07 AM                                                                                                    |                                       | 11020             | Test CC 01      |               | 4728                                                                 | 01                                                                                                    |                                       |          | Request Approved by CE.  |
| Ū                                                                                      | 2.1                                                                                                    | 04 0(120                                                                                                    | 10 00102107 7411                                                                                                    |                                       |                   |                 |               | 4720                                                                 |                                                                                                    |                                       |          | request opproved by ee.  |
|                                                                                        |                                                                                                    |                                                                                                    |                                                                                                    |                                       | Addition          | nal Collectior  | n Centre Info | rmation                                                              |                                                                                                    |                                       |          |                          |
|                                                                                        | Collection Center Name *                                                                                                    | Test CC 01                                                                                                    |                                                                                                    |                                       |                   | Billing Unit *  | 4728          |                                                                      |                                                                                                    | Div                                   | vision * | 553 - THANE DIVISION - I |
|                                                                                        | Contact Person's Name *                                                                                                    | Test Contact                                                                                                    |                                                                                                    |                                       | Contact Per       | rson's Mobile * | 98989898989   |                                                                      |                                                                                                    | Sub-Div                               | vision * | 728 - GADKARI S/DN.      |
|                                                                                        |                                                                                                    |                                                                                                    |                                                                                                    |                                       |                   |                 |               |                                                                      |                                                                                                    |                                       |          |                          |
|                                                                                        | Address * BKC, Band                                                                                                    | a - East, Mumbai - 4                                                                                                    | 000053                                                                                                    |                                       |                   |                 |               |                                                                      |                                                                                                    |                                       |          |                          |
|                                                                                        | Service Tax N                                                                                                    | umber * 565656                                                                                                    | 5656                                                                                                    |                                       |                   | PAN *           | ARVP898989    | 3                                                                    |                                                                                                    |                                       |          |                          |
|                                                                                        | Is Agreement exe                                                                                                    | cuted? *                                                                                                    |                                                                                                    |                                       |                   | From Date       |               |                                                                      |                                                                                                    | To Date                               |          |                          |
|                                                                                        | is Agreement exe                                                                                                    | Yes                                                                                                    |                                                                                                    |                                       | •                 | Trombuce        | 10/05         | /2016                                                                |                                                                                                    | 10 Dute                               |          | 01/03/2017               |
| Cash Paym                                                                              | nents                                                                                                    |                                                                                                    |                                                                                                    |                                       |                   |                 |               |                                                                      |                                                                                                    |                                       |          |                          |
|                                                                                        | Bank                                                                                                    | 1563 - AXIS BAN                                                                                                    | к                                                                                                    |                                       |                   |                 |               | Bank Branch                                                          | 565829 - MUM                                                                                                    | BAPUR                                 |          |                          |
|                                                                                        | Account Number                                                                                                    | 7845451569557                                                                                                    | 4845454                                                                                                    |                                       |                   |                 |               | IFSC                                                                 | UTIB0002059                                                                                                    |                                       |          |                          |
|                                                                                        |                                                                                                    |                                                                                                    |                                                                                                    |                                       |                   |                 |               |                                                                      |                                                                                                    |                                       |          |                          |
| Cheque Pay                                                                             | ayments                                                                                                    |                                                                                                    |                                                                                                    |                                       |                   |                 |               | Dank Dranch                                                          |                                                                                                    |                                       |          |                          |
|                                                                                        | BdHK                                                                                                    | 1534 - STANDAR                                                                                                    | D CHARTERED BA                                                                                                    | ANK                                   |                   |                 |               | Dank Branch                                                          | 547588 - JAIPU                                                                                                    | R                                     |          |                          |
|                                                                                        |                                                                                                    |                                                                                                    |                                                                                                    |                                       |                   |                 |               |                                                                      |                                                                                                    |                                       |          |                          |
|                                                                                        | Account Number                                                                                                    | ABBDBD898998                                                                                                    | 98989898                                                                                                    |                                       |                   |                 |               | IFSC                                                                 | SCBL0036039                                                                                                    |                                       |          |                          |
| Demand Dr                                                                              | Account Number                                                                                                    | ABBDBD898998                                                                                                    | 98989898                                                                                                    |                                       |                   |                 |               | IFSC                                                                 | SCBL0036039                                                                                                    |                                       |          |                          |
| Demand Dr                                                                              | Account Number<br>Draft Payments                                                                                                    | ABBDBD898998                                                                                                    | 98989898                                                                                                    |                                       |                   |                 |               | IFSC                                                                 | SCBL0036039                                                                                                    | 3                                     |          |                          |
| Demand Dr                                                                              | Account Number<br>Draft Payments                                                                                                    | ABBDBD898998                                                                                                    | 98989898<br>98989898                                                                                                    |                                       |                   |                 |               | IFSC                                                                 | SCBL0036039                                                                                                    | 9                                     |          |                          |
| Demand Dr<br>Cheque Paj                                                                | Account Number<br>braft Payments<br>ayments                                                                                                    | ABBDBD898998                                                                                                    | 98989898<br>98989898<br>98989898<br>98989898<br>98989898<br>98989898<br>98989898<br>98989898<br>98989898<br>98989898<br>98989898<br>98989898<br>98989898<br>98989898<br>98989898<br>98989898<br>98989898                                                                                                    |                                       |                   |                 |               | IFSC                                                                 | SCBL0036039                                                                                                    | 3                                     |          |                          |
| Demand Dr<br>Cheque Pa                                                                 | Account Number<br>Draft Payments<br>ayments<br>Bank                                                                                                    | ABBDBD898998                                                                                                    | 98989898<br>Montantan<br>RD CHARTERED BJ                                                                                                    | SANK                                  |                   |                 |               | IFSC<br>Bank Branc                                                   | SCBL0036039                                                                                                    | 9<br>PUR                              |          |                          |
| Demand Dr<br>Cheque Paj                                                                | Account Number<br>braft Payments<br>ayments<br>Bank<br>Account Number                                                                                                    | ABBDBD898998           764-511.0555           1534 - STANDA           ABBDBD898998                                                                                                    | 98989898<br>NDCHARTERED B<br>19899898                                                                                                    | BANK                                  |                   |                 |               | IFSC<br>Bank Branc<br>IFS                                            | SCBL0036039           STB500203           h         547588 - JAII           C         SCBL003603                                                                                                    | 9<br>PUR<br>19                        |          |                          |
| Demand Dr                                                                              | Account Number<br>braft Payments<br>ayments<br>Bank<br>Account Number<br>Draft Payments                                                                                                    | ABBDBD898998           784-347,30533           1534 - STANDA           ABBDBD898999                                                                                                    | 98989898<br>M945454<br>RD CHARTERED B<br>198989898                                                                                                    | JANK                                  |                   |                 |               | IFSC<br>Bank Branc<br>IFS                                            | SCBL0036039           OT15005203           h           547588 - JAII           C           SCBL003603                                                                                                    | 9<br>PUR<br>19                        |          |                          |
| Demand Dr<br>Cheque Par                                                                | Account Number<br>braft Payments<br>ayments<br>Bank<br>Account Number<br>Draft Payments<br>Bank                                                                                                    | ABBDBD898998 1534 - STANDA ABBDBD898999 1534 - STANDA                                                                                                    | 98989898<br>RD CHARTERED B<br>398989898                                                                                                    | BANK                                  |                   |                 |               | IFSC<br>Bank Branc<br>IFS<br>Bank Branc                              | scBL0036039           bit           547588 - JAI           c           scBL003603           h           547581 - JAI           c           scBL003603                                                                                               | 9<br>PUR<br>19<br>JMRAI - BORIVALLI   | WEST)    |                          |
| Demand Di<br>Cheque Paj                                                                | Account Number<br>braft Payments<br>ayments<br>Bank<br>Account Number<br>braft Payments<br>Bank<br>Account Number                                                                                                    | ABBDBD898998<br>1534 - STANDA<br>ABBDBD898990<br>1460 - HDFC BA                                                                                                    | 98989898<br>11991-242<br>RD CHARTERED B<br>198989898<br>198989898                                                                                                    | SANK                                  |                   |                 |               | IFSC<br>Bank Branc<br>IFS<br>Bank Branc                              | SCBL0036039                                                                                                    | 9<br>19<br>JMBAI - BORIVALI 1         | WEST)    |                          |
| Demand Di<br>Cheque Pay                                                                | Account Number braft Payments ayments ayments Craft Payments Draft Payments Bank Account Number                                                                                                    | ABBDBD898998           1534 - STANDA           ABBDBD898998           1460 - HDFC BA           UYTR08989898                                                                                                | 98989898<br>RD CHARTERED B<br>998989898<br>NK<br>89899898                                                                                                    | SANK                                  |                   |                 |               | IFSC<br>Bank Branc<br>IFS<br>Bank Branc                              | SCBL0036039           0115005203           h         547588 - JAII           C         SCBL003603           h         492071 - ML           HDFC00001         HDFC00001                                                                             | 9<br>19<br>JMBAI - BORIVALI 1<br>45   | WEST)    |                          |
| Demand Di<br>Cheque Pa<br>Demand Di<br>Security De                                     | Account Number<br>braft Payments<br>ayments<br>Bank<br>Account Number<br>Draft Payments<br>Bank<br>Account Number                                                                                                    | ABBDBD898998           7.842801.00500           1534 - STANDA           ABBDBD898994           1460 - HDFC BA           UYTR08989898                                                                       | 98989898<br>14045353<br>RD CHARTERED B<br>398989898<br>1NK<br>89899898                                                                                                    | BANK                                  |                   |                 |               | IFSC<br>Bank Branc<br>IFS<br>Bank Branc<br>IFS                       | SCBL0036039           011000203           h         547588 - JAII           C         SCBL003603           h         492071 - ML           C         HDFC00001-                                                                                     | PUR<br>19<br>JMBAI - BORIVALI 1       | WEST)    |                          |
| Demand Di<br>Cheque Pay<br>Demand Di<br>Security De                                    | Account Number<br>braft Payments<br>ayments<br>Account Number<br>Draft Payments<br>Bank<br>Account Number<br>Bank<br>Form of Deposit                                                                                                    | ABBDBD898998           ABBDBD898998           1534 - STANDA           ABBDBD898998           1460 - HDFC BA           UYTR08989898           Bank Guarantee                                                | 98989898<br>RD CHARTERED B<br>398989898<br>UNK<br>89899898<br>T                                                                                                    | BANK                                  |                   |                 |               | IFSC<br>Bank Branc<br>IFS<br>Bank Branc<br>IFS<br>SD Amount Deposite | SCBL0036039           G115000203           h           S47588 - JAI           C           SCBL003603           h           492071 - ML           HDFC00001           d           S0000                                                              | 9<br>19<br>JMEAI - BORIVALI 1<br>45   | WEST)    |                          |
| Demand Di<br>Cheque Par<br>Demand Di<br>Security De                                    | Account Number<br>braft Payments<br>ayments<br>Account Number<br>Oraft Payments<br>Bank<br>Account Number<br>Bank<br>Form of Deposit                                                                                                    | ABBDBD898998           1534 - STANDA           ABBDBD898998           1460 - HDFC B4           UYTR08989898           Bank Guarantee                                                                       | 98989898<br>RD CHARTERED B<br>398989898<br>INK<br>IS9899898<br>INK                                                                                                    | BANK                                  |                   |                 |               | IFSC<br>Bank Branc<br>IFS<br>Bank Branc<br>IFS<br>SD Amount Deposite | SCBL0036039           0115500203           h           547588 - JAII           C           SCBL003603           h           492071 - ML           H           492071 - ML           C           H           50000                                   | 9<br>19<br>JMEAI - BORIVALI 1<br>45   | WEST)    |                          |
| Demand D<br>Cheque Pay<br>Demand D<br>Security De<br>Bank Guara                        | Account Number<br>braft Payments<br>ayments<br>Account Number<br>Draft Payments<br>Bank<br>Account Number<br>Bank<br>Account Number<br>Bank<br>Form of Deposit<br>rantee SD Receipts Details                                                                                                    | ABBDBD898998           1534 - STANDA           1534 - STANDA           ABBDBD898999           1460 - HDFC BA           UYTR08989898           Bank Guarantee                                               | 98989898<br>RD CHARTERED B<br>398989898<br>INK<br>189899898<br>198899898<br>198899898<br>198899898<br>198899898<br>198899898<br>198899898<br>198899898<br>198899898<br>19889898<br>19889898<br>198898<br>198898<br>198898<br>198898<br>198898<br>198898<br>198898<br>198898<br>198988<br>198988<br>198888<br>19888<br>198888<br>1988888<br>1988888<br>198888<br>1988888<br>198888<br>198 | BANK                                  |                   |                 |               | IFSC<br>Bank Branc<br>IFS<br>Bank Branc<br>IFS<br>SD Amount Deposite | SCBL0036039           C11500203           h           S47588 - JAII           C           SCBL003603           h           S47588 - JAII           C           SCBL003603           H           492071 - ML           H           H           S0000 | 9<br>19<br>JMBAI - BORIVALI 1<br>45   | WEST)    |                          |
| Demand D<br>Cheque Pa<br>Demand D<br>Security De<br>Sank Guarra                        | Account Number<br>braft Payments<br>ayments<br>ayments<br>Account Number<br>Craft Payments<br>Craft Payments<br>Craft Paymen                        | ABBDBD898998<br>1534 - STANDA<br>1534 - STANDA<br>ABBDBD898999<br>1460 - HDFC BA<br>UYTR089898989<br>Bank Guarantee<br>Bank Guarantee                                                                      | 98989898<br>14040404<br>RD CHARTERED B<br>398989898<br>101K<br>180899898<br>101<br>101<br>101<br>101<br>101<br>101<br>101<br>10                                                                                                    | 3ANIK<br>Vali                         | idity Date        |                 |               | IFSC<br>Bank Branc<br>IFS<br>Bank Branc<br>IFS<br>SD Amount Deposite | SCBL0036039           C11D302203           h         S47588 - JAII           C         SCBL003603           h         492071 - ML           C         HDFC0001-           H         50000                                                           | PUR<br>19<br>JMBAI - BORIVALI 1<br>45 | WEST)    |                          |
| Demand Di<br>Cheque Par<br>Demand Di<br>Security De<br>Bank Guara<br>Sr. No.           | Account Number<br>braft Payments<br>ayments<br>ayments<br>Account Number<br>braft Payments<br>Cont Payments<br>Bank<br>Account Number<br>Bank<br>Account Number<br>Bank<br>Cont Payments<br>Bank<br>Account Number<br>Bank<br>Cont Payments<br>Bank<br>Cont Payments<br>Bank<br>Cont Payments<br>Cont Payments | ABBDBDB98999           ABBDBDB98999           1534 - STANDA           ABBDBDS98994           1460 - HDFC BA           UYTR08989898           Bank Guarantee           Bank Gua           898               | 98989898<br>17575757<br>RD CHARTERED B<br>398989898<br>10K<br>189899898<br>10K<br>189899898<br>10K<br>189899898<br>10K<br>198899898<br>10K<br>10K<br>10K<br>10K<br>10K<br>10K<br>10K<br>10K                                                                                                    | 3ANIK<br>Vali<br>10/05/24             | idity Date<br>016 |                 |               | IFSC<br>Bank Branc<br>IFS<br>Bank Branc<br>IFS<br>SD Amount Deposite | SCBL0036039           011000203           h         547598 - JAII           C         SCBL003603           h         492071 - ML           C         HDFC00001           d         50000                                                            | 9<br>19<br>JMBAI - BORIVALI 1<br>45   | WEST)    |                          |
| Demand Di<br>Cheque Pat<br>Demand Di<br>Security De<br>Sank Guara<br>Sr. No.<br>1<br>2 | Account Number<br>oraft Payments<br>ayments<br>ayments<br>Account Number<br>Oraft Payments<br>Bank<br>Account Number<br>Cont Payments<br>Bank<br>Account Number<br>Cont Payments<br>Bank<br>Account Number<br>Cont Payments<br>Cont Payments<br>Cont Pay    | ABBDBD898998           ABBDBD898998           1534 - STANDA           ABBDBD898994           1460 - HDFC BA           UYTR08989898           Bank Guarantee           Bank Gua           898           890 | 98989898<br>RD CHARTERED B<br>98989898<br>NK<br>189899898<br>*<br>*<br>*<br>*<br>*                                                                                                    | SANIK<br>Vali<br>10/05/21<br>10/05/21 | idity Date<br>016 |                 |               | IFSC<br>Bank Branc<br>IFS<br>Bank Branc<br>IFS<br>SD Amount Deposite | SCBL0036039           0115005203           h         547588 - JAII           C         SCBL003603           h         492071 - ML           d         50000                                                                                         | 9<br>19<br>JMEAI - BORIVALI 1<br>45   | WEST)    |                          |

After clicking on 'Save' button and validating the entire form, if success then a message '**Information Updated**' will be displayed.

VERSION 1.0

Page | 73

| <b>J</b><br>H | VITARAN<br>Electricity Distribution Co. Ltd |                 |                                 |            |                           | ОК                           | of          | fice : 728 - GADKAF<br>counts User | NI SYDN.                 |
|---------------|---------------------------------------------|-----------------|---------------------------------|------------|---------------------------|------------------------------|-------------|------------------------------------|--------------------------|
| 00            | ard / Rece                                  | ipts Data 🛔     | धser Management ₹ Collection Ce | ntre Manag | ement 🖮 Reports           |                              |             |                                    |                          |
|               | Request ID                                  |                 | Time                            |            | Collection Centre Name    | Billing Unit                 | Agency Code |                                    | Status                   |
|               | 14                                          |                 | 22 Sep 2016 02:59:34 AM         |            | MSEDCL Dept Test 7        | 4728                         | 01          |                                    | Request Approved by CE.  |
|               | 21                                          |                 | 04 Oct 2016 06:02:07 AM         |            | Test CC 01                | 4728                         | 01          |                                    | Request Approved by CE.  |
|               |                                             |                 |                                 |            | Additional Collection     | contre Information<br>oading |             |                                    |                          |
|               | Collection Ce                               | nter Name *     | Test CC 01                      |            | Billing Unit *            | 4728                         |             | Division *                         | 553 - THANE DIVISION - I |
|               | Contact Pers                                | on's Name *     | Test Contact                    |            | Contact Person's Mobile * | 989898989                    |             | Sub-Division *                     | 728 - GADKARI S/DN.      |
|               | Address *                                   | BKC, Bandra     | - East, Mumbai - 4000053        |            |                           |                              |             |                                    |                          |
|               | :                                           | Service Tax Nur | mber * 5656565656               |            | PAN *                     | ABVP898989                   |             |                                    |                          |
|               |                                             | reement ever    | uted? *                         |            | From Date                 | -                            | Тс          | Date 🛶                             |                          |

# 4.8) Matching Individual Cheque with Receipt.

This option is required for correcting cashier user data entry mistakes, like wrong cheque number or amount. In this scenario we assume bank data is correct. Dy Manager is playing vital role in matching bank data with receipts data.

After bank data is uploaded into system it shows matched and unmatched cheque/DD, focus on unmatched cheques. Use un-realized & unmatched reports to get cheque number and cheque ID.

Following steps are required -

1. Download Template file from 'Downloads' menu.

| Maharashtra State Electricity Distra | KRAN<br>uten Ce. Lid                      | Online Cash Co<br>Versio                                          | ollection Sys                                   | stem                         | 5<br>5<br>7                                        | OCCS0005 - Dummy Or<br>ollection - Dy Manager<br>ccounts)<br>53 - THANE DIVISION-I<br>iole - ACCOUNTS_DIVIS | lline cash<br>(Finance and<br>I<br>SION<br>LOGOUT |                    |
|--------------------------------------|-------------------------------------------|-------------------------------------------------------------------|-------------------------------------------------|------------------------------|----------------------------------------------------|----------------------------------------------------------------------------------------------------|---------------------------------------------------|--------------------|
| Home Recei                           | ots Data Luser Managen                    | ent 📕 Collection Centre Management ₹ Transac                      | tion Management                                 | File Managem                 | ent 0 Cheque and I                                 | D Management                                                                                                | Downloads Cheque Realisation Fi                   | le                 |
| ile Home                             | Insert Page Layo                          | ut Formulas Data Review                                           | View                                            |                              |                                                    |                                                                                                    | ۵ (                                               |                    |
| Calibri<br>ste di Bari<br>iboard G   | -  11 -<br>• <u>U</u> -   ⊡ -   &<br>Font | A A<br>A A<br>A A<br>A A<br>A A<br>E E E # # # ⊠ ·<br>Alignment 5 | General ▼<br>\$ ▼ % •<br>€.00 .000<br>Number 15 | Conditions Conditions Format | onal Formatting ~<br>as Table ~<br>les ~<br>Styles | Gells                                                                                                    | Σ · A<br>· Z<br>· Sort &<br>· Filter ·<br>Edition | Find &<br>Select * |
|                                      | - (= fx                                   |                                                                   |                                                 |                              |                                                    |                                                                                                    |                                                   |                    |
| B4                                   |                                           |                                                                   |                                                 |                              |                                                    |                                                                                                    |                                                   |                    |

# MAHARASHTRA STATE ELECTRICITY DISTRIBUTION COMPANY LTD. ONLINE CASH COLLECTION SYSTEM VERSION 1.0 Page | 74 2. Fill cheque/DD details in template file as per information received from bank and upload that file.

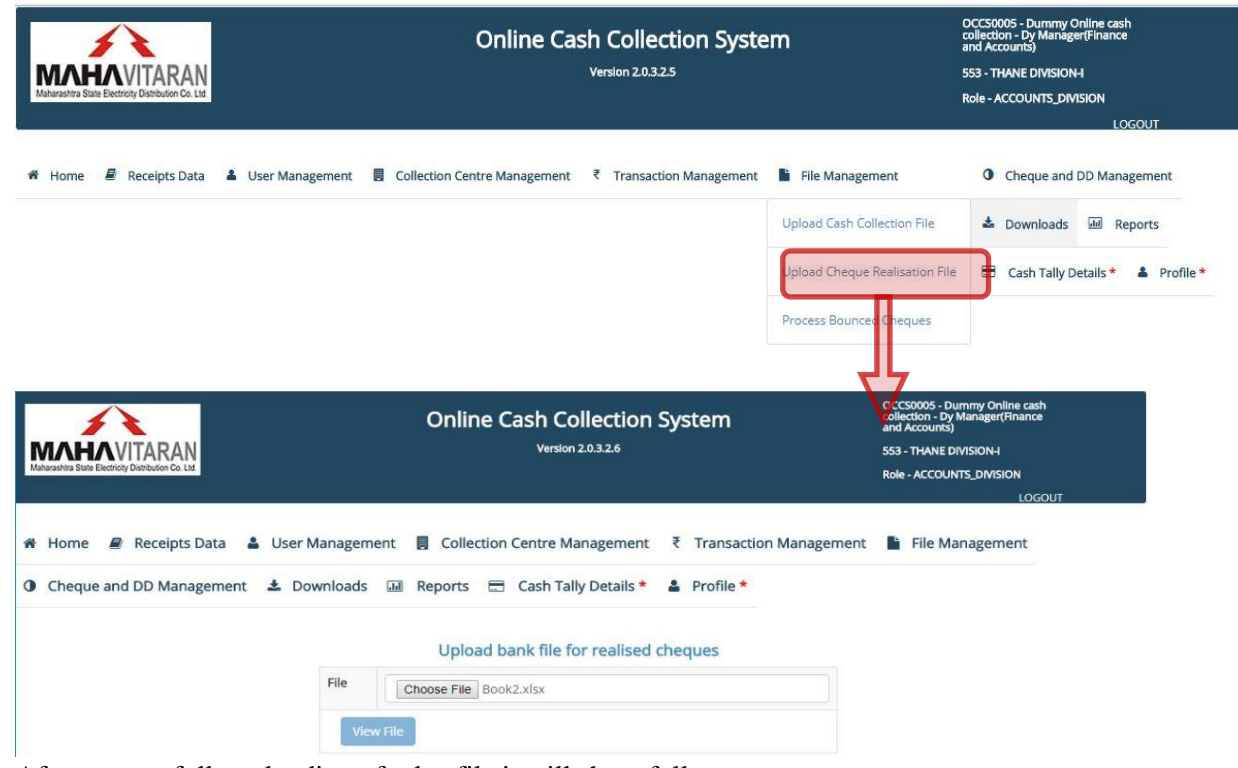

After successfully uploading of .xlsx file it will show follows.

| $\epsilon \rightarrow C$ localhost:80                             | 81/occs/chqFileUpload#                                                                                                    |                                                                                                    |                                                                                              |
|-------------------------------------------------------------------|----------------------------------------------------------------------------------------------------|----------------------------------------------------------------------------------------------------|----------------------------------------------------------------------------------------------|
|                                                                   | Online                                                                                                    | Cash Collection System                                                                                               | OCCS0005 - Dummy Online cash<br>collection - Dy Manager(Finance<br>and Accounts)             |
| MAHAVITARA                                                        | N                                                                                                    | Version 2.0.3.2.6                                                                                                    | 553 - THANE DIVISION-I                                                                       |
| Maharashtra State Electricity Distribution Co.                    | Ltd.                                                                                                    |                                                                                                    | Role - ACCOUNTS_DIVISION                                                                     |
|                                                                   |                                                                                                    |                                                                                                    | LOGOUT                                                                                       |
| Cheque and DD Mar                                                 | nagement 🛓 Downloads 💷 Reports 🗄                                                                                                    | Cash Tally Details * Second Profile *                                                                                |                                                                                              |
|                                                                   |                                                                                                    |                                                                                                    |                                                                                              |
|                                                                   | Upload                                                                                                    | bank file for realised cheques                                                                                       |                                                                                              |
|                                                                   | Upload<br>File Choose File Ch                                                                                                    | bank file for realised cheques                                                                                       |                                                                                              |
| -                                                                 | Upload<br>File Choose File Ch<br>View File                                                                                                    | bank file for realised cheques                                                                                       |                                                                                              |
| Sr No                                                             | Upload<br>File Choose File Ch<br>View File<br>Cheque Number                                                                                                    | bank file for realised cheques heque_Realisation_File060617.xlsx Cheque Amount                                       | Cheque Realisation D                                                                         |
| Sr No<br>1                                                        | Upload<br>File Choose File Ch<br>View File<br>Cheque Number<br>959497                                                                                                    | bank file for realised cheques heque_Realisation_File060617.xlsx Cheque Amount 5000                                  | Cheque Realisation D<br>05 Jun 2                                                             |
| Sr No<br>1<br>2                                                   | Upload<br>File Choose File Ch<br>View File<br>Cheque Number<br>959497<br>959497                                                                                                    | bank file for realised cheques heque_Realisation_File060617.xlsx  Cheque Amount 5000 15000                           | Cheque Realisation D<br>05 Jun 2<br>05 Jun 2                                                 |
| Sr No<br>1<br>2<br>3                                              | Upload<br>File Choose File Ch<br>View File<br>Cheque Number<br>959497<br>959497<br>959497                                                                                                    | bank file for realised cheques heque_Realisation_File060617.xlsx  Cheque Amount 5000 15000 10000                     | Cheque Realisation D<br>05 Jun 2<br>05 Jun 2<br>05 Jun 2                                     |
| Sr No<br>1<br>2<br>3<br>4                                         | Upload           File         Choose File         Choose File <td>bank file for realised cheques heque_Realisation_File060617.xlsx  Cheque Amount 5000 15000 10000 20000</td> <td>Cheque Realisation D<br/>05 Jun 2<br/>05 Jun 2<br/>05 Jun 2<br/>05 Jun 2<br/>05 Jun 2</td>                            | bank file for realised cheques heque_Realisation_File060617.xlsx  Cheque Amount 5000 15000 10000 20000               | Cheque Realisation D<br>05 Jun 2<br>05 Jun 2<br>05 Jun 2<br>05 Jun 2<br>05 Jun 2             |
| Sr No           1           2           3           4           5 | Upload           File         Choose File         Choose File <td>bank file for realised cheques heque_Realisation_File060617.xlsx  Cheque Amount Cheque Amount 15000 15000 20000 1001</td> <td>Cheque Realisation D<br/>05 Jun 2<br/>05 Jun 2<br/>05 Jun 2<br/>05 Jun 2<br/>05 Jun 2<br/>05 Jun 2</td> | bank file for realised cheques heque_Realisation_File060617.xlsx  Cheque Amount Cheque Amount 15000 15000 20000 1001 | Cheque Realisation D<br>05 Jun 2<br>05 Jun 2<br>05 Jun 2<br>05 Jun 2<br>05 Jun 2<br>05 Jun 2 |

If uploaded data is correct then tick "I confirm that uploaded data is correct" and upload otherwise "Cancel" and try again. Upload successfully complete following window display.

| Maharashira State Electricity Distribution Co. Ltd                                         | Online Cash Collection System<br>Version 2.0.3.2.8                         | OCCS0005 - Dummy Online cash<br>collection - Dy Manager(Finance<br>and Accounts)<br>553 - THANE DIVISION-I<br>Role - ACCOUNTS_DIVISION<br>LOGOUT |
|--------------------------------------------------------------------------------------------|----------------------------------------------------------------------------|----------------------------------------------------------------------------------------------------|
| 🏶 Home 🖉 Receipts Data 💄 User Man                                                          | agement 🚦 Collection Centre Management 🤾 Transaction Management 🖺 File Mar | nagement 0 Cheque and DD Management                                                                                                    |
| 🕹 Downloads 🔚 Reports 🚍 Cash Tally                                                         | y Details * 👗 Profile *                                                    |                                                                                                    |
| File Accepted. Please click on View Result and A<br>View Result and Approve<br>On<br>Click | Upload bank file for realised cheques<br>Approve' button.                  | ck "View Results and Approve"<br>ows matched and unmatched<br>eques in that uploaded file.                                                       |

#### VERSION 1.0

Page | 76

☆

← → C 🛈 localhost:8081/occs/getMatchedCheques

#### Manage un-matched and un-realised Cheques and DDs

#### Matched Cheques (4)

| d   | Number of consumers matched | Cheque Realised Date | Cheque Amount | Cheque No | Sr No |
|-----|-----------------------------|----------------------|---------------|-----------|-------|
| 1 🗷 | 1                           | 05 Jun 2017          | 5000          | 959497    | 1     |
| 1 🖉 | 1                           | 05 Jun 2017          | 10000         | 959497    | 2     |
| 1   | 1                           | 05 Jun 2017          | 15000         | 959497    | 3     |
| 1   | 1                           | 05 Jun 2017          | 1001          | 969498    | 4     |

#### Un-matched Cheques (2)

| Sr No | Cheque No | Cheque Amount | Cheque Realisation Date | Cheque ID | Is Multi-Consumer Cheque? |  |
|-------|-----------|---------------|-------------------------|-----------|---------------------------|--|
| 1     | 959422    | 501           | 05 Jun 2017             | 169       |                           |  |
| 2     | 959497    | 20000         | 05 Jun 2017             | 167       |                           |  |

#### 3. Match Individual Cheques with receipts

| MAHARSHITA Slate Electricity Distribution Co. List  | Online Cash Collection System<br>Version 2.0.3.2.6              | OCCS9005 - Dummy Online cash<br>collection - Dy Manager(Finance<br>and Accounts)<br>553 - THANE DIVISION-I<br>Role - ACCOUNTS_DIVISION |
|-----------------------------------------------------|-----------------------------------------------------------------|----------------------------------------------------------------------------------------------------|
|                                                     |                                                                 | LOGOUT                                                                                                    |
| 希 Home 🔳 Receipts Data 🛔 User M                     | nagement 🚦 Collection Centre Management  Transaction Management | File Management                                                                                                    |
| Cheque and DD Management <b>±</b> D                 | wnloads 🖩 Reports 🚍 Cash Tally Details * 🛔 Profile *            |                                                                                                    |
| Manage Unrealised Cheques and DD                    |                                                                 |                                                                                                    |
| Bank Statement Uploaded details                     |                                                                 |                                                                                                    |
| Match Individual Cheques with Receipts              |                                                                 |                                                                                                    |
|                                                     |                                                                 |                                                                                                    |
|                                                     |                                                                 |                                                                                                    |
| Enter a cheque ID to find unmatched cheque          | Field 1 Search cheque from bank statement                       |                                                                                                    |
| Enter a cheque number to find un-realised receipt(s | Field 2 Search Receipts                                         |                                                                                                    |

#### There are 2 cases to match

- i. Cheque number mismatch.
- ii. Cheque amount mismatch.

*Note: Please keep Cheque Un-match (for cheque number Field 2) & Cheque Unrealized (for cheque ID Field 1) report with you to match and verify cheque/DD.* 

Cheque number mismatch

Cheque Un-match Report:

i.

# VERSION 1.0

# Page | 77

|                                  |                                                                                                    | Cheque Uni                                                                                   | ILINE CAS<br>Realised Rep                                          | Ort for :                                       | 553 - T                                           | YSTEM                             | IVISION                                | J-1                                              |                     |                  |
|----------------------------------|----------------------------------------------------------------------------------------------------|----------------------------------------------------------------------------------------------|--------------------------------------------------------------------|-------------------------------------------------|---------------------------------------------------|-----------------------------------|----------------------------------------|--------------------------------------------------|---------------------|------------------|
|                                  | User:                                                                                                    | OCCS0008                                                                                     | 5 Dumr                                                             | ny Online                                       | cash Dy M                                         | lanager(F                         | inance                                 | and Accou                                        | ints)               |                  |
|                                  |                                                                                                    |                                                                                              |                                                                    |                                                 |                                                   |                                   |                                        |                                                  | Page No             | .:Page 1 of 1    |
| SR. NO                           | o. c                                                                                                    | HEQUE ID                                                                                     | CH                                                                 | EQUE NO                                         | CHEQ                                              | UE REA                            | LISED                                  | DATE                                             | CHEQUE A            | MOUNT            |
|                                  | 1                                                                                                    | 152                                                                                          | 1                                                                  | 148185                                          |                                                   | 14-May                            | -2017                                  |                                                  |                     | 5500             |
|                                  | 2                                                                                                    | 167                                                                                          | 5                                                                  | 959497                                          |                                                   | 05-Jun-                           | 2017                                   |                                                  |                     | 20000            |
|                                  | 3                                                                                                    | 169                                                                                          | ş                                                                  | 959422                                          |                                                   | 05-Jun-                           | 2017                                   |                                                  |                     | 501              |
|                                  | 4                                                                                                    | 170                                                                                          | Ş                                                                  | 998987                                          |                                                   | 06-Jun-                           | 2017                                   |                                                  |                     | 12000            |
|                                  | 5                                                                                                    | 171                                                                                          | (                                                                  | 007638                                          |                                                   | 05-Jun-                           | 2017                                   |                                                  |                     | 520              |
|                                  |                                                                                                    | Total                                                                                        | Count :                                                            | 5                                               |                                                   | Total Che                         | e <mark>que A</mark> n                 | nount :                                          | 38521               |                  |
|                                  | MAHARA<br>User:                                                                                          | SHTRA STA<br>ONLI<br>Cheque<br>OCCS00                                                        | TE ELEC<br>INE CASH<br>UnRealised<br>05 - Dur                      | COLLE<br>Report for<br>mmy Onlin                | DISTRIBU<br>CTION SYS<br>r: 553 -<br>ne cash Dy   | TION C<br>TEM<br>THANE<br>Manager | OMPA<br>E DIVISI<br>(Finance           | NY LTD.<br>ON-I<br>e and Acco                    | Run Date :<br>unts) | 07-Jun-17        |
|                                  |                                                                                                    |                                                                                              |                                                                    |                                                 |                                                   |                                   |                                        |                                                  | Page No. : I        | Page 1 of 1      |
| CNTR_CO                          | DE                                                                                                    | RECEIPT R<br>DATE N                                                                          | ECEIPT BOO                                                         | K RECEI                                         |                                                   | NO BU                             | AMOUNT                                 | BANK                                             | CHEQUE              | DATE             |
| 024540081                        | 1 - Test Mahila 3                                                                                        | 06-JUN-17                                                                                    | 142 100                                                            | 0 01                                            | 21658000179                                       | 6 4761                            | 12000                                  | BANK OF                                          | 998978              | 06-JUN-17        |
| 024540081                        | 1 - Test Mahila 3                                                                                        | 03-JUN-17                                                                                    | 129 100                                                            | 0 01                                            | 21657000118                                       | 6 4761                            | 100                                    | HDFC BANK                                        | 146932              | 03-JUN-17        |
| 02454008                         | 1 - Test Mahila 3                                                                                        | 03-JUN-17                                                                                    | 141 100                                                            | 0 01                                            | 216580003012                                      | 2 4761                            | 510                                    | ICICI BANK                                       | 959422              | 03-JUN-17        |
| 024540081                        | 1 - Test Mahila 3                                                                                        | 03-JUN-17                                                                                    | 139 100                                                            | 0 01                                            | 216580001796                                      | 6 4761                            | 20000                                  | STATE BAN                                        | K OF 959479         | 03-JUN-17        |
| 6. <del>7</del>                  |                                                                                                    | т                                                                                            | otal Count :                                                       | 5                                               | Tota                                              | al Amoun                          | t: 335                                 | 10                                               |                     | 8                |
| 3 <del>1</del>                   | Cheque U                                                                                                 | nrealized Re                                                                                 | port:                                                              |                                                 |                                                   |                                   |                                        | -                                                |                     |                  |
| ID from                          |                                                                                                    |                                                                                              | s.                                                                 |                                                 |                                                   |                                   |                                        |                                                  | N                   | Get cheque       |
| ID from<br>eque Un-              |                                                                                                    |                                                                                              |                                                                    |                                                 |                                                   | 200 200 200 200 200               |                                        |                                                  |                     | "Cheque          |
| ID from<br>eque Un-<br>h Report" | Enter a cheque ID t                                                                                      | to find unmatched chec                                                                       | <b>Jue</b> 170                                                     | Sear                                            | rch cheque from bank                              | statement                         |                                        |                                                  |                     | Unrealized       |
| ID from<br>eque Un-<br>h Report" | Enter a cheque ID<br>Cheque<br>Number                                                                    | to find unmatched chec                                                                       | ue 170                                                             | Sear<br>Cheque<br>Amount                        | rch cheque from bank                              | statement                         | Che<br>Rea<br>Dat                      | eque<br>llised<br>e                              |                     | Uniteanzet       |
| ID from<br>eque Un-<br>h Report" | Enter a cheque ID I<br>Cheque<br>Number<br>998987                                                        | to find unmatched chec                                                                       | 170                                                                | Cheque<br>Amount<br>12000                       | rch cheque from bank                              | statement                         | Che<br>Rea<br>Dat                      | eque<br>Ilised<br>e<br>un 2017                   |                     |                  |
| ID from<br>eque Un-<br>h Report" | Enter a cheque ID 1<br>Cheque<br>Number<br>998987<br>Enter a cheque nur                                  | to find unmatched check                                                                      | ue 170                                                             | Cheque<br>Amount<br>12000                       | rch cheque from bank                              | statement                         | Che<br>Rea<br>Dat                      | ique<br>llised<br>e<br>un 2017                   |                     |                  |
| ID from<br>eque Un-<br>h Report" | Enter a cheque ID I<br>Cheque<br>Number<br>998987<br>Enter a cheque nur<br>Sr No Receipt D               | to find unmatched check<br>nber to find un-realised<br>Nate Collection Count                 | ue 170<br>d receipt(s) 998978<br>er Consumer No                    | Cheque<br>Amount<br>12000<br>BU Code Ba         | Search Receipts                                   | statement                         | Che<br>Rea<br>Dat<br>06 J              | e<br>un 2017<br>e No                             |                     |                  |
| ID from<br>eque Un-<br>h Report" | Enter a cheque ID 1<br>Cheque<br>Number<br>998987<br>Enter a cheque nur<br>Sr No Receipt E               | to find unmatched cheer<br>mber to find un-realised<br>Tate Collection Count<br>017 02454000 | ue 170<br>d receipt(s) 998978<br>er Consumer No<br>81 216580001796 | Cheque<br>Amount<br>12000<br>BU Code Bu<br>4761 | Search Receipts<br>ook No Receipt No<br>1000 142  | Receipt Amo                       | Che<br>Rea<br>Dat<br>06 J<br>unt Chequ | e e e e e e e e e e e e e e e e e e e            |                     |                  |
| ID from<br>eque Un-<br>h Report" | Enter a cheque ID I<br>Cheque<br>Number<br>998987<br>Enter a cheque nur<br>Sr No Receipt D<br>1 06 Jun 2 | to find unmatched cher<br>mber to find un-realised<br>ate Collection Count<br>017 02454000   | ue 170<br>d receipt(s) 998978<br>er Consumer No<br>81 216580001796 | Cheque<br>Amount<br>12000<br>BU Code<br>4761    | Search Receipts<br>ook No Receipt No<br>1000 142  | Receipt Amo                       | Chequunt Chequ                         | e No 28978 2                                     |                     |                  |
| ID from<br>eque Un-<br>h Report" | Enter a cheque ID o<br>Cheque<br>Number<br>998987<br>Enter a cheque nur<br>Sr No Receipt D<br>1 06 Jun 2 | to find unmatched cheer<br>mber to find un-realised<br>vate Collection Count<br>017 02454008 | ue 170<br>d receipt(s) 998978<br>er Consumer No<br>81 216580001796 | Cheque<br>Amount<br>12000<br>BU Code Bu<br>4761 | Search Receipts<br>ook No Receipt No<br>1000 142  | Receipt Amo                       | unt Chequ<br>06 J<br>000 99            | eque<br>elised<br>e No 2017<br>8978 @            |                     | Submit matched o |
| ID from<br>eque Un-<br>h Report" | Enter a cheque ID<br>Cheque<br>Number<br>998987<br>Enter a cheque nur<br>Sr No Receipt D<br>1 06 Jun 2   | to find unmatched check<br>mber to find un-realised<br>tate Collection Count<br>017 02454000 | ue 170<br>d receipt(s) 998978<br>er Consumer No<br>81 216580001796 | Cheque<br>Amount<br>12000<br>BU Code Bu<br>4761 | Search Receipts<br>Sook No Receipt No<br>1000 142 | Receipt Amo                       | Che<br>Rea<br>Dat<br>06 J<br>000 99    | eque<br>ellised<br>e 2017<br>e No 2018<br>8978 2 |                     | Submit matched o |
| ID from<br>eque Un-<br>h Report" | Enter a cheque ID<br>Cheque<br>Number<br>998987<br>Enter a cheque nur<br>Sr No Receipt D<br>1 06 Jun 2   | to find unmatched cheer<br>mber to find un-realised<br>bate Collection Count<br>017 02454008 | ue 170<br>d receipt(s) 998978<br>er Consumer No<br>81 216580001796 | Cheque<br>Amount<br>12000<br>BU Code Bu<br>4761 | Search Receipts<br>ook No Receipt No<br>1000 142  | Receipt Amo                       | Che<br>Rea<br>Dat<br>06 J<br>00 99     | eque<br>elised<br>e No 2017<br>8978 Ø            |                     | Submit matched d |

# VERSION 1.0

Page | 78

| 減 Che                                                                                        | eque Receipt Match                                                                                              | in ×                                                                                                    |                                   |                                                    |                  |                                                                           |                                             |                                                                                       |                | A                                                                                                    | ٥ |
|----------------------------------------------------------------------------------------------|----------------------------------------------------------------------------------------------------|----------------------------------------------------------------------------------------------------|-----------------------------------|----------------------------------------------------|------------------|---------------------------------------------------------------------------|---------------------------------------------|---------------------------------------------------------------------------------------|----------------|----------------------------------------------------------------------------------------------------|---|
| • >                                                                                          | C i localho                                                                                                    | st:8081/occs/chequeRe                                                                                    | eceiptMatching#                   |                                                    |                  |                                                                           |                                             |                                                                                       |                |                                                                                                    | 1 |
| <b>M</b> aharashi                                                                            | CHACVITA<br>NHACVITA<br>ra State Electricity Distribut                                                          | RAN<br>for Co. List                                                                                      |                                   | localho.<br>Continue                               | st:8081 say<br>? | 'S:                                                                       | ОК                                          | Cancel                                                                                |                | OCCS0005 - Dummy Online cash<br>collection - Dy Manager(Finance<br>and Accounts)<br>553 - THANE DIVISION-I<br>Role - ACCOUNTS_DIVISION<br>LOGOUT |   |
| 減 Che                                                                                        | eque Receipt Match                                                                                              | iin ×                                                                                                    |                                   |                                                    |                  |                                                                           |                                             |                                                                                       |                | <u>*</u>                                                                                                    | ٥ |
| • >                                                                                          | C 🛈 localho                                                                                                    | st:8081/occs/chequeRe                                                                                    | eceiptMatching#                   |                                                    |                  |                                                                           |                                             |                                                                                       |                |                                                                                                    | T |
|                                                                                              |                                                                                                    |                                                                                                    |                                   | oneque i                                           | interied bucce   | 200 rungi                                                                 |                                             |                                                                                       |                |                                                                                                    |   |
| Maharasht                                                                                    | me 🔊 Rec                                                                                                    | teipts Data 😩 U:<br>Management 🕹                                                                         | ser Managemer<br>Downloads        | nt 🗐 Co<br>💷 Repo                                  | ollection C      | Centre Mana<br>Cash Tally D                                               | igement ₹ Tr<br>Details * 🔺 Pr              | ок<br>ransaction M<br>ofile *                                                         | anagemen       | 553 - THANE DIVISION-I<br>Role - ACCOUNTS_DIVISION<br>LOGOUT                                                                                     |   |
| Ho<br>Maharasht<br>Che<br>Num                                                                | The state Electricity Distributed as State Electricity Distributed and DD eque and DD cheque ID to fin que beer | REAN<br>Reipts Data 🔹 U:<br>Management 🛓                                                                 | ser Managemen<br>Downloads<br>170 | nt 🗐 Co<br>I Report<br>Cheque<br>Amount            | ollection C      | Centre Mana<br>Cash Tally D<br>Jue from bank                              | igement ₹ Tr<br>Details <b>* ≗ Pr</b>       | ок<br>ansaction M<br>ofile *<br>Cheque<br>Realised<br>Date                            | anagemen       | 553 - THANE DIVISION-I<br>Role - ACCOUNTS_DIVISION<br>LOGOUT                                                                                     |   |
| How How How How How How How How How How                                                      | me Rec<br>eque and DD<br>cheque ID to fin<br>que<br>ther                                                        | REIDES Data 🔮 U:<br>Management 🛓<br>d unmatched cheque                                                   | bownloads                         | Cheque<br>Amount<br>12000                          | earch cheq       | Centre Mana<br>Cash Tally D<br>Jue from bank                              | igement ₹ Tr<br>Details * ▲ Pr              | ок<br>ransaction M<br>ofile *<br>Cheque<br>Realised<br>Date<br>06 Jun 20              | anagemen<br>17 | 553 - THANE DIVISION-I<br>Role - ACCOUNTS_DIVISION<br>LOGOUT                                                                                     |   |
| <ul> <li>Ho</li> <li>Ch</li> <li>Che</li> <li>Nun</li> <li>9985</li> <li>iter a i</li> </ul> | me Rec<br>eque and DD<br>cheque ID to fin<br>que<br>bber<br>287                                                 | RAN<br>reipts Data  U:<br>Management dunmatched cheque                                                   | Downloads                         | nt 🔳 Co<br>III Repoi                               | earch cheq       | Centre Mana<br>Cash Tally D<br>Jue from bank                              | igement ₹ Tr<br>Details * ▲ Pr<br>statement | ок<br>ransaction M<br>ofile *<br>Cheque<br>Realised<br>Date<br>06 Jun 20              | anagemen<br>17 | 533 - THANE DIVISION-I<br>Role - ACCOUNTS_DIVISION<br>LOGOUT                                                                                     |   |
| Ho     Che     Chee     Num     9985     Iter a      Sr No                                   | rne P Receipt Date                                                                                              | REAN<br>seipts Data  US<br>Management  dunmatched cheque<br>to find un-realised re<br>Collection Counter | Downloads                         | nt 🔳 Co<br>III Report<br>Cheque<br>Amount<br>12000 | earch cheq       | Centre Mana<br>Cash Tally D<br>Jue from bank<br>ch Receipts<br>Receipt No | igement ₹ Tr<br>Details * ▲ Pr<br>statement | ок<br>ransaction M<br>ofile *<br>Cheque<br>Realised<br>Date<br>06 Jun 20<br>Cheque No | anagemen<br>17 | 553 - THANE DIVISION-I<br>Role - ACCOUNTS_DIVISION<br>LOGOUT                                                                                     |   |

Submit matched data

# VERSION 1.0

Page | 79

# **Cheque Amount Mismatch**

In this case cheque number must be same only amount may differ.

| nter a chequ                                                                                                    | e ID to find unmatched cheque                                                                                                    | a 169                                                                                                    | Se                                                                                                    | earch chequ                                                                                                    | ue from bank                                                                                                    | statement                                                                                                    |                                                                                                    |                         |                                                                                                    |                                                                                                    |                            |                           |
|----------------------------------------------------------------------------------------------------|----------------------------------------------------------------------------------------------------|----------------------------------------------------------------------------------------------------|----------------------------------------------------------------------------------------------------|----------------------------------------------------------------------------------------------------|----------------------------------------------------------------------------------------------------|----------------------------------------------------------------------------------------------------|----------------------------------------------------------------------------------------------------|-------------------------|----------------------------------------------------------------------------------------------------|----------------------------------------------------------------------------------------------------|----------------------------|---------------------------|
| Cheque<br>Number                                                                                                    |                                                                                                    |                                                                                                    | Cheque<br>Amount                                                                                                    |                                                                                                    |                                                                                                    |                                                                                                    | Cheque<br>Realised<br>Date                                                                                                    |                         |                                                                                                    |                                                                                                    |                            |                           |
| 959422                                                                                                    |                                                                                                    |                                                                                                    | 501                                                                                                    |                                                                                                    |                                                                                                    |                                                                                                    | 05 Jun 20                                                                                                    | 17                      |                                                                                                    |                                                                                                    |                            |                           |
| nter a chequ                                                                                                    | e number to find un-realised re                                                                                                    | eceipt(s) 959422                                                                                           |                                                                                                    | Searc                                                                                                    | h Receipts                                                                                                    |                                                                                                    |                                                                                                    |                         |                                                                                                    |                                                                                                    |                            |                           |
| Sr No Rece                                                                                                    | eipt Date Collection Counter                                                                                                    | Consumer No                                                                                                | BU Code                                                                                                    | Book No                                                                                                    | Receipt No                                                                                                    | Receipt Amount                                                                                                    | Cheque No                                                                                                    |                         |                                                                                                    |                                                                                                    |                            |                           |
| 1 03                                                                                                    | Jun 2017 024540081                                                                                                    | 216580003012                                                                                               | <mark>476</mark> 1                                                                                                    | 1000                                                                                                    | 141                                                                                                    | 510                                                                                                    | 959422                                                                                                    |                         |                                                                                                    |                                                                                                    |                            |                           |
| f ever                                                                                                    | ything is fine the                                                                                                    | en "submi<br>ter this "S                                                                                   | it matc                                                                                                    | hed d                                                                                                    | ata", it                                                                                                    | will show                                                                                                    | / two m                                                                                                    | essage                  | consecuti                                                                                                    | ubmit matched                                                                                                    | data                       |                           |
| poi-ooxml-sch                                                                                                    | remas-3.9 × √ ानि Download po                                                                                                    | oi-ooxmi-sc ×                                                                                              | Cheque Rece                                                                                                    | eipt Matchin                                                                                                    | ×                                                                                                    |                                                                                                    | * <b>Not</b><br>mat                                                                                                    | e: Dy M<br>chinq a      | anager is<br>mount an                                                                                                    | complet<br>d numbe                                                                                                    | ely resp<br>rs of ch<br>   | onsible f<br>eque/DE<br>× |
| C 🛈                                                                                                    | localhost:8081/occs/chequeRed                                                                                                    | ceiptMatching#                                                                                             | 1 cheque here                                                                                                    | ipt Materini                                                                                                    | ^ \                                                                                                    |                                                                                                    |                                                                                                    |                         |                                                                                                    |                                                                                                    | <br>☆                      | :                         |
| rashtra State Electri                                                                                                    | VITARAN<br>city Distribution Co. Ltd.                                                                                                    |                                                                                                    | Amount de<br>these recei                                                                                                    | o not match.<br>ipts?                                                                                                    | s:<br>Do you still war                                                                                                    | nt to match this chequ                                                                                                    | e against                                                                                                    |                         | collection - Dy<br>and Accounts<br>553 - THANE I<br>Role - ACCOU                                                                                                    | Manager(Finance)                                                                                                    |                            |                           |
| Home                                                                                                    | VITARAN<br>ay Distribution Co. Lts<br>Receipts Data 🔒 Us<br>ad DD Management 🕹                                                                                                    | er Managemen<br>Downloads                                                                                  | Amount di<br>these rece<br>it E Co<br>                                                                                                    | o not match.<br>ipts?<br>illection C                                                                                                    | s:<br>Do you still war<br>:entre Mana<br>Cash Tally I                                                                                            | nt to match this chequ<br>OK<br>agement ₹<br>Details * ♣                                                                                  | Cancel                                                                                                    | Manageme                | collection - D<br>and Accounts<br>553 - THANE I<br>Role - ACCOU<br>nt File M                                                                                                    | Manager(Finance<br>Division-i<br>NTS_DMISION<br>LOGO<br>anagement                                                                                                    | ,<br>but                   |                           |
| Altra State Electric<br>Home                                                                                                    | VITARAN<br>of Distribution Co. Lts<br>Receipts Data 🌢 Us<br>ad DD Management 🕹<br>D to find unmatched cheque<br>nemas-3.9 × 🎦 Download p                                                                                                    | er Managemen<br>Downloads<br>169<br>pi-ooxml-scl ×                                                         | Amount di<br>these rece<br>at Co<br>Co<br>Co<br>Co<br>Co<br>Co<br>Co<br>Co<br>Co<br>Co<br>Co<br>Co<br>Co<br>C                                                                                                    | o not match.<br>ipts?<br>ollection C<br>ts = 1<br>earch cheq<br>ceipt Matchin                                                                                                    | S:<br>Do you still war<br>Centre Man<br>Cash Tally I<br>ue from ban                                                                              | nt to match this chequ<br>OK<br>agement ₹<br>Details * ≗<br>k statement                                                                   | Cancel Transaction Profile *                                                                                                    | Manageme                | collection - D<br>and Accounts<br>553 - THANE I<br>Role - ACCOU                                                                                                    | Manager(Finance<br>DIVISION-I<br>VITS_DIVISION<br>LOGO<br>anagement                                                                                                    | NUT D                      |                           |
| Home<br>Cheque an<br>cheque ll<br>pei-coxmi-scl<br>Commission<br>Commission                                 | VITARAN<br>av Databulan Co. Lts<br>Receipts Data  Us<br>ad DD Management<br>D to find unmatched cheque<br>Iocalhost-8081/occs/chequeRe<br>VITARAN<br>VITARAN<br>Iocalhost-8081/occs/chequeRe<br>VITARAN<br>VITARAN                                                                                                    | er Managemen<br>Downloads<br>169<br>oi-ooxml-scl × / E<br>eceiptMatching#                                  | Amount di<br>these rece<br>it I Co<br>M Repor                                                                                                    | o not match.<br>ipts7<br>Search cheq<br>search cheq<br>set:8081 say<br>Matched Succ                                                                                                    | S:<br>Do you still war<br>Centre Man<br>Cash Tally I<br>ue from ban<br>o x<br>ys:<br>cessfully.                                                  | nt to match this chequ<br>OK<br>agement ₹<br>Details * 4<br>k statement                                                                   | Cancel Transaction Profile *                                                                                                    | Manageme                | COLECTION - D<br>and Accounts<br>553 - THANE I<br>Role - ACCOU<br>nt File M<br>File M<br>OCCS0000<br>Collection<br>and Accou                                                                                                    | - Dummy Online Lager - Dummy Online Lager - Dummy Online Lager - Dy Manager(Final Lager) - Dy Manager(Final Lager) - Dy M | put<br>rash<br>nce         |                           |
| Home<br>a cheque II<br>poi-ooxm1-scl<br>Cheque an<br>Cheque II<br>poi-ooxm1-scl<br>Co<br>Co<br>Co<br>Co<br>Co<br>Co<br>Co<br>Co<br>Co<br>Co                                                                                                    | VITARAN<br>or Distribution Co. Lts  Receipts Data Us  D to find unmatched cheque termas-3.9 ×  T Download p localhost.8081/occs/chequeRe VITARAN Receipts Data Receipts Data U                                                                                                    | ser Managemen<br>Downloads<br>169<br>or-ooxmi-sci x / E<br>sceiptMatching#                                 | Amount di<br>these rece<br>at CC<br>A Report<br>Cheque Re<br>Cheque Re<br>Cheque Re<br>Cheque Re<br>Cheque Re                                                                                                    | o not match.<br>ipts?<br>Sillection C<br>ts<br>sarch cheq<br>sceipt Matchin<br>ist:8081 say<br>Matched Succ<br>Sillection<br>ist:8081 say<br>Matched Succ<br>Sillection<br>ist:8081 say<br>Sillection<br>Sillection | S:<br>Do you still war<br>Centre Man.<br>Cash Tally I<br>ue from ban<br>S:<br>Cessfully.<br>Centre Ma<br>Cash Tally                              | t to match this chequ<br>OK<br>agement ₹<br>Details * ▲<br>k statement<br>magement ₹<br>y Details * ▲                                     | e against<br>Cancel<br>Transaction<br>Profile *<br>ок<br>Transacti                                                                        | Manageme                | OCCSODO<br>OCCSODO<br>OCC | - Dummy Online - Dummy Online - Dummy Online - Dummy Online - Dy Manager(Final - Dy Manager(Final - Dy Mana | but<br>ash<br>nce<br>DGOUT |                           |
| Analysis State Electric<br>Home<br>a cheque II<br>pei-oxymi-scl<br>Cheque an<br>cheque II<br>pei-oxymi-scl<br>Cheque an<br>Cheque ar<br>cheque ar<br>cheque ar                                                                                                    | VITARAN<br>ov Distribution Co. Lts<br>Receipts Data Lus<br>Ind DD Management Lus<br>D to find unmatched cheque<br>Normas-3.9 × PD Download P<br>Iocalhost-8001/occs/chequeRe<br>VITARAN<br>Receipts Data Lus<br>Receipts Data Lus<br>D to find unmatched cheque                                                                                                    | ier Managemen<br>Downloads [<br>169<br>oi-aoxml-sci × / [<br>aceiptMatching#<br>ser Manageme<br>Downloads  | Amount di<br>these rece<br>at CC<br>an Report<br>Cheque Re<br>Cheque Re<br>Cheque I<br>Cheque I<br>an Report                                                                                                    | o not match.<br>ipts?<br>Search cheq<br>iscipt Matchi<br>ist:8081 say<br>Matched Succ<br>ist:8081 say<br>Matched Succ<br>ist:8081 say<br>Matched Succ<br>ist:8081 say<br>Matched Succ<br>ist:8081 say<br>Search cheq<br>Search cheq                                                                                                    | S:<br>Do you still war<br>Centre Man.<br>Cash Tally I<br>ue from ban<br>> ×<br>ys:<br>centre Ma<br>Cash Tally<br>cash Tally<br>que from ba       | nt to match this chequ<br>OK<br>agement ₹<br>Details * •<br>k statement<br>magement ₹<br>y Details * •<br>anagement ₹                     | e against<br>Cancel<br>Transaction<br>Profile *<br>ок<br>Transaction<br>Profile *                                                         | Manageme                | ocliection - D<br>and Accounts<br>553 - THANE I<br>Role - ACCOU<br>nt File M<br>OCCSSOOS<br>collection<br>and Accounts<br>SS3 - THAI<br>Role - ACC                                                                                                    | - Dummy Online - Dummy Online - Dummy Online - Dummy Online - Dy Manager(Final - Dy Manager(Final - Dy Mana | Dut<br>ash<br>tee<br>DGOUT | ×                         |
| An a cheque II<br>poi-ooxm1-scl<br>Cheque an<br>a cheque II<br>poi-ooxm1-scl<br>C ①<br>C ①<br>C ①<br>C ①<br>C ①<br>C ①<br>C ①<br>C ①                                                                                                    | VITARAN<br>av Destruction Co. Lts  Receipts Data Us  d DD Management Control Us  D to find unmatched cheque Iocalhost8081/occs/chequeRe  Receipts Data Receipts Data D to find unmatched cheque D to find unmatched cheque D to find unmatched cheque                                                                                                    | eer Managemen<br>Downloads 6<br>169<br>oi-ooxmI-scl × 2<br>eceiptMatching#<br>ser Manageme<br>Downloads    | Amount di<br>these rece<br>the contract of the contract<br>Report<br>Cheque Re<br>Cheque Re<br>Cheque Re<br>Cheque Re<br>Cheque Re<br>Cheque Report                                                                                                    | o not match.<br>ipts?<br>billection C<br>ts<br>earch cheq<br>set:8081 say<br>Matched Succ<br>collection<br>prts<br>Search che                                                                                                    | S:<br>Do you still war<br>Cash Tally I<br>ue from ban<br>x X<br>Cash Tally<br>Centre Ma<br>Cash Tally<br>Que from ba                             | t to match this chequ<br>OK<br>agement ₹<br>Details * 4<br>k statement<br>unagement ₹<br>y Details * 4<br>ank statement                   | e against<br>Cancel<br>Transaction<br>Profile *<br>Сок<br>Transaction<br>Profile *                                                        | Manageme                | ocliection - D<br>and Accounts<br>553 - THANE I<br>Role - ACCOU<br>nt File M<br>OCCS0000<br>collection<br>and Accounts<br>File M<br>OCCS0000<br>collection<br>and Accounts<br>File M                                                                                                    | - Dummy Online d<br>- Dummy Online d<br>- Dummy Online d<br>- Dummy Online d<br>- Dummy Online d<br>- Dy Manager Finance<br>- Dy Manager Entry<br>KE DIVISION-I<br>OUNTS_DIVISION<br>- DW Manager Entry<br>Manager Entry<br>- DUMMY D                                                                                                    | DUT                        |                           |
| Home<br>a cheque II<br>poi-ooxm1-scl<br>Cheque an<br>a cheque II<br>poi-ooxm1-scl<br>Cheque an<br>Cheque an<br>Che   | VITARAN<br>By Distribution Co. Lts  Receipts Data Us  d DD Management Co. Lts  D to find unmatched cheque Termas-3.9  Cocalhost:8081/occs/chequeRe Cocalhost:8081/occs/chequeRe Cocalhost:8081/ | ser Managemen<br>Downloads (<br>169<br>oi-ooxmi-sci × / E<br>ecceiptMatching#<br>ser Manageme<br>Downloads | Amount di<br>these rece<br>these rece<br>the server<br>and Report<br>Cheque Re<br>Cheque Re<br>Ch | o not match.<br>ipts?<br>Search cheq<br>ceipt Matchi<br>ist:8081 say<br>Matched Succ<br>Collection<br>prts<br>Search che                                                                                                    | S:<br>Do you still war<br>Cash Tally I<br>ue from ban<br>in X (<br>ys:<br>cessfully.<br>Centre Ma<br>Cash Tally<br>Rque from ba                  | t to match this chequ<br>OK<br>agement ₹<br>Details * 4<br>k statement<br>unagement 4<br>y Details * 4<br>ank statement                   | e against<br>Cancel<br>Transaction<br>Profile *<br>ОК<br>Transaction<br>Profile *                                                         | Manageme<br>Dan Manager | ocliection - D<br>and Accounts<br>553 - THANE I<br>Role - ACCOU<br>nt File M<br>OCCSOOO<br>collecton<br>and Accounts<br>File M<br>Note - ACCOU                                                                                                    | - Dummy Online - Dummy Online - Dummy Online - Dummy Online - Dy Manager (Finance) - Dy Manager (Finance) - Dy Manager (Finance) - Dy Manager (Finance) Manager (Finance) - Dy Manager (Finance) - Dy Manager | Dut<br>ash<br>hce<br>DGOUT |                           |
| Home<br>Cheque an<br>Cheque an<br>Cheq | VITARAN<br>av Databased Co. Lts<br>Receipts Data Lus<br>D to find unmatched cheque<br>Tocalhost-8081/occs/chequeRd<br>Receipts Data Lus<br>Receipts Data Lus<br>Receipts Data Lus<br>D to find unmatched cheque<br>Localhost-8081/occs/chequeRd<br>D to find unmatched cheque<br>D to find unmatched cheque<br>Lus<br>D to find unmatched cheque<br>Lus<br>D to find unmatched cheque                                                                                                    | ser Managemen<br>Downloads (<br>169<br>oi-ooxml-sc  × / 2<br>ecceiptMatching#<br>Downloads<br>169          | Amount di<br>these rece<br>the cheque Re<br>Cheque Re<br>Cheque Re<br>Cheque Re<br>Cheque Re<br>Cheque Re<br>Cheque Re<br>Cheque Re<br>Cheque Re<br>Cheque Re<br>Cheque Re<br>Cheque Re<br>Cheque Re                                                                                                    | o not match.<br>ipts?<br>contention C<br>ts =<br>earch cheq<br>ceipt Matchi<br>st:8081 sa<br>Matched Succ<br>collection<br>prts =<br>Search cheq<br>Search cheq                                                                                                    | S:<br>Do you still war<br>Centre Man.<br>Cash Tally I<br>ue from ban<br>x X<br>Centre Ma<br>Cash Tally<br>Centre Ma<br>Cash Tally<br>Rue from ba | at to match this chequ<br>OK<br>agement ₹<br>Details * 4<br>k statement<br>unagement 4<br>y Details * 4<br>ank statement<br>ank statement | e against<br>Cancel<br>Transaction<br>Profile *<br>Ок<br>Transaction<br>Profile *<br>Cok<br>Cok<br>Cok<br>Cok<br>Cok<br>Cok<br>Cok<br>Cok | Manageme<br>on Manager  | ocliection - D<br>and Accounts<br>553 - THANE I<br>Role - ACCOU<br>nt File M<br>OCCSS000<br>collection<br>and Counts<br>S53 - THAI<br>Role - ACC<br>nent File File                                                                                                    | Amagerfinance<br>)<br>)<br>)<br>)<br>)<br>)<br>)<br>)<br>)<br>)<br>)<br>)<br>)                                                                                                    | DUT<br>cash<br>nce         |                           |

# VERSION 1.0

Page | 80

# 4.9) Manage Receipt Stationary Details :

Accounts user at Division level can manage the receipt stationary details for all the collection centers under their office.

Collection Center Mgmt. →Manage Receipt Stationary

| MAHAVITAR                                                                                                    | AN                                                                                          |                                                                                | Online Cash Co<br>Version                                                                                                    | llection System                                                                                                    | collection - Uy Manager(Finance and<br>Accounts)<br>553 - THANE DIVISION-I<br>Role - ACCOUNTS_DIVISION<br>LOGOUT                                                                                                    |
|----------------------------------------------------------------------------------------------------|---------------------------------------------------------------------------------------------|--------------------------------------------------------------------------------|----------------------------------------------------------------------------------------------------|----------------------------------------------------------------------------------------------------|----------------------------------------------------------------------------------------------------|
| <del>it Login - 12 Sep 2017 06</del>                                                                                                    | :10:35 PM                                                                                   |                                                                                |                                                                                                    |                                                                                                    |                                                                                                    |
| me Receipts Data 👻                                                                                                    | User Mgmt. 👻                                                                                | Collection Center Mgmt                                                         | Transaction Mgmt. + Bank Mgmt. + Fil                                                                                                    | e Mgmt. → Cheque and DD Mgmt. → Do                                                                                                    | wnloads∓ Reports Cash Tally Details* Profile *                                                                                                    |
| nsumer Receipt Details *                                                                                                    |                                                                                             | Add/Update Existing Collect<br>Manage New Collection Cer                       | tion Center Information<br>nter Request                                                                                                    |                                                                                                    |                                                                                                    |
|                                                                                                    |                                                                                             | Manage Receipt Stationary                                                      | Manage Respire Station                                                                                                    | any of Collection Contor                                                                                                    |                                                                                                    |
| All fields are mandatory                                                                                                    |                                                                                             |                                                                                | манаде кесерг зтаног                                                                                                    | ary of concenter                                                                                                    |                                                                                                    |
|                                                                                                    |                                                                                             | Collection Ce                                                                  | Start typing collection centre name                                                                                                    |                                                                                                    |                                                                                                    |
|                                                                                                    |                                                                                             |                                                                                | Add New Stationary                                                                                                    | O Stationary Details List                                                                                                    |                                                                                                    |
| Sr.No.                                                                                                    | Book Numbe                                                                                  | r                                                                              | Start Receipt Number                                                                                                    | End Receipt Number                                                                                                    | +                                                                                                    |
| n all the d                                                                                                    | etails like                                                                                 | Select Collec                                                                  | tion Center, Select A                                                                                                    | dd New Stationary ra                                                                                                    | adio button and click on                                                                                                    |
| n all the d<br>buttor<br>er Book Nu                                                                                                    | etails like<br>to add r<br>umber, st                                                        | e Select Collect<br>new row, and<br>art receipt nu                             | ction Center, Select Ad<br>to delete row click or<br>umber, end receipt nu<br>Online Cash Co<br>version                                                                                                    | dd New Stationary ra<br>button.<br>mber and click on "S<br>llection System                                                                                                    | adio button and click on<br>Save" Button.<br>Occs0005 - Dummy Online cash<br>collection - Dy Manager(Finance and<br>Accounts)<br>553 - THANE DIVISION I                                                                                                    |
| in all the d<br>buttor<br>er Book Nu                                                                                                    | etails like<br>n to add r<br>umber, st<br>N                                                 | e Select Collect<br>new row, and<br>art receipt nu                             | ction Center, Select Ad<br>to delete row click or<br>umber, end receipt nu<br>Online Cash Co<br>Version                                                                                                    | dd New Stationary ra<br>button.<br>mber and click on "S<br>llection System                                                                                                    | adio button and click on<br>Save" Button.<br>CCC0005 - Dummy Online cash<br>counts<br>S53 - THWE DM/SION I<br>Role - ACCOUNTS_DM/SION                                                                                                    |
| in all the d<br>buttor<br>er Book Nu<br>Definition<br>ogin - 12 Sep 2012 06:1<br>Receipts Data ~<br>mer Receipt Details *                                                                                        | etails like<br>a to add r<br>umber, st<br>N<br>User Mgmt ~                                  | e Select Collect<br>new row, and<br>art receipt nu                             | tion Center, Select Ad<br>to delete row click or<br>umber, end receipt nu<br>Online Cash Co<br>Version                                                                                                    | dd New Stationary ra<br>button.<br>mber and click on "S<br>llection System<br>20353<br>* Mgmt.* Cheque and DD Mgmt.* Do<br>ary of Collection Center                                                           | adio button and click on<br>Save" Button.<br>CCCOUDS - Dummy Online cash<br>Counts<br>Defection - Dy Manager (Finance and<br>Accounts)<br>Intel DWISION I<br>Role - ACCOUNTS_DWISION<br>LOGOUT                                                                                                    |
| in all the d<br>buttor<br>er Book Nu<br>CONTERNA<br>OGIN - 12 Sep 2017 06:1<br>Receipts Data ~<br>mer Receipt Details *                                                                                          | etails like<br>n to add r<br>umber, st<br>N<br>User Mgmt +                                  | e Select Collect<br>new row, and<br>art receipt nu<br>collection Center Mgmt.~ | ttion Center, Select Ad<br>to delete row click or<br>umber, end receipt nu<br>Online Cash Co<br>Version<br>Transaction Mgmt + Bank Mgmt + Fil<br>Manage Receipt Station                                                                                                | dd New Stationary ra<br>button.<br>mber and click on "S<br>llection System<br>20353<br>e Mgmt.* Cheque and DD Mgmt.* Do<br>ary of Collection Center                                                           | adio button and click on<br>Save" Button.<br>McCOUNTY ONline cash<br>Accounty<br>S33 TIMME DVMSIONI<br>Role ACCOUNTY DMSIONI<br>LOGOUT                                                                                                    |
| in all the d<br>buttor<br>er Book Nu<br>Der Book Nu<br>Control Control<br>Receipts Data ~<br>mer Receipt Details *                                                                                               | etails like<br>a to add r<br>umber, st<br>N<br>User Mgmt +                                  | e Select Collect<br>new row, and<br>art receipt nu<br>Collection Center Mgmt.+ | etion Center, Select Ad<br>to delete row click or<br>umber, end receipt nu<br>Online Cash Co<br>Verson<br>Transaction Mgmt. = Bank Mgmt. = Fil<br>Manage Receipt Station<br>nter 024540046 - Test Name Mahila                                                          | dd New Stationary ra<br>button.<br>mber and click on "S<br>llection System<br>20353<br>eMgmt.* Cheque and DD Mgmt.* Do<br>ary of Collection Center                                                            | adio button and click on<br>Save" Button.<br>Cours<br>Save" Button.<br>Cours<br>Sa - THWE DMISION<br>Role - ACCOUNTS DMISION<br>COGOUT                                                                                                    |
| n all the d<br>buttor<br>er Book Nu<br>Present State<br>agin - 12 Sep 2017 06:1<br>Receipts Data ~<br>mer Receipt Details *                                                                                      | etails like<br>a to add r<br>umber, st<br>N<br>User Mgmt -                                  | e Select Collect<br>new row, and<br>art receipt nu<br>Collection Center Mgmt.+ | ction Center, Select Ad<br>to delete row click or<br>umber, end receipt nu<br>Online Cash Co<br>Version<br>Transaction Mgmt + Bank Mgmt + Fil<br>Manage Receipt Station<br>nter 024540046 - Test Name Mahila<br>@ Add New Stationary<br>Start Receipt Number           | dd New Stationary ra<br>button.<br>mber and click on "S<br>llection System<br>203.53<br>eMgmt.* Cheque and DD Mgmt.* Do<br>ary of Collection Center                                                           | adio button and click on<br>Save" Button.<br>Cove" Button.<br>Cover Button.<br>S3 - TUNE DVISIONI<br>References<br>Covers<br>Cover<br>Covers<br>Covers<br>Covers<br>Covers<br>Covers<br>Covers<br>Cove |
| in all the d<br>buttor<br>er Book Nu<br>Freder Book Nu<br>Receipts Data ~<br>mer Receipt Details *<br>fields are mandatory                                                                                       | etails like<br>n to add r<br>umber, st<br>N<br>User Mgmt +<br>Book Number<br>784521         | e Select Collect<br>new row, and<br>art receipt nu<br>Collection Center Mgmt.+ | etion Center, Select Ad<br>to delete row click or<br>umber, end receipt nu<br>Online Cash Co<br>Version<br>Transaction Mgmt. = Bank Mgmt. = FB<br>Manage Receipt Station<br>Manage Receipt Station<br>Manage Receipt Stationary<br>Start Receipt Number<br>4752001     | dd New Stationary ra<br>button.<br>mber and click on "S<br>llection System<br>20353<br>e Mgmt.+ Cheque and DD Mgmt.+ De<br>ary of Collection Center<br>Stationary Details List<br>End Receipt Number          | adio button and click on<br>Save" Button.<br>Collection - by Marager (Finance and<br>Accounts)<br>S33 - THANE DVRSION I<br>Role - ACCOUNTS_DMSION<br>LOGOUT<br>ownloads~ Reports Cash Tally Details* Profile *                                                                                                    |
| in all the d<br>buttor<br>er Book Nu<br>Definition<br>er Book Nu<br>Execute Book Nu<br>er Book Nu<br>Execute Book Nu<br>seiner Book Nu<br>seiner Book Nu<br>seiner Book Nu<br>seiner Book Nu<br>Sr.No.<br>1<br>2 | etails like<br>to add r<br>umber, st<br>N<br>User Mgmt +<br>Book Number<br>784521<br>784521 | e Select Collect<br>new row, and<br>art receipt nu<br>Collection Center Mgmt.+ | etion Center, Select Ad<br>to delete row click or<br>umber, end receipt nu<br>Online Cash Co<br>Version<br>Transaction Mgmt.+ Bank Mgmt.+ Fil<br>Manage Receipt Station<br>nter 024540046 - Test Name Mahila<br>@Add New Stationary<br>Start Receipt Number<br>4753001 | dd New Stationary ra<br>button.<br>mber and click on "S<br>llection System<br>20353<br>eMgmt.* Cheque and DD Mgmt.* Do<br>ary of Collection Center<br>Stationary Details List<br>End Receipt Number<br>475500 | adio button and click on Save" Button. Cours Save" Button. Cocours S33-THME DMSIONI Role - ACCOUNTS_DMSION LOCOUT OWNloads~ Reports Cash Tally Details* Profile *                                                                                                    |

# VERSION 1.0

Page | 81

You will be prompted with Confirmation.

"Receipt Stationary Details of following <<No. of Rows>> books will be save against collection center code <<Collection Center Code>>. Do you want to proceed ?"

|                         | RAN                                           | Online Cash<br>ve                                           | Collection System                                              | OCCS0005 - Dummy Online cash<br>collection - Dy Manager[Finance and<br>Accounts]<br>553 - THANE DIVISION-1<br>Role - ACCOUNTS_DIVISION |
|-------------------------|-----------------------------------------------|-------------------------------------------------------------|----------------------------------------------------------------|----------------------------------------------------------------------------------------------------|
|                         |                                               |                                                             |                                                                | LOGOUT                                                                                                    |
| Login - 12 Sep 2017     | <u>7 06:10:35 PM</u>                          |                                                             |                                                                |                                                                                                    |
| te Receipts Data        | a 🔸 User Mgmt. 👻 Collection Cent              | er Mgmt. + Transaction Mgmt. + Bank Mgmt. +                 | File Mgmt Cheque and DD Mgmt Downl                             | oads + Reports Cash Tally Details* Profile *                                                                                           |
| sumer Receipt Detail:   | ls *                                          | Receipt Stationary Datails of following 3 hostic will be an | in against collection center code : 024E40046. Do you want to  |                                                                                                    |
|                         |                                               | Receipt Stationary Details of following 2 books will be sa  | ve against collection center code : 024540046 : Do you want to | (proceed)                                                                                                    |
| All fields are mandat   | ton                                           |                                                             | ОК С                                                           | Cancel                                                                                                    |
| u neus are manuau       | uny.                                          |                                                             |                                                                |                                                                                                    |
|                         |                                               |                                                             |                                                                |                                                                                                    |
|                         | Co                                            | 024540046 - Test Name Mahila                                |                                                                |                                                                                                    |
|                         |                                               | Add New Station                                             | ary O Stationary Details List                                  |                                                                                                    |
|                         |                                               |                                                             | End Pocoint Number                                             |                                                                                                    |
| Sr.No.                  | Book Number                                   | Start Receipt Number                                        | End Receipt Number                                             |                                                                                                    |
| <b>Sr.No.</b>           | Book Number<br>784521                         | 4752001                                                     | 4753500                                                        |                                                                                                    |
| <b>Sr.No.</b><br>1<br>2 | Book Number           784521           784521 | 4752001<br>475301                                           | 4753500<br>4755000                                             |                                                                                                    |

Once you save the details successfully, list can be view by selecting the radio button for "Stationary Details List"

| м                     |                                             | TARAN                                   |                               | Online Cas                    | h Collection System<br>Version 2.0.3.5.3 | Online Cash Collection System<br>Version 2.0.3.5.3 |              |                        |           |  |  |  |
|-----------------------|---------------------------------------------|-----------------------------------------|-------------------------------|-------------------------------|------------------------------------------|----------------------------------------------------|--------------|------------------------|-----------|--|--|--|
| <b>ast Lo</b><br>Iome | p <mark>gin - 12 Sep 2</mark><br>Receipts D | 2017 06:10:35 PM<br>Data ▼ User Mgmt. ▼ | Collection Center Mgmt. • Tra | nsaction Mgmt. 👻 🛛 Bank Mgmt. | File Mgmt.     ✓ Cheque and D            | D Mgmt. 👻 Downloads 🗸                              | Reports Cash | Tally Details* Profile | *         |  |  |  |
| onsur                 | mer Receipt De                              | etails *                                |                               |                               |                                          |                                                    |              |                        |           |  |  |  |
| * All I               | * All fields are mandatory                  |                                         |                               |                               |                                          |                                                    |              |                        |           |  |  |  |
|                       |                                             |                                         | Collection Center             | 024540046 - Test Name Mania   |                                          |                                                    |              |                        |           |  |  |  |
|                       |                                             |                                         |                               | O Add New Stat                | ionary Stationary Details List           |                                                    |              |                        |           |  |  |  |
|                       | Sr.No.                                      | Collection Center                       | Book Number                   | Start Receipt Number          | End Receipt Number                       | Total Receipts                                     | Created By   | Created Date           | Status    |  |  |  |
| 1                     |                                             | 024540046                               | 784521                        | 4752001                       | 4753500                                  | 1500                                               | OCCS0005     | 12 Sep 2017            | Available |  |  |  |
| 2                     |                                             | 024540046                               | 784521                        | 4753501                       | 4755000                                  | 1500                                               | OCCS0005     | 12 Sep 2017            | Available |  |  |  |
| 3                     |                                             | 024540046                               | 123456                        | 0000001                       | 0000100                                  | 100                                                | OCCS0005     | 06 Sep 2017            | Available |  |  |  |
| 4                     |                                             | 024540046                               | 123456                        | 0000101                       | 0000200                                  | 100                                                | OCCS0005     | 06 Sep 2017            | Available |  |  |  |
| 5                     | i                                           | 024540046                               | T12345                        | 0000001                       | 0000100                                  | 100                                                | OCCS0005     | 06 Sep 2017            | Available |  |  |  |
| 6                     |                                             | 024540046                               | 123456                        | 0000201                       | 0000300                                  | 100                                                | OCCS0005     | 06 Sep 2017            | Available |  |  |  |

VERSION 1.0

Page | 82

# **<u>CIRCLE USER – ACCOUNTS</u>**

# 1) Forwarding new collection centre request

New collection centre requests raised by sub-division and forwarded by Divisional accounts user, can be forwarded to higher authority or rejected by Sr. Manager, F&A of Circle.

To view requests forwarded by division, go to Collection Centre Management -> Manage New Collection Centre Request

|        |                                                                                                    |                                                                               |                                                                                                    | Online Cash Collection System                                                                                                    | OCCS0003 - Dummy<br>collection - Sr Mana<br>Accounts)                                                                                                    | y Online cash<br>Iger (Finance and                                                     |
|--------|----------------------------------------------------------------------------------------------------|-------------------------------------------------------------------------------|----------------------------------------------------------------------------------------------------|----------------------------------------------------------------------------------------------------|----------------------------------------------------------------------------------------------------|----------------------------------------------------------------------------------------|
|        | <b>MAHA</b> VITA                                                                                                    | RAN                                                                           |                                                                                                    | Version 2.0.1                                                                                                    | 539 - THANE (U) CIR                                                                                                    | RCLE                                                                                   |
|        | Maharashtra State Electricity Distribu                                                                                  | ution Co. Ltd.                                                                |                                                                                                    |                                                                                                    | Role - ACCOUNTS_C                                                                                                    | TIRCLE                                                                                 |
|        |                                                                                                    |                                                                               |                                                                                                    |                                                                                                    |                                                                                                    | LOGOUT                                                                                 |
|        | 쥼 Home 💄 User N                                                                                                    | Nanagement 🔲 Col                                                              | llection Centre Management                                                                                                    | 🛓 Downloads 🗃 Reports 🚍 Profile *                                                                                                    |                                                                                                    |                                                                                        |
|        |                                                                                                    | Manag                                                                         | ge New Collection Centre Request                                                                                                    |                                                                                                    |                                                                                                    |                                                                                        |
|        |                                                                                                    | Main F                                                                        | Receipt Block Entry                                                                                                    |                                                                                                    |                                                                                                    |                                                                                        |
|        |                                                                                                    | Se                                                                            | elect All                                                                                                    | ¥                                                                                                    |                                                                                                    |                                                                                        |
|        |                                                                                                    | Pleas                                                                         | se enter the criteria based on whic                                                                                                    | h you want to generate the report                                                                                                    |                                                                                                    |                                                                                        |
|        |                                                                                                    | From                                                                          | n Date *                                                                                                    |                                                                                                    |                                                                                                    |                                                                                        |
|        |                                                                                                    | i                                                                             | 21/04/2017                                                                                                    |                                                                                                    |                                                                                                    |                                                                                        |
|        |                                                                                                    | To D                                                                          | ate *                                                                                                    |                                                                                                    |                                                                                                    |                                                                                        |
|        |                                                                                                    | <b></b>                                                                       | 21/04/2017                                                                                                    |                                                                                                    |                                                                                                    |                                                                                        |
|        |                                                                                                    |                                                                               |                                                                                                    |                                                                                                    |                                                                                                    |                                                                                        |
|        |                                                                                                    |                                                                               |                                                                                                    |                                                                                                    |                                                                                                    |                                                                                        |
|        | ~                                                                                                    |                                                                               |                                                                                                    |                                                                                                    | OCCS0003 - Du                                                                                                    | immy Online cash                                                                       |
|        | А                                                                                                    |                                                                               |                                                                                                    | Online Cash Collection System                                                                                                    | OCCS0003 - Du<br>collection - Sr N<br>Accounts)                                                                                                    | immy Online cash<br>Manager (Finance and                                               |
|        |                                                                                                    | RAN                                                                           |                                                                                                    | Online Cash Collection System                                                                                                    | OCCS0003 - Du<br>collection - Sr M<br>Accounts)<br>539 - THANE (U                                                                                                    | immy Online cash<br>Manager (Finance and<br>I) CIRCLE                                  |
|        | MAHarashtra Slate Electricity Distribusio                                                                               | RAN                                                                           |                                                                                                    | Online Cash Collection System<br>Version 2.0.1                                                                                                    | OCC50003 - Du<br>collection - Sr M<br>Accountis)<br>539 - THANE (U<br>Role - ACCOUN                                                                                                    | immy Online cash<br>Aanager (Finance and<br>I) CIRCLE<br>ITS_CIRCLE                    |
|        | MAHANUTAR<br>Mahanashra State Electricity Distribution                                                                  | RAN<br>M Co Ltd                                                               |                                                                                                    | Online Cash Collection System<br>Version 2.0.1                                                                                                    | OCC50003 - Du<br>collection - Sr M<br>Accounts)<br>539 - THANE (U<br>Role - ACCOUN                                                                                                    | immy Online cash<br>Manager (Finance and<br>I) CIRCLE<br>ITS_CIRCLE<br>LOGOUT          |
|        |                                                                                                    |                                                                               | action Cantra Manasament                                                                                                    | Online Cash Collection System<br>Version 2.0.1                                                                                                    | OCC50003 - Du<br>collection - Sr M<br>Accounts)<br>539 - THANE (U<br>Role - ACCOUN                                                                                                    | immy Online cash<br>Manager (Finance and<br>I) CIRCLE<br>ITS_CIRCLE<br>LOGOUT          |
|        | Home Luser Ma                                                                                                    | RAN<br>or Go. Ltd                                                             | ection Centre Management                                                                                                    | Online Cash Collection System<br>Version 2.0.1                                                                                                    | OCC50003 - Du<br>collection - Sr M<br>Accounts)<br>539 - THANE (U<br>Role - ACCOUN                                                                                                    | immy Online cash<br>Manager (Finance and<br>I) CIRCLE<br>ITS_CIRCLE<br>LOGOUT          |
| -<br>- | Home Luser Ma                                                                                                    | RAN<br>or Go L M<br>anagement 🖪 Coll                                          | ection Centre Management                                                                                                    | Online Cash Collection System<br>Version 2.0.1<br>Downloads  Reports  Profile *                                                                                                    | OCC50003 - Du<br>collection - Sr M<br>Accounts)<br>S39 - THANE (U<br>Role - ACCOUN                                                                                                    | immy Online cash<br>Manager (Finance and<br>I) CIRCLE<br>ITS <u>_</u> CIRCLE<br>LOGOUT |
| Â      | Home User Ma                                                                                                    | anagement 🖪 Coll<br>( Collection (                                            | ection Centre Management                                                                                                    | Online Cash Collection System<br>Version 2.0.1<br>Downloads Reports Reports Profile *                                                                                                    | OCC50003 - Du<br>collection - Sr M<br>Accounts)<br>539 - THANE (U<br>Role - ACCOUN                                                                                                    | immy Online cash<br>Manager (Finance and<br>I) CIRCLE<br>ITS_CIRCLE<br>LOGOUT          |
| â      | Home User Manage New                                                                                                    | anagement Collection Cease click on the reque                                 | ection Centre Management                                                                                                    | Online Cash Collection System<br>Version 2.0.1                                                                                                    | OCC50003 - Du<br>collection - Sr M<br>Accounty<br>539 - THANE (U<br>Role - ACCOUN                                                                                                    | immy Online cash<br>Manager (Finance and<br>I) CIRCLE<br>ITS_CIRCLE<br>LOGOUT          |
|        | Home User Ma<br>Manage New<br>[Pick<br>Sr. No                                                                           | anagement Collection C<br>ease click on the reque<br>Request ID               | ection Centre Management<br>Centre Request<br>est IDs)<br>Creation Time Collection                                                                                                    | Online Cash Collection System         Version 2.0.1         Downloads       Reports         Profile *         on Centre Name                                                                                                    | OCC50003 - Du<br>collecton - Sr M<br>Accounty<br>Role - ACCOUN                                                                                                    | immy Online cash<br>Manager (Finance and<br>I) CIRCLE<br>ITS_CIRCLE<br>LOGOUT          |
|        | Home Luser Ma<br>Manage New<br>Price Sr. No<br>1                                                                        | anagement Collection C<br>ease click on the reque<br>Request ID<br>116        | ection Centre Management                                                                                                    | Online Cash Collection System         Version 2.0.1         Downloads       Reports         Profile *         on Centre Name                                                                                                    | OCC50003 - Du<br>collection - Sr M<br>Accounts - N<br>Role - ACCOUN                                                                                                    | immy Online cash<br>Manager (Finance and<br>I) CIRCLE<br>ITS_CIRCLE<br>LOGOUT          |
|        | Home Luser Manage New<br>Manage New<br>Cr. No<br>1<br>2                                                                 | anagement Collection C<br>ease click on the reque<br>Request ID<br>116        | ection Centre Management                                                                                                    | Online Cash Collection System         Version 2.0.1         Downloads          Reports         Profile *         on Centre Name         3         2                                                                                                    | OCC50003 - Du<br>collection - Sr M<br>Accounts)<br>S39 - THANE (U<br>Role - ACCOUN<br>Signature<br>Request forwaded by division<br>Request forwaded by division                                                                                                    | immy Online cash<br>Manager (Finance and<br>I) CIRCLE<br>ITS_CIRCLE<br>LOGOUT          |
|        | Home Luser Manage New<br>Characteristic State Electricity Distributed<br>Manage New<br>Circles<br>Sr. No<br>1<br>2<br>3 | anagement Collection C<br>ease click on the reque<br>Request ID<br>116<br>118 | ection Centre Management                                                                                                    | Online Cash Collection System   Version 2.0.1   Downloads     Reports   Profile*   on Centre Name     3   2   d Charge 01                                                                                                    | Status         Request forwaded by division         Request forwaded by division         Request forwaded by division                                                                                                    | immy Online cash<br>Manager (Finance and<br>I) CIRCLE<br>ITS_CIRCLE<br>LOGOUT          |
|        | Home Luser Manage New<br>(Ple<br>Sr. No<br>1<br>2<br>3<br>4                                                             | anagement Collection Coase click on the request ID Request ID 116 118 119 125 | Interference     Interference       Interference     Interference       Interference     Interference | Online Cash Collection System   Version 2.0.1     Downloads     Reports   Profile *     an Centre Name     a   a   a   b   a   a   b   b   b   a   b   b   b   b   c   b   c   b   c   c   c   c   c   c   c   c   c   c   c   c   c   c   c   c   c   c   c   c   c   c   c   c | OCCS0003 - Du collection - S' M Accounts'         S39 - THANE (U Role - ACCOUN         Status         Request forwaded by division         Request forwaded by division         Request forwaded by division         Request forwaded by division         Request forwaded by division         Request forwaded by division         Request forwaded by division | Immy Online cash<br>Manager (Finance and<br>I) CIRCLE<br>ITS_CIRCLE<br>LOGOUT          |

# Forwarding requests -

List of all raised requests will be visible. You can select requests you want to forward to circle.

| VERSION 1.0                                                                  | Page   83                                                                                                    |
|------------------------------------------------------------------------------|----------------------------------------------------------------------------------------------------|
| Are you sure you want to forward this request?                               | Cancel OCCS0003 - Dummy Online<br>cash collection - Sr Manager<br>(Finance and Accounts)<br>539 - THANE (U) CIRCLE<br>Role - ACCOUNTS_CIRCLE<br>LOGOUT |
|                                                                              |                                                                                                    |
| lanage new Collection Centre request [Request ID - 125]                      |                                                                                                    |
| Name                                                                         | New Departmental CC                                                                                                    |
| Requested On                                                                 | 21 Apr 2017 11:06:16 AM                                                                                                    |
| Created By                                                                   | 01884077                                                                                                    |
| Billing Unit                                                                 | 4728                                                                                                    |
| Agency Code                                                                  | 01 - DEPARTMENTAL                                                                                                    |
| Remark                                                                       | Outward Number - 015                                                                                                    |
| Reject Reason[Maximum 100 characters. Only in case of rejection]             |                                                                                                    |
|                                                                              |                                                                                                    |
|                                                                              | 6                                                                                                    |
|                                                                              | Reject 🛠 💦 Forward 🗸                                                                                                    |
| Prevent this page from creating additional dialogues.                        | Cash collection - Sr Manager<br>(Finance and Accounts)<br>539 - THANE (U) CIRCLE<br>OK<br>Role - ACCOUNTS_CIRCLE<br>LOGOUT                             |
| e 👶 Liser Management 🗐 Collection Centre Management Å Downloads. 🖂 Reports 🖻 | Profile *                                                                                                    |
|                                                                              |                                                                                                    |
| age new Collection Centre request [Pequest ID 125]                           |                                                                                                    |
|                                                                              | New Departmental CC                                                                                                    |
|                                                                              | d Op 21 Apr 2017 11:06:16 AM                                                                                                    |
| Request                                                                      | ad Rv 01884077                                                                                                    |
| Loading putter                                                               | 4728                                                                                                    |
| S Billing                                                                    |                                                                                                    |
| Agency                                                                       | mark Outward Number 015                                                                                                    |
|                                                                              |                                                                                                    |
| keject Reason[Maximum 100 characters. Only in case of reje                   | zuonj                                                                                                    |
|                                                                              |                                                                                                    |
|                                                                              | 0                                                                                                    |

# 

\_ 1 0 4

| ter clicking on <b>FO</b>                                                                                                    | rward button and confirmin                                                                                                    | g your action, following messag                                                            | ge will be displayed –                                                                                                    |
|----------------------------------------------------------------------------------------------------|----------------------------------------------------------------------------------------------------|--------------------------------------------------------------------------------------------|----------------------------------------------------------------------------------------------------|
| lected request(s)                                                                                                    | are approved".                                                                                                    |                                                                                            |                                                                                                    |
|                                                                                                    |                                                                                                    |                                                                                            |                                                                                                    |
|                                                                                                    |                                                                                                    |                                                                                            |                                                                                                    |
| iaating Dagua                                                                                                    | a <b>t</b> a                                                                                                    |                                                                                            |                                                                                                    |
| ejecting Reque                                                                                                    | <u>sts –</u>                                                                                                    |                                                                                            |                                                                                                    |
|                                                                                                    |                                                                                                    |                                                                                            |                                                                                                    |
|                                                                                                    | Are you sure you                                                                                                    | u want to reject this request?                                                             | OCCS0003 - Dummy Online cash<br>collection - Sr Manager (Finance and<br>Accounts)                                                               |
| MAHAVITARAN                                                                                                    |                                                                                                    | <b>OK</b> Cancel                                                                           | 539 - THANE (U) CIRCLE                                                                                                    |
| anarashira State Electricity Distribution Co. Ltd.                                                                                                    |                                                                                                    |                                                                                            | Role - ACCOUNTS_CIRCLE                                                                                                    |
|                                                                                                    |                                                                                                    |                                                                                            |                                                                                                    |
| Home 💄 User Management 📃                                                                                                    | Collection Centre Management 🛔 Downloads 🖬 Rep                                                                                                    | oorts 🚍 Profile *                                                                          |                                                                                                    |
|                                                                                                    |                                                                                                    | Reject ¥                                                                                   | Forward                                                                                                    |
| Manage new Collection                                                                                                    | Centre request [Request ID - 126]                                                                                                    | Reject •                                                                                   | Forward                                                                                                    |
| Name                                                                                                    | New CO-OP CC 01                                                                                                    |                                                                                            |                                                                                                    |
| Requested On                                                                                                    | 21 Apr 2017 11:06:44 AM                                                                                                    |                                                                                            |                                                                                                    |
| Created By                                                                                                    | 01884077                                                                                                    |                                                                                            |                                                                                                    |
| Billing Unit                                                                                                    | 4728                                                                                                    |                                                                                            |                                                                                                    |
| Agency Code                                                                                                    | 02 - CO-OP                                                                                                    |                                                                                            |                                                                                                    |
| Remark                                                                                                    | Letter Number - 12/AD/234                                                                                                    |                                                                                            |                                                                                                    |
| Reject Reason<br>[Maximum 100 characters. Only in                                                                                                    | Agreement not executed.                                                                                                    |                                                                                            |                                                                                                    |
| case of rejection]                                                                                                    |                                                                                                    |                                                                                            |                                                                                                    |
|                                                                                                    |                                                                                                    |                                                                                            |                                                                                                    |
|                                                                                                    |                                                                                                    |                                                                                            |                                                                                                    |
|                                                                                                    |                                                                                                    |                                                                                            |                                                                                                    |
|                                                                                                    | Request is reject                                                                                                    | ted.                                                                                       | OCC50003 - Dummy Online cash<br>collection - Sr Manager (Finance and                                                                            |
| MAHAVITARAN                                                                                                    | Request is rejec                                                                                                    | ted.<br>s page from creating additional dialogues.                                         | OCCS0003 - Dummy Online cash<br>collection - Sr Manager (Finance and<br>Accounts)<br>539 - THANE (U) CIRCLE                                     |
|                                                                                                    | Request is rejec                                                                                                    | ted.<br>s page from creating additional dialogues.                                         | OCCS0003 - Dummy Online cash<br>collection - Sr Manager (Finance and<br>Accounts)<br>539 - THANE (U) CIRCLE<br>Role - ACCOUNTS_CIRCLE           |
|                                                                                                    | Request is rejec                                                                                                    | ted.<br>s page from creating additional dialogues.                                         | OCCS0003 - Dummy Online cash<br>collection - 5r Manager (Finance and<br>Accounts)<br>539 - THANE (U) CIRCLE<br>Role - ACCOUNTS_CIRCLE<br>LOGOI  |
| Home Suser Management                                                                                                    | Collection Centre Management 🛓 Downloads 🖼 Rep                                                                                                    | cted.<br>page from creating additional dialogues.<br>OK<br>Profile *                       | OCCS50003 - Dummy Online cash<br>collection - Sr Manager (Finance and<br>Accounts)<br>539 - THANE (U) CIRCLE<br>Role - ACCOUNTS_CIRCLE<br>LOGOI |
| Home                                                                                                    | Collection Centre Management 🗳 Downloads 🖼 Rep                                                                                                    | eted.<br>s page from creating additional dialogues.<br>OK<br>Doorts  Profile *<br>Reject X | OCCS0003 - Dummy Online cash<br>collection - Sr Manager (Finance and<br>Accounts)<br>539 - THANE (U) CIRCLE<br>Role - ACCOUNTS_CIRCLE<br>LOGO   |
| Home User Management                                                                                                    | Collection Centre Management  Collection Centre request [Request ID - 126]                                                                                                    | cted.<br>s page from creating additional dialogues.<br>OK<br>Profile *<br>Reject X         | OCCS0003 - Dummy Online cash<br>collection - Sr Manager (Finance and<br>Accounts)<br>539 - THANE (U) CIRCLE<br>Role - ACCOUNTS_CIRCLE<br>LOGOU  |
| Home Luser Management Manage new Collection                                                                                                    | Collection Centre Management  Collection Centre Management  Collection Centre request [Request ID - 126] New CO-OP CC 01                                                                                                    | <pre>cted. s page from creating additional dialogues. OK Doorts  Profile* </pre>           | OCCS0003 - Dummy Online cash<br>collection - Sr Manager (Finance and<br>Accounts)<br>539 - THANE (U) CIRCLE<br>Role - ACCOUNTS_CIRCLE<br>LOGOL  |
| Home User Management Manage new Collection<br>Name<br>Requested On                                                                                                    | Collection Centre Management  Collection Centre request [Request ID - 126] New CO-OP CC 01 21 Apr 2017 11:06:44 AM                                                                                                    | Ited.<br>s page from creating additional dialogues.<br>OK<br>Profile *<br>Reject X         | OCCS0003 - Dummy Online cash<br>collection - Sr Manager (Finance and<br>Accounts)<br>539 - THANE (U) CIRCLE<br>Role - ACCOUNTS_CIRCLE<br>LOGOU  |
| Home Luser Management Collection<br>Manage new Collection<br>Name<br>Requested On<br>Created By                                                                                           | Collection Centre Management Centre request [Request ID - 126]<br>New CO-OP CC 01<br>21 Apr 2017 11:06:44 AM<br>01884077                                                                                                    | <pre>ted. s page from creating additional dialogues. OK OK  Profile Reject × Loading</pre> | OCCS0003 - Dummy Online cash<br>collection - Sr Manager (Finance and<br>Accounts)<br>539 - THANE (U) CIRCLE<br>Role - ACCOUNTS_CIRCLE<br>LOGOL  |
| Home LUSer Management Manage new Collection<br>Name<br>Requested On<br>Created By<br>Billing Unit                                                                                         | Request is reject         Prevent this         Collection Centre Management         Downloads       Image: Republic content of the second second secon | tted.<br>s page from creating additional dialogues.<br>OK<br>OK<br>Reject ★<br>Loading     | OCCS0003 - Dummy Online cash<br>collection - Sr Manager (Finance and<br>Accounts)<br>539 - THANE (U) CIRCLE<br>Role - ACCOUNTS_CIRCLE<br>LOGOU  |
| Home Luser Management<br>Manage new Collection<br>Name<br>Requested On<br>Created By<br>Billing Unit<br>Agency Code                                                                       | Request is reject         Prevent this         Collection Centre Management       Downloads       Rep         Centre request [Request ID - 126]         New CO-OP CC 01       121         21 Apr 2017 11:06:44 AM       01884077         4728       02 - CO-OP                                                                                                    |                                                                                            | OCCSS0003 - Dummy Online cash<br>collection - Sr Manager (Finance and<br>Accounts)<br>S39 - THANE (U) CIRCLE<br>Role - ACCOUNTS_CIRCLE<br>LOGOL |
| Home LUSer Management Manage new Collection<br>Name<br>Requested On<br>Created By<br>Billing Unit<br>Agency Code<br>Remark                                                                | Request is reject         Prevent this         Collection Centre Management       Downloads       Image: Repuest ID - 126         New CO-OP CC 01       Image: Repuest ID - 126         21 Apr 2017 11:06:44 AM       Image: Repuest ID - 126         01884077       Image: Repuest ID - 126         4728       Image: Repuest ID - 126         02 - CO-OP       Image: Repuest ID - 126         Letter Number - 12/AD/234       Image: Repuest ID - 126                                                                                                    | ted. s page from creating additional dialogues.  OK  OK  Cocts  Reject ★  Loading          | OCCS0003 - Dummy Online cash<br>collection - Sr Manager (Finance and<br>Accounts)<br>539 - THANE (U) CIRCLE<br>Role - ACCOUNTS_CIRCLE<br>LOGOU  |
| Home User Management Manage new Collection<br>Name Manage new Collection<br>Name Created By<br>Billing Unit<br>Agency Code<br>Remark<br>Reject Reason<br>(Maximum 100 characters, Only in | Request is reject   Prevent this   Collection Centre Management   Downloads   Republic   Centre request [Request ID - 126]   New CO-OP CC 01   21 Apr 2017 11:06:44 AM   01884077   4728   02 - CO-OP   Letter Number - 12/AD/234   Agreement not executed.                                                                                                    | ted. s page from creating additional dialogues.  OK  OK  Corts ■ Profile *  Loading        | OCCS6003 - Dummy Online cash<br>collection - Sr Manager (Finance and<br>Accounts)<br>339 - THANE (U) CIRCLE<br>Role - ACCOUNTS_CIRCLE<br>LOGOL  |

VERSION 1.0

Page | 85

# **ZONE USER – ACCOUNTS**

# 1) Forwarding new collection centre request

New collection centre requests raised by sub-division and forwarded by Circle accounts user can be forwarded to higher authority or rejected by Sr. Manager, F&A of Zone.

To view requests forwarded by circle, go to Collection Centre Management -> New Collection Centre Request Approval.

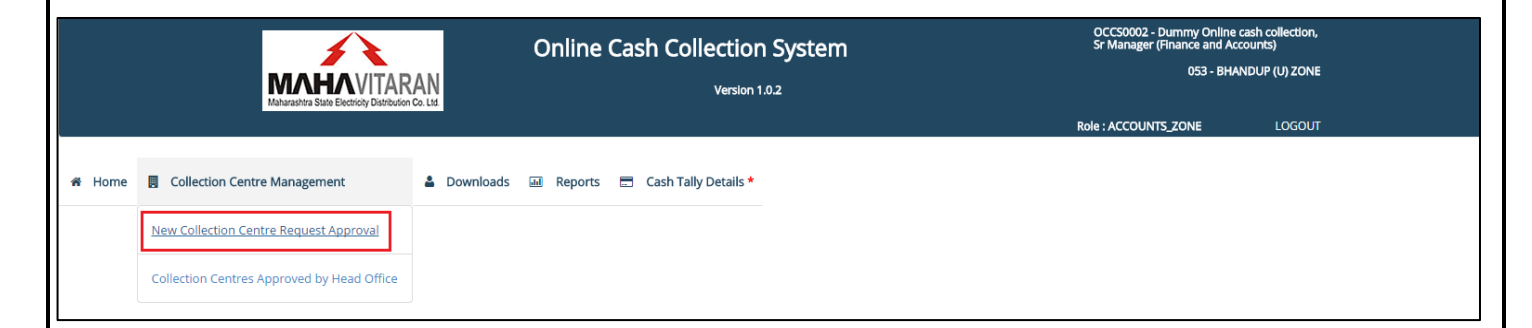

# Forwarding requests -

List of all raised requests will be visible. You can select requests you want to forward to circle.

|        |         |                                   |                | Online Cash Col                | lection Sys   | stem        |                  | OCCS0002 - Dummy Online cash collection,<br>Sr Manager (Finance and Accounts) |                        |            |  |
|--------|---------|-----------------------------------|----------------|--------------------------------|---------------|-------------|------------------|-------------------------------------------------------------------------------|------------------------|------------|--|
|        |         |                                   |                |                                | Version 1.0.2 |             |                  |                                                                               | 053 - BHANDUP (U) ZONE |            |  |
|        |         | manalularitis date coderety erane | 51011 00. Els. |                                |               |             |                  | Role : ACCOUNTS_ZONE                                                          | LOGOUT                 |            |  |
|        |         |                                   |                |                                |               |             |                  |                                                                               |                        |            |  |
| A Home | Co      | llection Centre Management  🛔 🛛   | Jownloads 🔟    | Reports 🚍 Cash Tally Details * |               |             |                  |                                                                               |                        |            |  |
|        |         |                                   |                |                                |               |             |                  |                                                                               |                        |            |  |
| Red    | uest ID | Creation Time                     | Created By     | Collection Centre Name         | Billing Unit  | Agency Code | Remark           | Status                                                                        |                        | Select All |  |
|        | 81      | 03 Mar 2017 12:10:23 PM           | 01884077       | Test CC 01                     | 4728          | 01          | Outward No - 166 | Request forwarded by Circl                                                    | e Accounts.            |            |  |
|        | 84      | 03 Mar 2017 01:03:19 PM           | 01884077       | Test CC 04                     | 4728          | 01          | Outward No 171   | Request forwarded by Circl                                                    | e Accounts.            |            |  |
|        |         |                                   |                |                                | [             | Forward 🗸   |                  | Reject 🗙                                                                      |                        |            |  |

After clicking on **Forward** button and confirming your action, following message will be displayed – **"Selected request(s) are approved"**.

VERSION 1.0

Page | 86

Select All 🗆

#### **Rejecting Requests** – OCCS0003 - Dummy Online cash co Sr Manager (Finance and Accounts) **Online Cash Collection System** X 539 - THANE (U) CIRCLE **MAHA**VITARAN Version 1.0.2 LOGOU ACCOUNTS\_CIRCLE 🏶 Home 🔺 User Management 🔲 Collection Centre Management 🛔 Downloads 🗔 Reports 🚍 Cash Tally Details \* Request ID Creation Time Created By Collection Centre Name Billing Unit Agency Code Remark Status 82 03 Mar 2017 12:25:57 PM 4728 01884077 Test CC 02 01 Outward No 167 Request forwarded by Division Accounts.

To reject a request, select one from the list and click on 'Reject'. A message – "Selected request(s) are Rejected" will be displayed.

|          | Online Cash Colle |                                |             |                                |              |             |                  | OCCS0002 - Dummy Online o<br>Sr Manager (Finance and Acc<br>053 - BHAI |             |            |
|----------|-------------------|--------------------------------|-------------|--------------------------------|--------------|-------------|------------------|------------------------------------------------------------------------|-------------|------------|
|          |                   |                                |             |                                |              |             |                  | Role : ACCOUNTS_ZONE                                                   | LOGOUT      |            |
| 🖶 Home 関 | Co                | llection Centre Management 🔒 [ | Downloads 📾 | Reports 🚍 Cash Tally Details * |              |             |                  |                                                                        |             |            |
| Reques   | t ID              | Creation Time                  | Created By  | Collection Centre Name         | Billing Unit | Agency Code | Remark           | Status                                                                 |             | Select All |
|          | 81                | 03 Mar 2017 12:10:23 PM        | 01884077    | Test CC 01                     | 4728         | 01          | Outward No - 166 | Request forwarded by Circle                                            | e Accounts. |            |
|          | 84                | 03 Mar 2017 01:03:19 PM        | 01884077    | Test CC 04                     | 4728         | 01          | Outward No 171   | Request forwarded by Circle                                            | e Accounts. |            |
|          |                   |                                |             |                                |              | Forward 🗸   |                  | Reject 🗙                                                               |             |            |

# VERSION 1.0

Page | 87

# <u>ZONE USER – CHIEF ENGINEER</u>

Chief Engineers are assigned with the responsibility to approve new collection center creation requests. These requests will be initiated by accounts level officers from sub-divisional offices and will be forwarded or rejected at each Division, Circle and Zone Accounts office.

To login to the system, follow these steps -

- 1) Go to http://occs.mahadiscom.in/occs
- 2) Select 'MSEDCL Employee' from the User Type drop down.
- 3) Enter your RAPDRP username and password.

| MATARANA State Electrony Distribution Co. List | Online                                                                                | e Cash Collection System                                                                                                    |                                   |
|------------------------------------------------|---------------------------------------------------------------------------------------|----------------------------------------------------------------------------------------------------|-----------------------------------|
|                                                |                                                                                       | User Login                                                                                                    |                                   |
|                                                | User Type                                                                             | MSEDCL Employee                                                                                                    |                                   |
|                                                | User ID                                                                               | OCCS0001                                                                                                    |                                   |
|                                                | Password                                                                              |                                                                                                    |                                   |
|                                                |                                                                                       | Login                                                                                                    |                                   |
|                                                |                                                                                       | User and their functionalities                                                                                                    |                                   |
| Cashier                                        | Admin                                                                                 | Accounts                                                                                                    | Head Office                       |
| Receipt Punching                               | Create Cashier Users Approve Transactions of Cashier and amounts in MSEDCL's account. | ▲ Create/Disable Collection Centre I     ◆ Approve cash collection filestrans     submitted by Admins     ◆ Approve cancelled/modified received | Users actions Manage Bank Master. |

This is how the home page for a CE's login will look like.

This page is new collection centre approval page wherein you will be all to view all the new collection centre requests raised by sub-divisional accounts office and forwarded by zone accounts office.

|            |                           |                             | Onl                       | ine Cash     | Collectio   | on System      | OCC<br>Chie                         | OCC50001 - Dummy Online cash collection,<br>Chief Engineer(Distribution) |                    |            |  |
|------------|---------------------------|-----------------------------|---------------------------|--------------|-------------|----------------|-------------------------------------|--------------------------------------------------------------------------|--------------------|------------|--|
|            | MAH                       | VITAR                       | AN                        |              | Version     | 11.0.2         |                                     | 053 - BHANDUP (U) ZONE                                                   |                    |            |  |
|            | Maharashtra Sta           | te Electricity Distribution | Co. Ltd.                  |              |             |                | Role : T                            | ECHNICAL_CE                                                              | LOGOUT             |            |  |
| 🐐 Home 🛽   | Collection Centre Managem | ent 💄 Dov                   | /nloads 🛛 🚍 Cash Tally De | tails *      |             |                |                                     |                                                                          |                    |            |  |
|            |                           |                             |                           |              |             |                |                                     |                                                                          |                    |            |  |
| Request ID | Creation Time             | Created By                  | Collection Centre Name    | Billing Unit | Agency Code | Remark         | Status                              | Uplo                                                                     | ad Approval Letter | Select All |  |
| 84         | 03 Mar 2017 01:03:19 PM   | 01884077                    | Test CC 04                | 4728         | 01          | Outward No 171 | Request forwarded by Zone Accounts. | Choose file N                                                            | lo file chosen     |            |  |
|            |                           |                             |                           | Reject 🗙     |             |                |                                     | Approve 🗸                                                                |                    |            |  |

Information like Request ID, Request creation time, request created by, collection center's name, billing unit, agency code and the current status of the request i.e '**Request forwarded by Zone Accounts.**' will be displayed. You can upload the approval letter if you want.

VERSION 1.0

Page | 88

Click on the checkbox against a particular request to select it for approval. Clicking on 'Select All' will select all the requests present in the table and will be approved together.

|            |                            |                                                                                                    | Onl                       | ine Cash      | Collectio   | on System      | OCCS0001 - Dummy Online cash collection,<br>Chief Engineer(Distribution) |                        |                     |            |
|------------|----------------------------|----------------------------------------------------------------------------------------------------|---------------------------|---------------|-------------|----------------|--------------------------------------------------------------------------|------------------------|---------------------|------------|
|            | MAH                        | VITAR                                                                                                    | AN                        | Version 1.0.2 |             |                |                                                                          | 053 - BHANDUP (U) ZONE |                     |            |
|            |                            | , central de la construcción de la construcción de |                           |               |             |                | Role : T                                                                 | ECHNICAL_CE            | LOGOUT              |            |
| 🕷 Home 🛽   | Collection Centre Manageme | ent 🚨 Dov                                                                                                    | rnloads 🛛 🗖 Cash Tally De | tails *       |             |                |                                                                          |                        |                     |            |
|            |                            |                                                                                                    |                           |               |             |                |                                                                          |                        |                     |            |
| Request ID | Creation Time              | Created By                                                                                                    | Collection Centre Name    | Billing Unit  | Agency Code | Remark         | Status                                                                   | Uplo                   | oad Approval Letter | Select All |
| 84         | 03 Mar 2017 01:03:19 PM    | 01884077                                                                                                    | Test CC 04                | 4728          | 01          | Outward No 171 | Request forwarded by Zone Accounts.                                      | Choose file            | No file chosen      |            |
|            |                            |                                                                                                    |                           |               |             | Reject 🗙       |                                                                          | Approv                 | ie 🗸                |            |

After clicking on **Approve**, a message – "Selected request(s) are approved" will be displayed.

|                        | Maharashtra Star           | C C       | Selected reque         | st(s) are Appro          | ved.<br>eating additional d | ialogues.           | OCCS0001 - Dur<br>Chief Engineer(I<br>Role : TECHNICAL_( | nmy Online cash collection,<br>Jistribution)<br>053 - BHANDUP (U) ZONE<br>26 LOGOUT |                                    |            |
|------------------------|----------------------------|-----------|------------------------|--------------------------|-----------------------------|---------------------|----------------------------------------------------------|-------------------------------------------------------------------------------------|------------------------------------|------------|
| # Home 🖪<br>Request ID | Collection Centre Manageme | ent 💄 Dow | nloads 🚍 Cash Tally De | etails *<br>Billing Unit | Agency Code                 | Remark              | Status                                                   |                                                                                     | Upload Approval Letter             | Select All |
| 84                     | 03 Mar 2017 01:03:19 PM    | 01884077  | Test CC 04             | 4728                     | 01                          | Outward No 171      | Request forwarded by Zone Acco                           | ounts. Choos                                                                        | e file Collection Cen017162926.pdf |            |
|                        |                            |           |                        |                          |                             | Reject 🗙<br>Loading |                                                          |                                                                                     | Approve 🗸                          |            |

Similarly you can reject the request by clicking on Reject button.

## VERSION 1.0

Page | 89

# HEAD OFFICE USER - ACCOUNTS

HO Accounts officers are assigned with the responsibility to manager master data of banks and collection centers.

# 1) Approving locally added banks.

Local banks that are not in RBI data can be added manually by Cashiers and Supervisors. Once added by them, they will appear to HO accounts user for approval.

Go to Master Data Management -> Bank Master -> Approve locally added banks to view this page.

|            |             | мл              | HA VITARAN                        |             | Online Cash Collectio  | n System    | User : 026<br>Assistant<br>Office : 00 | 526276 - Kum Priyanka Ub<br>Programmer<br>10 - Head Office | ale ,      |            |
|------------|-------------|-----------------|-----------------------------------|-------------|------------------------|-------------|----------------------------------------|------------------------------------------------------------|------------|------------|
|            |             | Tindi karabi iu | sale Decardy Distribution Co. Co. |             |                        |             | Head Offi                              | ce User                                                    | LOGOUT     |            |
|            |             |                 |                                   |             |                        |             |                                        |                                                            |            |            |
| <b>_</b> , | Aaster Data | a Management    | Reports                           |             |                        |             |                                        |                                                            |            |            |
| -          | Naster Date |                 | Reports                           |             |                        |             |                                        |                                                            |            |            |
|            |             |                 |                                   |             |                        |             |                                        |                                                            |            |            |
|            | Sr. No.     | Creation Date   | Bank Name                         | Branch Name | Address                | IFSC        | MICR                                   | Contact                                                    | Added By   | Select All |
|            |             |                 |                                   |             |                        |             |                                        |                                                            |            |            |
|            | 1           | 05 Oct 2016     | B N P PARIBAS                     | ВКС         | Bandra East, Mumbai 53 | BNPP0565656 | 589898989                              | 9857479996                                                 | cashierT02 |            |
|            | 2           | 06 Oct 2016     | Test Bank 01                      | Bandra      | BKC                    | TEST0565656 | 877878787                              | 8759898989                                                 | cashierT02 |            |
|            |             |                 |                                   |             |                        |             |                                        | Approve 🗸                                                  |            |            |
|            |             |                 |                                   |             |                        |             |                                        |                                                            |            |            |

Details such as creation date, bank name, branch name, address, IFS code, MICR code, contact and created by (user id) will be displayed.

To select banks for approval, click on their respective checkboxes. Clicking on 'Select All' will select all the branches and approval them all together.

After selecting the banks, click on '**Approve**' button. After a successful transaction, a message '**Selected Bank(s) are Approved'** will be displayed.

VERSION 1.0

Page | 90

|                       | MA                                                                                                    | <b>HA</b> VITARAN                         | L                  | Selected Bank(s) are Approved.   |                     | Office : 00       | 00 - Head Office      |                        |            |
|-----------------------|----------------------------------------------------------------------------------------------------|-------------------------------------------|--------------------|----------------------------------|---------------------|-------------------|-----------------------|------------------------|------------|
|                       | Maharashtri                                                                                                    | a State Electricity Distribution Co. Ltd. |                    |                                  | ок                  | Head Offi         | ce User               | LOGOUT                 |            |
|                       |                                                                                                    |                                           |                    |                                  |                     |                   |                       |                        |            |
|                       |                                                                                                    |                                           |                    |                                  |                     |                   |                       |                        |            |
| aster Data            | Management 💷                                                                                                    | Reports                                   |                    |                                  |                     |                   |                       |                        |            |
| aster Data            | Management 💷                                                                                                    | Reports                                   |                    |                                  |                     |                   |                       |                        |            |
| aster Data<br>Sr. No. | Management III                                                                                                    | Reports<br>Bank Name                      | Branch Name        | Address                          | IFSC                | MICR              | Contact               | Added By               | Select All |
| aster Data<br>Sr. No. | Management 🖬                                                                                                    | Reports<br>Bank Name                      | Branch Name        | Address                          | IFSC                | MICR              | Contact               | Added By               | Select All |
| Sr. No.               | Management  Management Management | Reports<br>Bank Name<br>B N P PARIBAS     | Branch Name<br>BKC | Address<br>Bandra East, Mumbal ! | IFSC<br>BNPP0565656 | MICR<br>589898989 | Contact<br>9857479996 | Added By<br>cashierT02 | Select All |

#### VERSION 1.0

Page | 91

# HEAD OFFICE USER - ERP

# 1) <u>Approving newly added collection centers.</u>

New collection centers requests raised by divisional/sub-divisional accounts officers and approved by CE's will be displayed to ERP (FICO-CTM) user for approval.

Go to Master Data Management -> Collection Center Master -> New Collection Center to view this page.

All new collection centers requests approved by CE's will be visible on this page. Information such as Request ID, Updated time, Collection center name, its billing unit, agency code and current status i.e '**Information Updated by Div Accountant**' will be displayed.

|         |                    |                                                                    | Online Cas             | h Collection Sy | vstem       | User : 02626276 - Kum Priyan<br>Assistant Programmer | ka Ubale ,                           |  |
|---------|--------------------|--------------------------------------------------------------------|------------------------|-----------------|-------------|------------------------------------------------------|--------------------------------------|--|
|         |                    | MAHAVITARAN<br>Maharashtra State Electricity Distribution Co. Ltd. |                        | Version 1.0     |             | Office : 000 - Head Office                           |                                      |  |
|         |                    |                                                                    |                        |                 |             | Head Office User                                     | LOGOUT                               |  |
|         |                    |                                                                    |                        |                 |             |                                                      |                                      |  |
| A Maste | er Data Management |                                                                    |                        |                 |             |                                                      |                                      |  |
|         | Request ID         | Time                                                               | Collection Centre Name | Billing Unit    | Agency Code |                                                      | Status                               |  |
| •       | 21                 | 05 Oct 2016 05:23:00 PM                                            | Test CC 01             | 4728            | 01          | Informatio                                           | n Updated by Div/Sub-Div Accountant. |  |
|         |                    |                                                                    |                        |                 |             |                                                      |                                      |  |

Click on the radio button next to each request to view its additional information. This page will display following information –

Contact details, Address, Service Tax number, PAN, whether agreement was executed or not, if yes, duration of the agreement, cash /cheque/DD bank details and their respective account numbers, deposited submitted in the form of Cash or Bank Guarantee and details of their receipts, amount of security deposit submitted with the office.

# <u>NOTE –</u>

A collection center code e.g 014728006 in this case, will be generated and displayed on the form. This collection center code is calculated based on the next sequence belonging to the existing BU-agency combination.

VERSION 1.0

Page | 92

| Request ID                                                                                                    |                                                                                                    | Time                                                                                                    | Collection C | entre Name        | Billi      | ing Unit   | Agency Code                                                                                             |                                                                                              |                                                 | s       | itatus                    |
|----------------------------------------------------------------------------------------------------|----------------------------------------------------------------------------------------------------|----------------------------------------------------------------------------------------------------|--------------|-------------------|------------|------------|----------------------------------------------------------------------------------------------------|----------------------------------------------------------------------------------------------|-------------------------------------------------|---------|---------------------------|
| 21                                                                                                    | 05 Oc                                                                                                    | t 2016 05:23:00 PM                                                                                                    | Test         | CC 01             | 4          | 4728       | 01                                                                                                    |                                                                                              | Information Up                                  | dated t | by Div/Sub-Div Accountant |
|                                                                                                    |                                                                                                    |                                                                                                    |              | Additional Col    | ection (   | Centre In  | formation                                                                                               |                                                                                              |                                                 |         |                           |
| Collect                                                                                                    | tion Center Code *                                                                                                   |                                                                                                    |              | Colle             | tion Cent  | ter Name   |                                                                                                    |                                                                                              | Billir                                          | g Unit  | 4729                      |
| concer                                                                                                    | ion center code                                                                                                    | 014728006                                                                                                    |              | conc              | don cent   |            | Test CC 01                                                                                              |                                                                                              |                                                 | S Onic  | 4720                      |
| Conta                                                                                                    | act Person's Name                                                                                                    | Test Contact                                                                                                    |              | Cont              | ct Person' | n's Mobile | 989898989                                                                                               |                                                                                              |                                                 |         |                           |
|                                                                                                    | Division                                                                                                    | 553 - THANE DIVISION - I                                                                                                    |              |                   | Sub        | b-Division | 728 - GADKARI S/DN.                                                                                     |                                                                                              |                                                 |         |                           |
| Address                                                                                                    | BKC, Bandra - Eas                                                                                                    | it, Mumbai - 4000053                                                                                                    |              |                   |            |            |                                                                                                    |                                                                                              |                                                 |         |                           |
|                                                                                                    |                                                                                                    |                                                                                                    |              |                   |            |            |                                                                                                    |                                                                                              |                                                 |         |                           |
|                                                                                                    | Service Tax Numb                                                                                                    | 5656565656                                                                                                    |              |                   | PAN        | ABVP8989   | 89                                                                                                    |                                                                                              |                                                 |         |                           |
| ls                                                                                                    | s Agreement execute                                                                                                  | d? Yes                                                                                                    |              | Fro               | n Date     | 05 Oct 20  | 6                                                                                                    |                                                                                              | To Da                                           | e o     | 3 Jan 2017                |
| ments                                                                                                    |                                                                                                    |                                                                                                    |              |                   |            |            |                                                                                                    |                                                                                              |                                                 |         |                           |
|                                                                                                    | Bank A                                                                                                    | IS BANK                                                                                                    |              |                   |            |            | Bank Branch                                                                                             | MUME                                                                                         | APUR                                            |         |                           |
| Acc                                                                                                    | rount Number                                                                                                    |                                                                                                    |              |                   |            |            | IESC                                                                                                    |                                                                                              |                                                 |         |                           |
| 100                                                                                                    | 78                                                                                                    | 454515695574845454                                                                                                    |              |                   |            |            | 1.50                                                                                                    | UTIBO                                                                                        | 02059                                           |         |                           |
|                                                                                                    |                                                                                                    |                                                                                                    |              |                   |            |            |                                                                                                    |                                                                                              |                                                 |         |                           |
| Payments                                                                                                    |                                                                                                    |                                                                                                    |              |                   |            |            |                                                                                                    |                                                                                              |                                                 |         |                           |
| Payments                                                                                                    | Bank ST                                                                                                    | ANDARD CHARTERED BANK                                                                                                    |              |                   |            |            | Bank Branch                                                                                             | JAIPUR                                                                                       |                                                 |         |                           |
| ments                                                                                                    | Bank ST                                                                                                    | ANDARD CHARTERED BANK                                                                                                    |              |                   |            |            | Bank Branch<br>Bank Branch                                                                              | JAIPUR                                                                                       | -UR                                             |         |                           |
| Payments                                                                                                    | Bank ST                                                                                                    | ANDARD CHARTERED BANK<br>5 BANK<br>154515695574845454                                                                                                    |              |                   |            |            | Bank Branch<br>Bank Branch<br>IFSC                                                                      | MUMBAI                                                                                       | UR<br>2059                                      |         |                           |
| Payments Acc Payments                                                                                                    | Bank ST<br>Bank AX<br>ount Number 78                                                                                 | ANDARD CHARTERED BANK<br>S BANK<br>IS4515695574845454                                                                                                    |              |                   |            |            | Bank Branch<br>Bank Branch<br>IFSC                                                                      | MUMBAI                                                                                       | UR<br>2059                                      |         |                           |
| Payments Acc<br>Payments                                                                                                    | Bank ST<br>Bank AX<br>ount Number 78<br>Bank ST                                                                      | ANDARD CHARTERED BANK                                                                                                    |              |                   |            |            | Bank Branch<br>Bank Branch<br>IFSC<br>Bank Branch                                                       | MUMBAI<br>JAIPUR                                                                             | UR<br>1059                                      |         |                           |
| Payments Acco Payments Acco                                                                                                    | Bank 51<br>Bank AX<br>ount Number 78<br>Bank 51<br>ount Number AB                                                    | ANDARD CHARTERED BANK<br>S BANK<br>IS4515695574845454<br>NNDARD CHARTERED BANK<br>BDBD89899898989898                                                                         |              |                   |            |            | Bank Branch<br>Bank Branch<br>IFSC<br>Bank Branch<br>IFSC                                               | MUMBAI<br>UTIB000<br>JAIPUR<br>SCBL003                                                       | UR<br>2059                                      |         |                           |
| Arrents Acc Payments Comparis Comparis                                                                                                    | Bank AX<br>Bank AX<br>ount Number 78<br>Bank ST.<br>ount Number AB                                                   | ANDARD CHARTERED BANK<br>S BANK<br>ISJ4515695574845454<br>INDARD CHARTERED BANK<br>BDBDB9899898989898                                                                        |              |                   |            |            | Bank Branch<br>Bank Branch<br>IFSC<br>Bank Branch<br>IFSC                                               | MUMBAI<br>UTIB000<br>JAIPUR<br>SCBL003                                                       | UR<br>1059<br>5039                              |         |                           |
| Payments ments Acc Payments Draft Payments                                                                                                    | Bank ST<br>Bank AX<br>ount Number 78<br>Bank ST<br>ount Number AB<br>Bank HC                                         | ANDARD CHARTERED BANK S BANK IS4515695574845454 IS4515695574845454 INDARD CHARTERED BANK BDBB08999898989898 FC BANK                                                          |              |                   |            |            | Bank Branch<br>Bank Branch<br>IFSC<br>Bank Branch<br>IFSC<br>Bank Branch                                | JAIPUR<br>MUMBAI<br>UTIBOOO<br>JAIPUR<br>SCBLOO3                                             | UR<br>1059<br>5039<br>- BORIVALI WESTJ          |         |                           |
| Payments Acco Payments Acco Draft Payments Acco Acco Acco Acco Acco Acco Acco Acc                                                                                                    | Bank 51<br>Bank AX<br>ount Number 78<br>Bank 51<br>ount Number AB<br>Bank HC                                         | ANDARD CHARTERED BANK<br>5 BANK<br>154515695574845454<br>NNDARD CHARTERED BANK<br>BDBDB9699898989898<br>FC BANK                                                              |              |                   |            |            | Bank Branch<br>Bank Branch<br>IFSC<br>Bank Branch<br>IFSC<br>Bank Branch<br>IFSC                        | MUMBAI<br>JAIPUR<br>JAIPUR<br>SCBL003<br>MUMBAI                                              | UR<br>20059<br>5039<br>- BORIVALI WEST)<br>0145 |         |                           |
| Interns:<br>Acco<br>tayments<br>Draft Payments<br>Acco                                                                                                    | Bank AX<br>Ount Number 78<br>Bank 57<br>Ount Number AB<br>Bank HC<br>Ount Number UY                                  | ANDARD CHARTERED BANK<br>S BANK<br>S BANK<br>NDARD CHARTERED BANK<br>BDBD999989898999998<br>FC BANK<br>TROB999989898999998                                                   |              |                   |            |            | Bank Branch<br>Bank Branch<br>IFSC<br>Bank Branch<br>IFSC<br>Bank Branch<br>IFSC                        | MUMBAI<br>JAIPUR<br>JAIPUR<br>SCBL003<br>MUMBAI                                              | UR<br>2059<br>5039<br>- BORIVALI WEST)<br>0145  |         |                           |
| Payments Acc Payments Draft Payments Constraints Constraints Const | Bank ST<br>Bank AX<br>ount Number 78<br>Bank ST<br>ount Number AB<br>Bank HC<br>ount Number UY                       | ANDARD CHARTERED BANK S BANK IS4515695574845454 IS4515695574845454 IS4515695998989898989898989898989898989898989                                                             |              |                   |            |            | Bank Branch<br>Bank Branch<br>IFSC<br>Bank Branch<br>IFSC<br>Bank Branch<br>IFSC<br>SD Amount Deposited | JAIPUR<br>MUMBAA<br>UTIB000<br>JAIPUR<br>SCBL003<br>SCBL003                                  | UR<br>2059<br>5039<br>- BORIVALI WEST)<br>0145  |         |                           |
| Payments Acco Payments Acco Draft Payments Acco Deposit Fo                                                                                                    | Bank 51<br>Bank AX<br>ount Number 78<br>Bank 51<br>ount Number A8<br>Bank HC<br>ount Number UV<br>rm of Deposit Bank | ANDARD CHARTERED BANK 5 BANK 154515695574845454 NNDARD CHARTERED BANK BDBD89699896989898 FC BANK TRO6998989898989898 Guarantee                                               |              |                   |            |            | Bank Branch<br>Bank Branch<br>IFSC<br>Bank Branch<br>IFSC<br>Bank Branch<br>IFSC<br>SD Amount Deposited | JAIPUR<br>MUMBAI<br>UTIBOOO<br>JAIPUR<br>SCBLO03<br>SCBLO03<br>SCBLO03<br>SCBLO03<br>SCBLO03 | UR<br>2059<br>5039<br>- BORIVALI WEST)<br>0145  |         |                           |
| Payments Acc Payments Acc Draft Payments Acc Draft Payments Fo Deposit Fo Deposit Excepts School                                                                                                    | Bank 51<br>Bank AX<br>ount Number 78<br>Bank 51<br>ount Number A8<br>Bank HC<br>ount Number UY<br>mm of Deposit Bank | ANDARD CHARTERED BANK S BANK S BANK S BANK NDARD CHARTERED BANK BDBD98998989999898 FC BANK TR0999998989999998 Guarantee Guarantee Deposit Ne*                                |              | 52 Anourt         |            |            | Bank Branch<br>Bank Branch<br>IFSC<br>Bank Branch<br>IFSC<br>Bank Branch<br>IFSC<br>SD Amount Deposited | JAIPUR<br>MUMBAA<br>UTIBOOO<br>JAIPUR<br>SCBL003<br>MUMBAA<br>HDFCOOC                        | UR<br>2059<br>5039<br>- BORIVALI WESTJ<br>0145  |         |                           |
| Payments Acc Payments Comparison Comparison  | Bank ST<br>Bank AX<br>ount Number 78<br>Bank ST.<br>ount Number AB<br>Bank HC<br>ount Number UY                      | ANDARD CHARTERED BANK S BANK S BANK S BANK NDARD CHARTERED BANK BDBD89999898999989 FC BANK TRO699989898999998 Guarantee Deposit Type                                         |              | SD Amount         |            |            | Bank Branch<br>Bank Branch<br>IFSC<br>Bank Branch<br>IFSC<br>Bank Branch<br>IFSC<br>SD Amount Deposited | JAIPUR<br>MUMBAU<br>UTIBOOO<br>JAIPUR<br>SCBL003<br>MUMBAU<br>HDFC000                        | UR<br>2059<br>5039<br>- BORIVALI WEST)<br>0145  |         |                           |
| Payments Acc Payments Comparents Comparents  | Bank ST<br>Bank AX<br>ount Number 78<br>Bank ST<br>ount Number AB<br>Bank HC<br>ount Number UY<br>rm of Deposit Bank | ANDARD CHARTERED BANK S BANK S BANK S BANK NDARD CHARTERED BANK BDBD8999989898998998 FC BANK TRO99989898989898989898 Guarantee  Bens Guarantee Bank Guarantee Bank Guarantee |              | 50 Amount<br>2500 |            |            | Bank Branch<br>Bank Branch<br>IFSC<br>Bank Branch<br>IFSC<br>Bank Branch<br>IFSC<br>SD Amount Deposited | JAIPUR<br>MUMBAU<br>UTIBOOO<br>JAIPUR<br>SCBL003<br>SCBL003<br>SC000                         | UR<br>2059<br>- BORIVALI WEST)<br>0145          |         |                           |

After viewing all the information, if correct, click on the '**Approve**' button to approve this request. A message '**Information Updated**' will be displayed.

This collection center will now appear in collection center master.

VERSION 1.0

Page | 93

|       |               |                  |                                                                 | Informatio           | on updated.         |             |                     | User : 02626276 - Kum Priyanka Ubal<br>Assistant Programmer<br>Office : 000 - Head Office |                                 |
|-------|---------------|------------------|-----------------------------------------------------------------|----------------------|---------------------|-------------|---------------------|-------------------------------------------------------------------------------------------|---------------------------------|
|       |               | Mat              | ANALY I AKAN<br>Anashtra Slate Electricity Distribution Co. Ltd |                      |                     |             | OK                  | Head Office User                                                                          | LOGOUT                          |
| aster | Data Manageme | nt               |                                                                 |                      |                     |             |                     |                                                                                           |                                 |
|       | Request ID    |                  | Time                                                            | Collection Centre Na | me Bi               | illing Unit | Agency Code         |                                                                                           | Status                          |
| ۲     | 21            | 05 O             | ct 2016 05:23:00 PM                                             | Test CC 01           |                     | 4728        | 01                  | Information Upd                                                                           | ated by Div/Sub-Div Accountant. |
|       | Collectio     | n Center Code *  | 014728006                                                       | Add                  | ditional Collection | Name        | formation           | Billing                                                                                   | Unit 4728                       |
|       | Contac        | t Person's Name  | Test Contact                                                    |                      | Contact Perso       | Loading     | 989898989           |                                                                                           |                                 |
|       |               | Division         | 553 - THANE DIVISION - I                                        |                      | Su                  | ub-Division | 728 - GADKARI S/DN. |                                                                                           |                                 |
|       | Address       | BKC, Bandra - Ea | ist, Mumbai - 4000053                                           |                      |                     |             |                     |                                                                                           |                                 |
|       |               | Service Tax Numl | 5656565656                                                      |                      | PAN                 | ABVP8989    | 189                 |                                                                                           |                                 |
|       |               | areement everyt  | ed?                                                             |                      | From Date           | 05.0+1.20   |                     | To Date                                                                                   | 03 Jan 2017                     |

VERSION 1.0

Page | 94

# **IT USER**

#### 1) Add Dummy Consumer Details :

To Add Dummy / Theft Consumer Details, go to menu "Add Dummy Consumer Details"

|                                       |                              | Online Cash Collection System               | 99000004 - Test T<br>Test_BR_Rev_It_u | est_BR_Rev_lt_user<br>user - System Analyst<br> |
|---------------------------------------|------------------------------|---------------------------------------------|---------------------------------------|-------------------------------------------------|
| MAHAVITARAN                           |                              | Version 2.0.3.5.3                           | 565 - WASHI CIRC                      |                                                 |
|                                       |                              |                                             | Noie - II                             | LOGOUT                                          |
|                                       |                              |                                             |                                       |                                                 |
| Last Login - 13 Sep 2017 04:46:30 PM  |                              |                                             |                                       |                                                 |
| Reports Download Online Collection Ce | nter Master Profile * Consum | er Receipt Details * Add Consumer Details * |                                       |                                                 |
|                                       |                              |                                             |                                       |                                                 |
|                                       | Add Dummy Consumer           | Details                                     |                                       |                                                 |
|                                       |                              |                                             |                                       |                                                 |
|                                       | Type Of Consumer             | O Theft Consumer                            |                                       |                                                 |
|                                       | Dillion Hale                 |                                             |                                       |                                                 |
|                                       | Dilling Unit                 | BU                                          |                                       |                                                 |
|                                       | PC                           | PC                                          |                                       |                                                 |
|                                       | Comment Number               |                                             |                                       |                                                 |
|                                       | Consumer Number              | Consumer Number                             |                                       |                                                 |
|                                       | Consumer Name                | Consumer Name                               |                                       |                                                 |
|                                       |                              |                                             |                                       |                                                 |
|                                       |                              | Submit Details                              |                                       |                                                 |
|                                       |                              |                                             |                                       |                                                 |
|                                       |                              |                                             |                                       |                                                 |

Select Type Of Consumer to Add, Theft Consumer / Dummy Consumer Fill in all the details Billing Unit, PC, Consumer Number, Consumer Name etc. and Click on "Submit Details" button.

| MAHAVITARAN                            |                                    | Online Cash Collection System<br>Version 2.0.3.5.3 | 99000004 - Test<br>Test_BR_Rev_It<br>565 - WASHI CIR<br>Role - IT | Test_BR_Rev_It_user<br>_user - System Analyst<br>KCLE<br>LOCOUT |
|----------------------------------------|------------------------------------|----------------------------------------------------|-------------------------------------------------------------------|-----------------------------------------------------------------|
| Last Login - 13 Sep 2017 04:46:30 PM   |                                    |                                                    |                                                                   |                                                                 |
| Reports Download Online Collection Cen | ter Master Profile * Consumer Rece | ipt Details * Add Consumer Details *               |                                                                   |                                                                 |
|                                        | Add Dummy Consumer Deta            | ils                                                |                                                                   |                                                                 |
|                                        | Type Of Consumer                   | O Theft Consumer       O Dummy Consumer            |                                                                   |                                                                 |
|                                        | Billing Unit                       | 4641                                               |                                                                   |                                                                 |
|                                        | PC                                 | 1                                                  |                                                                   |                                                                 |
|                                        | Consumer Number                    | 464122416549                                       |                                                                   |                                                                 |
|                                        | Consumer Name                      | TEST DUMMY CONSUMER                                |                                                                   |                                                                 |
|                                        |                                    | Submit Details                                     |                                                                   |                                                                 |

You will be prompted with confirmation and once confirmation done consumer details will be saved successfully.

# VERSION 1.0

Page | 95

| MAHAVITARAN                                                |                                                                                                    | Online Cash Collection System Version 2.0.3.6.3                                                                                                    | 99000004 - Test Tost, BR, Rev_It_user<br>Test_BR, Rev_It_user - System Analyst<br>565 - WASHI CIRCLE<br>Role - IT<br>LOGOUT       |
|------------------------------------------------------------|----------------------------------------------------------------------------------------------------|----------------------------------------------------------------------------------------------------|----------------------------------------------------------------------------------------------------|
| <u>t Login - 13 Sep 2017 04:46:3</u>                       | <u>30 PM</u>                                                                                                    |                                                                                                    |                                                                                                    |
| orts Download Online Coll                                  | lection Center Master Profile * Consu                                                                                                    | mer Receipt Details * Add Consumer Details *                                                                                                    |                                                                                                    |
|                                                            | Add Dummy Consume                                                                                                    | Pr Details Do you really want to save Dummy Consumer Details ?                                                                                                    |                                                                                                    |
|                                                            | Type Of Consumer                                                                                                    | O Theft Consu OK Cancel                                                                                                    |                                                                                                    |
|                                                            | Billing Unit                                                                                                    | 4641                                                                                                    |                                                                                                    |
|                                                            | PC                                                                                                    | 1                                                                                                    |                                                                                                    |
|                                                            | Consumer Number                                                                                                    | 464122416549                                                                                                    |                                                                                                    |
|                                                            |                                                                                                    |                                                                                                    |                                                                                                    |
|                                                            | Consumer Name                                                                                                    | TEST DUMMY CONSUMER Submit Details                                                                                                    |                                                                                                    |
|                                                            | Consumer Name                                                                                                    | TEST DUMMY CONSUMER Submit Details Online Cash Collection System                                                                                                    | 99000004 - Test Test_BR_Rev_It_user<br>Test_BR_Rev_It_user - System Analyst<br>565_WiskUTCPC1E                                    |
|                                                            | Consumer Name                                                                                                    | TEST DUMMY CONSUMER<br>Butwart Details<br>Online Cash Collection System<br>Version 2.0.3.5.3                                                                                                    | 99000004 - Test Test, BR, Rev. IL, user<br>Test, BR, Rev. IL, user - System Analyst<br>565 - WA SHI CIRCLE<br>Role - IT           |
| Login - 13 Sep 2017 04:46:30                               | Consumer Name                                                                                                    | TEST DUMMY CONSUMER  Robust Details  Online Cash Collection System  Version 2.0.3.5.3  mer Receipt Details *  Add Consumer Details *                                                                                                    | 99000004 - Test Test_BR_Rev_IL_user<br>Test_BR_Rev_IL_user - System Analyst<br>565 - WA SHI CIRCLE<br>Role - IT<br>LOGOUT         |
| Login - 13 Sep 2017 04:46:34<br>irts Download Online Colle | Consumer Name  O.PM  ection Center Master Profile* Consure  Add Dummy Consumer                                                                                  | TEST DUMMY CONSUMER         Submit Datails         Online Cash Collection System         Lersion 2.0.3.5.3         mer Receipt Details *         Add Consumer Details *         Consumer details saved.         Prevent This page from creating additional dialogs | 99000004 - Test Test, BR, Rev. R. uner<br>Test, BR, Rev. R., unor - System Analyst<br>965 - WASH CIRCLE<br>Role - IT<br>LOCOUT    |
| Login - 13 Sep 2017 04:46:33<br>rts Download Online Colle  | O.P.M<br>ection Center Master Profile * Consumer<br>Add Dummy Consumer<br>Type Of Consumer                                                                      | TEST DUMMY CONSUMER  Retwort Details  Consumer Cash Collection System  Version 2.0.3.5.3                                                                                                    | 99000004 - Test Test, BR, Rev. IL, user<br>Test, BR, Rov. IL, user - System Analyst<br>565 - WA SHI CIRCLE<br>Role - IT<br>LOCOUT |
| Login - 13 Sep 2017 04:46:34<br>rts Download Online Colle  | 0 PM ection Center Master Profile * Consumer Add Durniny Consumer Billing Unit                                                                                  | TEST DUMMY CONSUMER                                                                                                    | 99000004 - Test Test_BR_Rev_IL_user<br>Test_BR_Rev_IL_user - System Analyst<br>565 - WA SHI CIRCLE<br>Role - IT<br>LOCOUT         |
| Login - 13 Sep 2017 04:46;34<br>rs Download Online Colle   | 0.PM ection Center Master Profile * Consumer Add Dummry Consumer Type Of Consumer Billing Unit PC                                                               | TEST DUMMY CONSUMER  Retwrt Details  Consumer Cetails *  Consumer details saved. Prevent This page from creating additional dialogs Thet Consu  4641                                                                                                    | 99000004 - Test Test, BR, Rev. H, user<br>Test, BR, Rov.R, user - System Analyst<br>565 - WA SHI CIRCLE<br>Role - IT<br>LOGOUT    |
| Login - 13 Sep 2017 04:46;3<br>arts Download Online Colle  | Consumer Name  Consumer Name  Consumer Name  Consumer Name  Consumer  Consumer  Consumer  Consumer  Consumer  Consumer Number  Consumer Number  Consumer Number | TEST DUMMY CONSUMER                                                                                                    | 99000004 - Test, Test, BR, Rev., R. user<br>Test, BR, Rev., R. user - System Analyst<br>565 - WASHI CIRCLE<br>Role - IT<br>LOGOUT |

VERSION 1.0

Page | 96

For Any Query regarding Online Cash Collection System (OCCS) please feel free to contact on following email ID : occs\_admin@mahadiscom.in